# F-Secure Elements Security Center 管理者ガイド

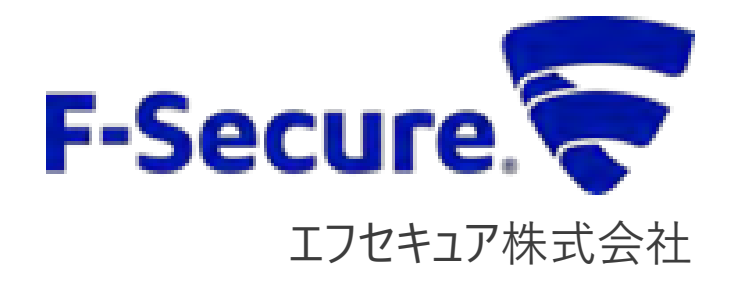

## 改版履歴

| 履歴                                                                                    | リビジョン | リリース日      |
|---------------------------------------------------------------------------------------|-------|------------|
| 初版                                                                                    | 1.0.0 | 2013/12/02 |
| フォーマットの変更/情報の更新など、大幅改定                                                                | 2.0.0 | 2014/03/22 |
| 一部の文言の修正                                                                              | 2.0.1 | 2014/05/26 |
| 「14.2 PSB が利用する URL と通信ポート」を追加。及び、レイアウトの微調整                                           | 2.0.2 | 2014/10/10 |
| 一部の記載ミスを修正                                                                            | 2.0.3 | 2014/12/03 |
| 「感染」の項の画像の一部差し替え                                                                      | 2.0.4 | 2015/01/23 |
| Elements Security Center のアップデートに伴う修正                                                 | 2.1.0 | 2015/04/27 |
| Scheduled scanning tasksの記載例を追記                                                       | 2.1.1 | 2015/08/06 |
| プロフィール エディタの画面の翻訳が進捗したことに伴う、画面キャプチャの更<br>新、及び、「ライセンス」タブ内に追加された「消去」ボタンの機能説明の追記、な<br>ど。 | 2.1.2 | 2015/09/18 |
| 「6.8 コンピュータを削除する」の内容が、「消去」ボタンの機能が追加された後の<br>内容と整合性が取れていなかったのを修正                       | 2.1.3 | 2015/09/29 |
| 「Security Level」の説明を修正                                                                | 2.1.4 | 2015/11/17 |
| 除外設定の注意書きを追記                                                                          | 2.1.5 | 2015/11/26 |
| 「14.2 PSB が利用する URL と通信ポート」を追記                                                        | 2.1.6 | 2015/12/16 |
| NewUI リリースに伴う大幅改定                                                                     | 3.0.0 | 2016/04/15 |
| NewUI更新に伴う改定                                                                          | 3.0.1 | 2016/08/09 |
| リアルタイムオペレーション対応に伴う修正                                                                  | 3.0.2 | 2016/12/01 |
| F-Secure Computer Protection リリースに伴う修正                                                | 4.0.0 | 2017/09/07 |
| ポータルの Look&Feel に伴う変更                                                                 | 4.1.0 | 2019/01/11 |
| NewUI 更新に伴う改定                                                                         | 5.0.0 | 2021/11/11 |

#### ●免責事項

本書は、本書記述時点の情報を基に記述されており、特に断りのない限り、本書内の記述は、本書記載時の製品のバージョンを基にしております。例の中で使用されている会社、名前およびデータは、別途記載のない限り架空のものとなります。

エフセキュア株式会社(以下、弊社)は、本書の情報の正確さに万全を期していますが、本書に記載されている情報の誤り、脱落、または、本書の情報に基づいた運用の結果について、弊社は、如何なる責任も負わないものとします。本書に記載されている仕様は、予告なく変更される場合があります。

本書は 2021 年 10 月現在の情報を基に記述されております

#### ●商標

F-Secure および三角形の記号はエフセキュア株式会社の登録商標です。また、弊社の製品名および 記号/ロゴは、いずれも弊社の商標です。本書に記載されている全ての製品名は、該当各社の商標ま たは登録商標です。弊社では、自社に属さない商標および商標名に関する、いかなる所有上の利益も 放棄します。

#### ●複製の禁止

本書の著作権は弊社が保有しており、弊社による許諾無く、本書の一部であっても複製することはできません。また、譲渡もできません。

#### ●お問い合わせ

弊社は常に資料の改善に取り組んでいます。そのため、本書に関するご質問、ご意見、ご要望等ございましたら、是非 japan@f-secure.co.jp までご連絡ください。

目次

| 1. | はじめに   |                                   | 8  |
|----|--------|-----------------------------------|----|
| 2. | Elemen | ts Security Center 概要             | 9  |
|    | 2.1.   | 対応ブラウザ                            | 9  |
|    | 2.2.   | Elements EPP の構成要素                | 9  |
|    | 2.3.   | Elements Security Centerのアカウントの概念 | 10 |
|    | 2.4.   | ライセンスキーの概念                        | 11 |
|    | 2.5.   | 使用開始までの流れ                         | 11 |
| 3. | Elemen | ts Security Center への接続とログイン      | 12 |
| 4. | Elemen | ts Security Centerの操作メニュー         | 13 |
|    | 4.1.   | Elements Security Centerの操作メニュー概要 | 13 |
|    | 4.2.   | サイドメニュー [ダッシュボード]                 | 14 |
|    | 4.3.   | 新規デバイスを追加                         | 15 |
| 5. | デバイス   |                                   | 17 |
|    | 5.1.   | [デバイス] の操作メニュー概要                  | 17 |
|    | 5.2.   | コンピュータタブ アクションメニュー                | 18 |
|    | 5.     | 2.1. 自動削除を管理する                    | 19 |
|    | 5.3.   | モバイルデバイス アクションメニュー                | 20 |
|    | 5.4.   | レガシーモバイルデバイス アクションメニュー            | 21 |
|    | 5.5.   | コネクタ アクションメニュー                    | 22 |
|    | 5.6.   | コンピュータ[製品の種類]と[カテゴリ]の切り替え         | 23 |
|    | 5.7.   | カテゴリ [概要]                         | 24 |
|    | 5.8.   | カテゴリ [マルウェア保護]                    | 25 |
|    | 5.9.   | カテゴリ [ファイアウォール]                   | 26 |
|    | 5.10.  | カテゴリ [自動更新]                       | 27 |
|    | 5.11.  | カテゴリ [ソフトウエアのアップデート]              | 28 |
|    | 5.12.  | カテゴリ [集中管理]                       | 29 |
|    | 5.13.  | カテゴリ [コンピュータ情報]                   | 30 |
|    | 5.14.  | カテゴリ [インストール済みソフトウエア]             | 31 |
|    | 5.15.  | カテゴリ [Active Directory のドメイン]     | 32 |
| 6. | コンピュ-  | -夕への操作                            | 33 |
|    | 6.1.   | 処理                                | 33 |
|    | 6.2.   | ステータスアップデートを送る                    | 35 |
|    | 6.3.   | スキャン                              | 36 |
|    | 6.4.   | ソフトウェアアップデートをインストール               | 37 |
|    | 6.5.   | 指定                                | 38 |

|     | 6.6.   | デバイスを削除する                            | 40 |
|-----|--------|--------------------------------------|----|
|     | 6.     | 6.1. ブラックリストに移動                      | 41 |
|     | 6.     | 6.2. 完全に取り除く                         | 42 |
|     | 6.7.   | ライセンスを変更する                           | 43 |
|     | 6.8.   | ネットワークの隔離                            | 44 |
|     | 6.9.   | 診断ファイルを要求する                          | 45 |
| 7.  | モバイル   | デバイスへの操作                             | 46 |
|     | 7.1.   | 処理                                   | 46 |
|     | 7.2.   | プロフィールを指定する                          | 47 |
|     | 7.3.   | 完全に取り除く                              | 48 |
|     | 7.4.   | ラベルを管理する                             | 49 |
| 8.  | レガシー   | モバイルデバイスへの操作                         | 51 |
|     | 8.1.   | 処理                                   | 51 |
| 9.  | ソフトウコ  | Lアのアップデート                            | 52 |
|     | 9.1.   | [ソフトウエアのアップデート] 操作メニュー概要             | 52 |
|     | 9.     | 1.1. アクションメニュー                       | 52 |
|     | 9.     | 1.2. 表示切替                            | 53 |
|     | 9.2.   | タブメニュー                               | 55 |
|     | 9.3.   | すべてのコンピュータで更新                        | 56 |
|     | 9.4.   | すべてのサーバで更新                           | 57 |
|     | 9.5.   | アップデートするデバイスの選択                      | 58 |
| 10. | レポート   |                                      | 59 |
|     | 10.1.  | [レポート] の操作メニュー概要                     | 59 |
|     | 10.2.  | アクションメニュー                            | 59 |
|     | 10.3.  | タブメニュー[保護ステータス] [セキュリティイベント] [脅威]    | 60 |
|     | 10.4.  | 保護ステータス Computer Protection のステータス   | 60 |
|     | 10.5.  | 保護ステータス コンピュータに適用されている最新のマルウェア定義ファイル | 61 |
|     | 10.6.  | 保護ステータス 適用したソフトウエア アップデート            | 61 |
|     | 10.7.  | セキュリティイベント ブロックした脅威- コンピュータ(上位)      | 62 |
|     | 10.8.  | セキュリティイベント 感染                        | 63 |
|     | 10.9.  | セキュリティイベント 処理した脅威の数(上位)              | 64 |
|     | 10.10. | 脅威                                   | 65 |
|     | 10.11. | 脅威レポートのエクスポート                        | 65 |
|     | 10.12. | 脅威の警告を設定する                           | 66 |
|     | 10.13. | ライセンスの使用状況                           | 68 |
|     | 10.14. | レポートのサマリ送信                           | 69 |
| 11. | ライセンス  | ス                                    | 70 |

|     | 11.1. | ライセンスキーコードを確認する               | 71  |
|-----|-------|-------------------------------|-----|
|     | 11.2. | ライセンスキーコードを追加する               | 71  |
|     | 11.3. | ブロックリストからデバイスを復元する            | 71  |
| 12. | プロフィー | ール                            | 72  |
|     | 12.1. | プロフィールとは?                     | 72  |
|     | 12.2. | [プロフィール] の基本操作                | 73  |
|     | 12    | 2.2.1. タブメニュー                 | 73  |
|     | 12    | 2.2.2. アクションメニュー              | 73  |
|     | 12    | 2.2.3. 設定アイコンの意味と操作           | 74  |
|     | 12.3. | 基本のプロフィール                     | 75  |
|     | 12.4. | 設定値のロックとは?                    | 76  |
|     | 12.5. | プロフィールの作成                     | 77  |
|     | 12.6. | コンピュータプロフィール(Windows)         | 79  |
|     | 12    | 2.6.1. 一般設定                   | 79  |
|     | 12    | 2.6.2. ウイルスのリアルタイム スキャン       | 82  |
|     | 12    | 2.6.3. マニュアルスキャン              | 87  |
|     | 12    | 2.6.4. ブラウザ保護                 | 91  |
|     | 12    | 2.6.5. ファイアウォール               | 94  |
|     | 12    | 2.6.6. ソフトウェアアップデータ           | 97  |
|     | 12    | 2.6.7. デバイス制御                 |     |
|     | 12    | 2.6.8. 自動化されたタスク              |     |
|     | 12    | 2.6.9. ネットワーク場所の設定            |     |
|     | 12    | 2.6.10. データガード(Premium)       | 104 |
|     | 12    | 2.6.11. アプリケーション制御(Premium)   |     |
|     | 12.7. | コンピュータプロフィール(Windows Servers) | 107 |
|     | 12    | 2.7.1. 一般設定                   |     |
|     | 12    | 2.7.2. ウイルスのリアルタイム スキャン       | 110 |
|     | 12    | 2.7.3. マニュアルスキャン              | 115 |
|     | 12    | 2.7.4. ブラウザ保護                 | 119 |
|     | 12    | 2.7.5. ファイアウォール               |     |
|     | 12    | 2.7.6. ソフトウェアアッフデータ           |     |
|     | 12    | 2.7.7. テバイス制御                 |     |
|     | 12    | 2.7.8. 目動化されたダスク              |     |
|     | 12    | 2.1.9. イットリーク場所の設定            |     |
|     | 12    | 2.7.10. テーダ刀ート(Premium)       |     |
|     | 12    | 2.7.11. アノリケーション制御(Premium)   |     |
|     | 12.8. | コンヒュータノロノイール (Mac)            |     |

|     | 12.8.1. 一般設定                 | 135 |
|-----|------------------------------|-----|
|     | 12.8.2. ウイルスのリアルタイム スキャン     | 136 |
|     | 12.8.3. マニュアルスキャン            | 137 |
|     | 12.8.4. ブラウザ保護               | 138 |
|     | 12.8.5. ファイアウォール             | 140 |
|     | 12.9. Linux プロフィール           | 142 |
|     | 12.9.1. 一般設定                 | 142 |
|     | 12.9.2. ウイルスのリアルタイム スキャン     | 144 |
|     | 12.9.3. マニュアル スキャン           | 146 |
|     | 12.9.4. 完全性検査                | 147 |
|     | 12.10. モバイルデバイス プロフィール       | 148 |
|     | 12.10.1. ネットワーク保護            | 148 |
|     | 12.10.2. マルウェア保護             | 148 |
|     | 12.11. Connector プロフィール      | 149 |
|     | 12.11.1. 一般設定                | 149 |
|     | 12.11.2. イベント転送              | 150 |
| 13. | ダウンロード                       | 151 |
| 14. | サポート                         | 152 |
|     | 14.1. fsdiag 操作を操作する         | 153 |
| 15. | アカウント                        | 154 |
|     | 15.1. 企業アカウントとユーザアカウントの概念    | 154 |
|     | 15.2. アカウント管理 [管理者] タブメニュー   | 155 |
|     | 15.2.1. 管理者を作成               | 155 |
|     | 15.2.2. 管理者を編集する             | 157 |
|     | 15.2.3. 管理者を削除               | 158 |
| 16. | セキュリティイベントの PILOT            | 159 |
| 17. | Appendix                     | 160 |
|     | 17.1. Elements EPP が利用する URL |     |

# 1. はじめに

本書は F-Secure Elements Endpoint Protection (以下、「Elements EPP」)の契約ユーザ、または評価ユーザとし てお使いくださるお客様を対象とした、F-Secure Elements Security Center (以降「Elements Security Center」と 呼称します)のガイドです。

まず、「<u>2.Elements Security Center概要</u>」において、Elements Security Centerの概要と、独自の概念と技術につい て説明します。この章の内容は、「3.」以降の内容をご理解いただくための準備に位置づけられています。

※本書は 2021 年 10 月現在の情報を基に記述されており、今後、予告なく内容が変更される可能性があります。

## 2. Elements Security Center 概要

ここでは、下図の Elements Security Center の構成概念図に従って、Elements Security Center の概要について説明します。

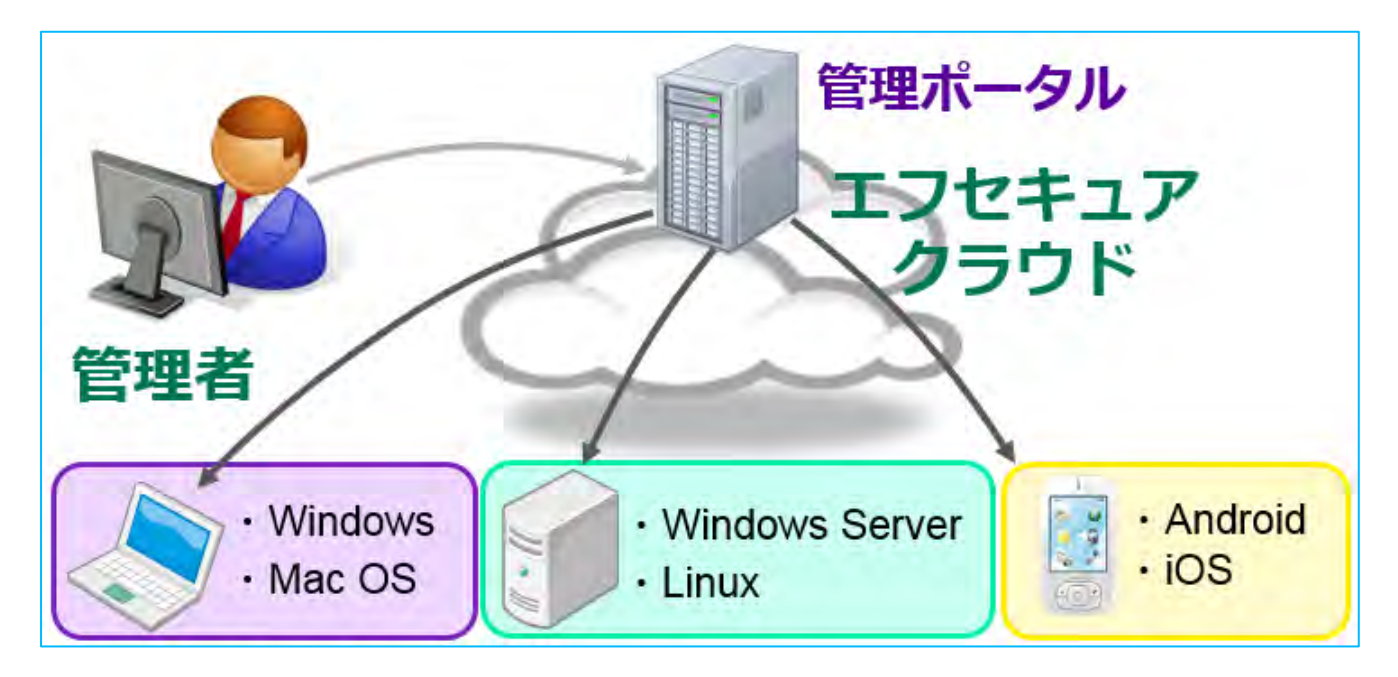

2.1. 対応ブラウザ

Elements Security Center は、以下のブラウザに対応しています。

- ・Edge の最新のバージョン
- ・Chrome の最新のバージョン
- ・Firefox の最新のバージョン
- ・Safari の最新のバージョン

## 2.2. Elements EPP の構成要素

Elements EPP は、各コンピュータにインストールされる Elements EPP クライアントと、それらを集中管理するための Elements Security Center によって構成されています。

#### ・Elements EPP クライアント

Elements EPP のクライアントには3つの種類があります。

・ワークステーション用クライアント

クライアント OS 向けのソフトウエアです。Windows 用と Mac 用があります。

・サーバ用クライアント

サーバ OS 向けのソフトウエアです。Windows Server 用、Linux 用、の 2 つがあります。

・モバイル用クライアント

モバイル OS 向けのソフトウエアです。Android 用と iOS 用があります。

#### ·Elements Security Center

クラウド上にあるポータルサイトです。WEB ブラウザを使ってアクセスします。Elements Security Center から Elements EP P クライアントを集中管理することができます。

※Elements EPP クライアントのインストールプログラムは、Elements Security Center からダウンロードしてください。CD-R /DVD-R 等の媒体での提供方法はございません。

## 2.3. Elements Security Center のアカウントの概念

Elements Security Center には以下2種類のアカウントがあります。

#### ・企業アカウント

お客様の所属する企業(または組織)を表すアカウントです。Elements EPP をご契約いただいたお客様は、通常 1 つの会 社アカウントを保持します。会社アカウントの中に、Elements EPP クライアントをインストールした自社のコンピュータが登録 されます。

#### ・ユーザアカウント

Elements Security Center ヘログインするためのユーザアカウントです。企業アカウント作成時に、その企業の管理者とし てユーザアカウントを作成します。企業アカウント及び所属する Elements EPP クライアントを管理するには、ユーザカウントを 使用して Elements Security Center ヘログインし、各種の集中管理機能を使用します。ユーザアカウントは、追加作成・ 削除が可能です。

ユーザアカウントには以下2つの権限があります。

・管理者

すべての Elements Security Center 機能を使用できます。

#### ・読み取り専用

情報の読み取りだけで変更はできません。

※企業アカウント・ユーザアカウントは、自動作成されません。ご契約後、郵送されたライセンスキーを使用してお客様ご自身 で企業アカウントおよびユーザアカウントを作成していただきます。

### 2.4. ライセンスキーの概念

Elements EPP で扱われるライセンスキーは、英数字 20 桁からなるコードです。エンドユーザはこのライセンスキーを使用し、 企業アカウントの作成、Elements EPP クライアントのインストールを行うことができます。

ライセンスキーには以下の仕様と特徴があります。

・ライセンスキーは、Elements EPP クライアントのインストール時に必要で、ライセンスキーが無い場合、Elements EPP クラ イアントを使用することはできません。

・1 つのライセンスキーを複数の端末で利用できますが、利用可能な台数が決められています。

企業アカウントの作成時にライセンスキーコードが必要です。

・ライセンスキーには有効期限日があります。有効期限日を過ぎるとそのライセンスキーを使用している Elements EPP クライ アントは使用できなくなります。

・ライセンスキーは弊社全製品を通して一意であり固有(ユニーク)です。

・20 桁の英数字から成り、4 桁ずつハイフンを挟んで表記されます(但し、モバイル端末用のキーは、この限りではありません)。

例:1234-ABCD-5678-EFGH-90JK

※ライセンスキーのご購入、評価用ライセンスキーの入手については、エフセキュア営業本部までお問い合わせください。

## 2.5. 使用開始までの流れ

Elements EPP を利用するための準備として、以下の手順が必要になります。

・Elements Security Center ヘアクセスし、自社用の企業アカウントを作成します。企業アカウントの作成には、ご購入いただいたライセンスキーを使用します。または、評価用のライセンスキーを使用することもできます。

・Elements Security Center からインストールプログラムを配布し、Elements EPP クライアントをインストールします。

・インストールが完了すると、各コンピュータが Elements Security Center へ自動登録され、集中管理ができるようになります。

※ライセンスキーのご購入、評価用ライセンスキーの入手については、エフセキュア営業本部までお問い合わせください。

次の章からは、上記の手順の具体的な解説を行います。

# 3. Elements Security Center への接続とログイン

Elements Security Center サイトへの接続は、WEB ブラウザにて以下の URL を入力します。

#### https://elements.f-secure.com/

すると、以下の様な画面が開きますので、ここから「ユーザ名」を入力し、ログインボタンをクリックします。

| F-Secureの製品を一箇所で管理できる新山、F-Secureの製品を一箇所で管理できる新山、F-Secureの | rure Flements Security Center また試しください。                                                                                                    |
|----------------------------------------------------------------------------------------------------|----------------------------------------------------------------------------------------------------|
| F-Secure 法人アカウント<br>F-Secure 法人アカウント<br>すべての製品を含め、統一された F-Secure<br>ビジネスアカウントを使用しています。ビジネ<br>スアカウントのページに進み、ログインしてくだ<br>さい。<br>ログインを開きます                                                                                                    | ようこそ!<br>新規ユーザとして、企業アカウントを作成で<br>きます。有効なライセンスキーコードを所有し<br>ていることを確認してください。<br>ワークステーション、サーバ、モバイル デバイス<br>のインストール ファイルが必要な場合、<br>ダウンロード ページを開いてください。 |

すると、以下の様な画面が開きますので、ここから「ユーザ名」と「パスワード」を入力し、Login ボタンをクリックします。

|                      |        | Acc                  |
|----------------------|--------|----------------------|
|                      | Log in |                      |
| Email address or use | ername |                      |
| Password             |        |                      |
|                      | Log in |                      |
|                      | Fo     | orgot your password? |
|                      | D.4    |                      |

## 4. Elements Security Center の操作メニュー

ここでは、Elements Security Center にある操作用のメニューについて説明します。

## 4.1. Elements Security Center の操作メニュー概要

Elements Security Center ヘログインをすると、以下の画面が表示されます。

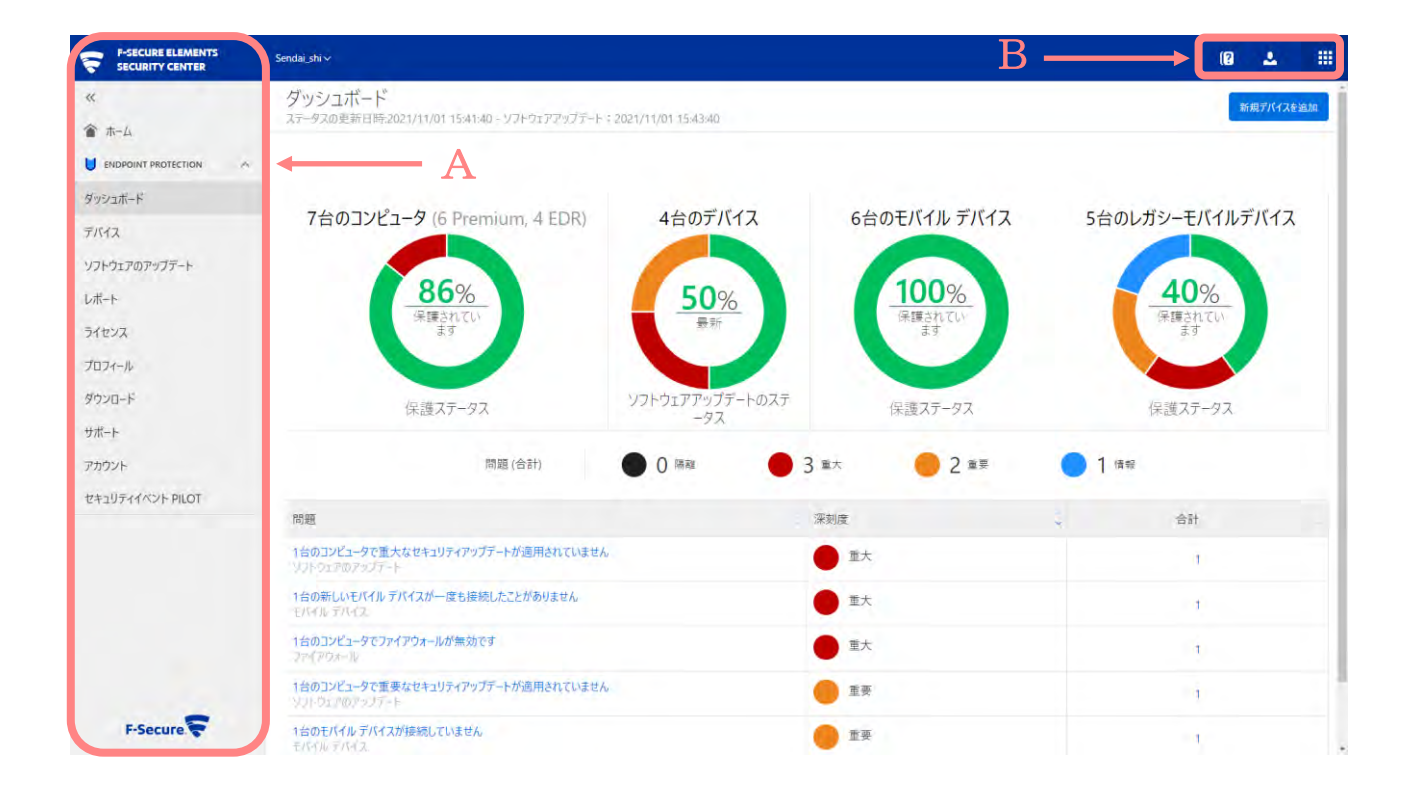

#### A.サイドメニュー

Elements Security Centerから操作可能な主要な機能がボタン毎に分けられています。

Elements EPP クライアントを集中管理するためのメニューです。

B.ユーザーアカウントメニュー

ユーザの[アカウント管理]と[ログアウト]をするためのメニューです。

## 4.2. サイドメニュー [ダッシュボード]

Elements Security Center にログイン直後は [ダッシュボード] 画面が表示されます。[ダッシュボード]画面では、自社内のコンピュータの保護ステータスと、修正する必要のあるセキュリティ上の問題が表示されます。その他に、ログインユーザの管理や設定を行えます。

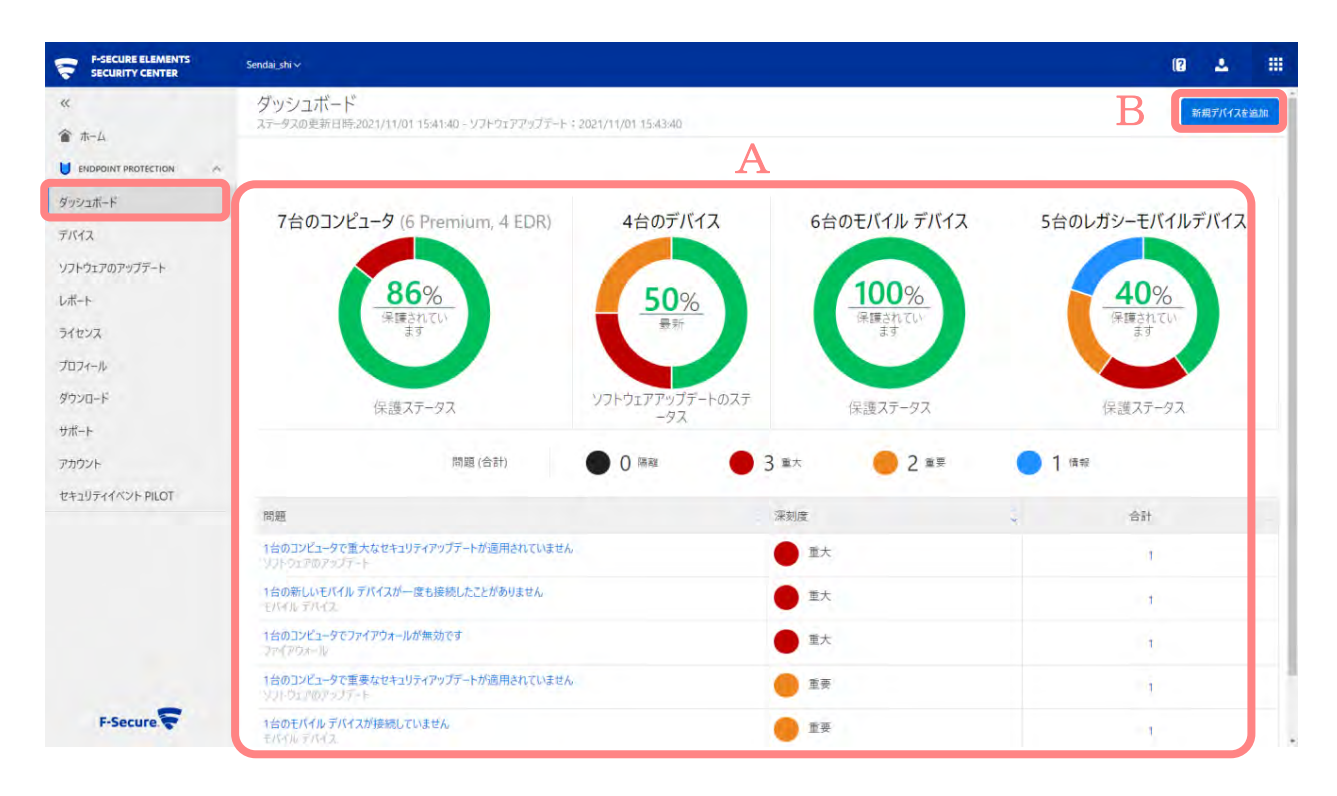

#### A.保護ステータスの表示エリア

青色アイコンは、問題がないことを示しています。橙色または赤色は、処置が必要な問題が生じていることを示しています。

#### B.[新規デバイスの追加] ボタン

クリックするとデバイスを追加する[製品の選択]画面に移動します。

## 4.3. 新規デバイスを追加

管理するコンピュータを追加する処理です。対象のコンピュータを保持しているユーザのメールアドレスに、ライセンスキーとインス トールモジュールがダウンロードできる URL を送信することで、メールを受信したユーザが自身でコンピュータにモジュールをインス トールできるようにします。

・[製品の選択]画面にて、追加するコンピュータに適用する製品とライセンスキーを選択し[次へ]をクリックします。

| and the second second se | 8 2 E                                                                            |
|----------------------------------------------------------------------------------------------------|----------------------------------------------------------------------------------|
| 新規デバイスを追加<br>Sendal_shi                                                                                                    | ● 2 3<br>製品の道際 インストー参リングを出る OK                                                   |
| 製品の選択                                                                                                    |                                                                                  |
| F-Secure Elements EPP for Computers Premium                                                                                                    | Windows と Mac コンビュータのマルウェア得越ッリューション。<br>Windows と Mac のヘルプ センターで対応 の5 が足載されています。 |
| 〇 1ライセンス扱っています (DBRH-RM7H-APMY-VMDX-A6T7、有効解現: 2023/01/08)                                                                                                    |                                                                                  |
| F-Secure Elements EDR and EPP for Computers Premium                                                                                                    | Windows と Mac コンビュータのマルウェア (構成・ジョンン<br>Windows と Mac のヘルプ センターで対応 の5 が見載されています。  |
| 利用できるライセンス: 6 (EJ2X-G8A2-D3XE-6K36-B8KN、有効期限: 2023/01/08)                                                                                                    |                                                                                  |
| Freedome for Business                                                                                                    | AndroidとJOSデバイスのセキュリティ関連、管理、VPN。<br>ヘルプ センターでおにつら が足能されています。                     |
| ・ 利用できるライセンス: 2 (G47F-382Y-DET7-CR2T-4D8E, 有効期間: 2023/01/08)                                                                                                    |                                                                                  |
| F-Secure Elements Connector                                                                                                    |                                                                                  |
| 利用できるライセンス: 100 (WA2D-FN94-PHVE-GE3H-TL9U、継続ライセンス)                                                                                                    |                                                                                  |
| F-Secure Elements EPP for Computers                                                                                                    | Windows と Mac コンピュータのマルウェア保護リリューション。<br>Windows と Mac のヘルプ センターで対応 OS が記載されています。 |
| ##VE&                                                                                                    | ach.                                                                             |

・[インストールリンクを送る] 画面にて、追加したいコンピュータのユーザのメールアドレスを入力します。

・複数のメールアドレスに送る際は複数のメール アドレスをカンマ、セミコロン、新しい行で区切りことができます。これにより、 複数のメールアドレスへ一度に送信できます。

・[送信]ボタンを押すことで、対象のメールアドレスにメールが送信されます。

| The second second |                                                                                                    | T _2 =                                                                                                    |
|-------------------|----------------------------------------------------------------------------------------------------|----------------------------------------------------------------------------------------------------|
|                   | 新規デバイスを追加<br><sup>Sendai_shi</sup>                                                                                                  | ◎<br>私品の選択 1724-06.9272を正ち OK                                                                                                    |
|                   | インストール リンクを送る<br>F-Secure Elements EPP for Computers Premium<br>19イビス起っています (088H-88/TH-479/WWWW.A477、東京東部: 2023/01/08)<br>メールアドレ2: | F-Secure Elements Endpoint Protection的「一切に認知するコーダのメール アドレスを入力してください。<br>ソフトウエア ライセンス モーコードちよびリフトウエクロインストール・量量 万法の反映を行えるためのリンクガユーザに溜まます。<br>リフトウエアロインストールと重要が用了するとコンビューダがポーダルに読用されます。<br>確認のメール アドレスをカンテ、セニロン、新しいいてを感じりことができます。<br>所、namefi@domain.com; name2@domain.com |
|                   |                                                                                                    | a                                                                                                    |
|                   |                                                                                                    |                                                                                                    |

# デバイス 5.1. [デバイス] の操作メニュー概要

[デバイス] ボタンをクリックすると、以下の画面が表示されます。

| SECURITY CENTER       | Sendai_shi 🗸                      |       |                |                                    |             |              |      |                               |                                     |       |                                            |
|-----------------------|-----------------------------------|-------|----------------|------------------------------------|-------------|--------------|------|-------------------------------|-------------------------------------|-------|--------------------------------------------|
| «                     | 12台のデバイス・                         |       |                |                                    |             |              |      |                               | 5                                   |       | コンピュータを検索                                  |
| ▲ ホーム                 |                                   |       |                |                                    |             |              |      |                               |                                     |       |                                            |
|                       | ユンピュータ:7 モバイル デ                   | バイス   | レガシーモバイルディ     | バイス:5 コネクタ 保                       | 護されていない     | デバイス(PILOT   | )    | 製                             | 品の種類: すべてのアカウ:                      | ントを表示 | する 🖌 カテゴリ: 概要                              |
| ダッシュポード               |                                   |       | -              |                                    | -           | -            | 4.40 |                               |                                     | 10    |                                            |
| デバイス                  | デバイス名                             | ^     | 全体保護           | Endpoint Detection<br>and Response | マルウェ<br>ア保護 | ファイア<br>ウォール | 自動更新 | ソフトウェアのアップデート                 | 指定プロフィール                            | 操作    | ラベル                                        |
| <i></i> ノフトウェアのアップデート | DESKTOP-289HK2N                   | 1 😨   | 保護されています       | 4                                  | 有効          | 有効           | 最新   | 重要なアップデートはインスト<br>ール済み        | 評価用                                 | 0     | DELL_VM_ware                               |
| レポート<br>ライセンス         | DESKTOP-HF50FL2                   | (Call | 保護され<br>ています   |                                    | 有効          | 有効           | 最新   | 重要なアップデートはインスト<br>ール済み        | F-Secure Office (o pen)             | 0     | DELL_VM_Player                             |
| プロフィール                | DESKTOP-Q9CI75H                   | Con I | 保護されています       | 非アクティブ                             | 有効          | 有効           | 最新   | 重大なセキュリティアップデー<br>トが適用されていません | 通常用                                 | 2     | MacBook_Parallels_WIN<br>0                 |
| パウンロード<br>ナポート        | kenagasawanoMaci<br>ook-puro      | B MHR | 保護されています       | ● 中リスク                             | 有効          | Apple        | 最新   | 未インストール                       | F-Secure Office for<br>Mac (open)   | 0     | 実端未                                        |
| アカウント                 | knagasawanoMac                    | M     | ● 保護され<br>ています | -                                  | 有効          | 無効           | 最新   | 未インストール                       |                                     | 0     | MacBook_Parallels_Mac<br>S15作業用            |
| Zキュリティイベント PILOT      | nagasawakatsushin<br>oMacBook-Air | Mail  | ● 保護され<br>ています | 有効                                 | 有効          | Apple        | 最新   | 未インストール                       | F-Secure Office for<br>Mac (locked) | 0     |                                            |
|                       |                                   | Canil | 保護され<br>ています   | ● 接続を待機中                           | 有効          | 有効           | 最新   | 重要なセキュリティアップデー<br>トが適用されていません | 評価用                                 | 0     | MacBook_Parallels_naga<br>awa_NEC-PC_win10 |

F-Secure

コンピュータ/モバイルデバイス/レガシーモバイルデバイス/コネクタ/保護されていないデバイス(PILOT)のタブを選択して、各 デバイスの情報を表示します

タブメニューではそのアカウント内の全てのコンピュータとモバイル等一覧で表示されます。

12台のデバイス …

コンピュータ:7 モバイル デバイス レガシーモバイルデバイス:5 コネクタ 保護されていないデバイス (PILOT)

| 項目名                 | 内容                                                  |
|---------------------|-----------------------------------------------------|
| コンピュータ              | そのアカウント内の全てのコンピュータが一覧で表示                            |
| モバイルデバイス            | そのアカウント内の全てのモバイルが一覧で表示                              |
| レガシーモバイルデバイス        | そのアカウント内の全てのモバイル(旧製品)が一覧で表示                         |
| コネクタ                | コネクタを使用した全てのコンピュータが一覧で表示                            |
| 保護されていないデバイス(PILOT) | Active Directory を使用した際の、クライアントの未インストール端末を一<br>覧で表示 |

## 5.2. コンピュータタブ アクションメニュー

デバイス数の右側にある[アクションメニュー]をクリックすると、デバイスの追加やインポート、エクスポートに関するメニューが表示されます。

| 12台のう     | デバイス      | ***                                                            |
|-----------|-----------|----------------------------------------------------------------|
| コンピュータ: 7 | モバイル      | 新規デバイスを追加<br>Mobile Protectionの招待を管理する                         |
| □ デバ1     | (ス名       | モバイルデバイスのインポート(近日中に廃止)<br>すべてのコンピュータのレポートをエクスポート (CSV)         |
| DESKI     | ГОР-2В9НК | すべてのソフトウェア アップデート操作をエクスポート (CSV)<br>すべてのモバイル レポートをエクスポート (CSV) |
| DESKI     | OP-HF50FL | 保護されていないデバイスをスキャンする<br>自動削除を管理する                               |

#### アクションメニュー

| 項目名                                 | 内容                                       |
|-------------------------------------|------------------------------------------|
| 新規デバイスを追加                           | [新規デバイスを追加]の画面に移動します。                    |
| Mobile Protectionの招待を管理する           | [Mobile Protection の招待を管理する]の画面に移動します    |
| モバイルデバイスをインポート(近日中に<br>廃止)          | [モバイルデバイスをインポート]の画面に移動します。               |
| すべてのコンピュータのレポートをエクスポー<br>ト(CSV)     | コンピュータのレポートが CSV 形式でダウンロードされます。          |
| すべてのソフトウェアアップデートの操作を<br>エクスポート(CSV) | ソフトウェアアップデートの操作のレポートが、CSV 形式でダウンロードされます。 |
| すべてのモバイルレポートをエクスポート(C<br>SV)        | モバイルデバイスのレポートが CSV 形式でダウンロードされます。        |
| <br>保護されていないデバイスをスキャンする             | [保護されていないデバイス(PILOT)]の画面に移動します。          |
| 自動削除を管理する                           | [自動削除を管理する]の画面に移動します                     |

#### 5.2.1. 自動削除を管理する

オフラインになってから時間が経過したデバイスを自動的に削除することができます。また、デバイスが削除されるまでのオフラインの期間を定義することもできます。

| 12台のデバイス      | •••                                                            |
|---------------|----------------------------------------------------------------|
| コンピュータ:7 モバイル | 新規デバイスを追加<br>Mobile Protectionの招待を管理する                         |
| デバイス名         | モバイルデバイスのインポート(近日中に廃止)<br>すべてのコンピュータのレポートをエクスポート (CSV)         |
| DESKTOP-2B9HK | すべてのソフトウェア アップデート操作をエクスポート (CSV)<br>すべてのモバイル レポートをエクスポート (CSV) |
| DESKTOP-HF50F | 保護されていないデバイスをスキャンする<br>自動削除を管理する                               |

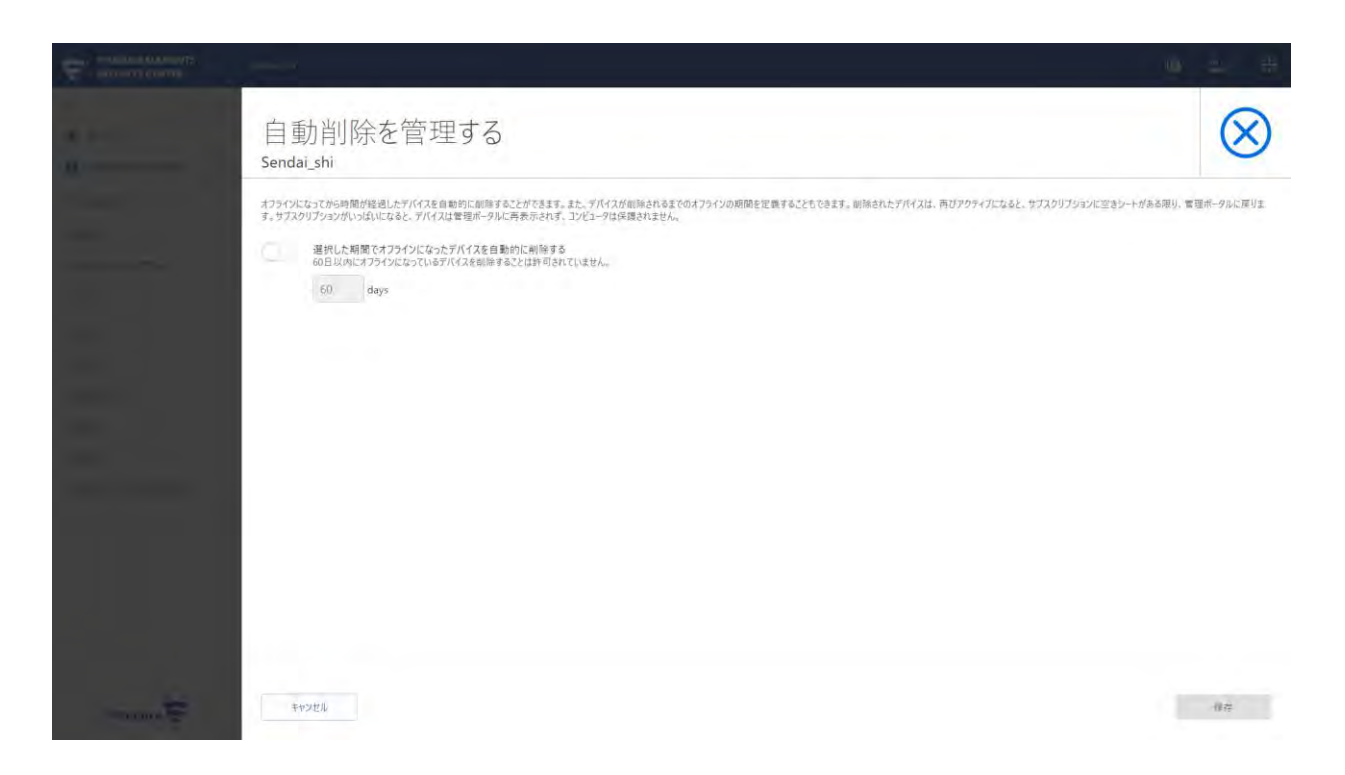

選択した期間でオフラインになったデバイスを自動的に削除することができます。

## 5.3. モバイルデバイス アクションメニュー

デバイスの右側にある[アクションメニュー]をクリックすると、デバイスの追加やインポート、エクスポートに関するメニューが表示されます。

| デバイス       |                               |   |
|------------|-------------------------------|---|
| י-בשעב     | 新規デバイスを追加                     | j |
| 71 11 15 + | Mobile Protectionの招待を管<br>理する | 1 |
| 21 70 2    | 自動削除を管理する                     |   |
| 1 - 6 / 6  | デバイスをエクスポート(CSV)              |   |

| 項目名                       | 内容                                    |
|---------------------------|---------------------------------------|
| 新規デバイスを追加                 | [新規デバイスを追加]の画面に移動します。                 |
| Mobile Protectionの招待を管理する | [Mobile Protection の招待を管理する]の画面に移動します |
| 自動削除を管理する                 | [自動削除を管理する]の画面に移動します                  |
| デバイスをエクスポート(CSV)          | モバイルデバイスのレポートが CSV 形式でダウンロードされます。     |

## 5.4. レガシーモバイルデバイス アクションメニュー

デバイス数の右側にある[アクションメニュー]をクリックすると、デバイスの追加やインポート、エクスポートに関するメニューが表示されます。

| 121        | 台のデバイス          | •••                                                     |
|------------|-----------------|---------------------------------------------------------|
| באל        | ュータ: 7 モバイル     | 新規デバイスを追加<br>Mobile Protectionの招待を管理する                  |
| $\bigcirc$ | デバイス名           | モパイルデバイスのインポート (近日中に廃止)<br>すべてのコンピュータのレポートをエクスポート (CSV) |
| $\bigcirc$ | BEJM-5YAH-JBC0  | すべてのソフトウェア アップデート操作をエクスポート (CSV)                        |
|            | G7WZ-8W55-H90   | すべてのモバイル レポートをエクスポート (CSV)                              |
| $\bigcirc$ | Nagasawa, Nagas | 保護されていないデバイスをスキャンする                                     |
|            | Nagasawa        | 自動削除を管理する                                               |

| 項目名                                 | 内容                                           |
|-------------------------------------|----------------------------------------------|
| 新規デバイスを追加                           | [新規デバイスを追加]の画面に移動します。                        |
| Mobile Protectionの招待を管理する           | [Mobile Protection の招待を管理する]の画面に移動します        |
| モバイルデバイスをインポート(近日中に<br>廃止)          | [モバイルデバイスをインポート]の画面に移動します。                   |
| すべてのコンピュータのレポートをエクスポー<br>ト(CSV)     | コンピュータのレポートが CSV 形式でダウンロードされます。              |
| すべてのソフトウェアアップデートの操作を<br>エクスポート(CSV) | ソフトウェアアップデートの操作のレポートが、CSV 形式でダウンロードされま<br>す。 |
| すべてのモバイルレポートをエクスポート(C<br>SV)        | モバイルデバイスのレポートが CSV 形式でダウンロードされます。            |
| 保護されていないデバイスをスキャンする                 | [保護されていないデバイス(PILOT)]の画面に移動します。              |
| 自動削除を管理する                           | [自動削除を管理する]の画面に移動します                         |

## 5.5. コネクタ アクションメニュー

デバイスの右側にある[アクションメニュー]をクリックすると、デバイスの追加やインポート、エクスポートに関するメニューが表示されます。

| デバイス    |                               |
|---------|-------------------------------|
| コンピュー:  | 新規デバイスを追加                     |
| フィールドを  | Mobile Protectionの招待を管<br>理する |
|         | 自動削除を管理する                     |
| デバイスがあい | デバイスをエクスポート (CSV)             |

| 項目名                       | 内容                                    |
|---------------------------|---------------------------------------|
| 新規デバイスを追加                 | [新規デバイスを追加]の画面に移動します。                 |
| Mobile Protectionの招待を管理する | [Mobile Protection の招待を管理する]の画面に移動します |
| 自動削除を管理する                 | [自動削除を管理する]の画面に移動します                  |
| デバイスをエクスポート(CSV)          | モバイルデバイスのレポートが CSV 形式でダウンロードされます。     |

## 5.6. コンピュータ[製品の種類]と[カテゴリ]の切り替え

[製品種類]では、製品種別により表示をフィルタリングすることができます。また、[カテゴリ]では、表示するステータスの内容 を切り替えることができます。必要に応じて切り替えてください。

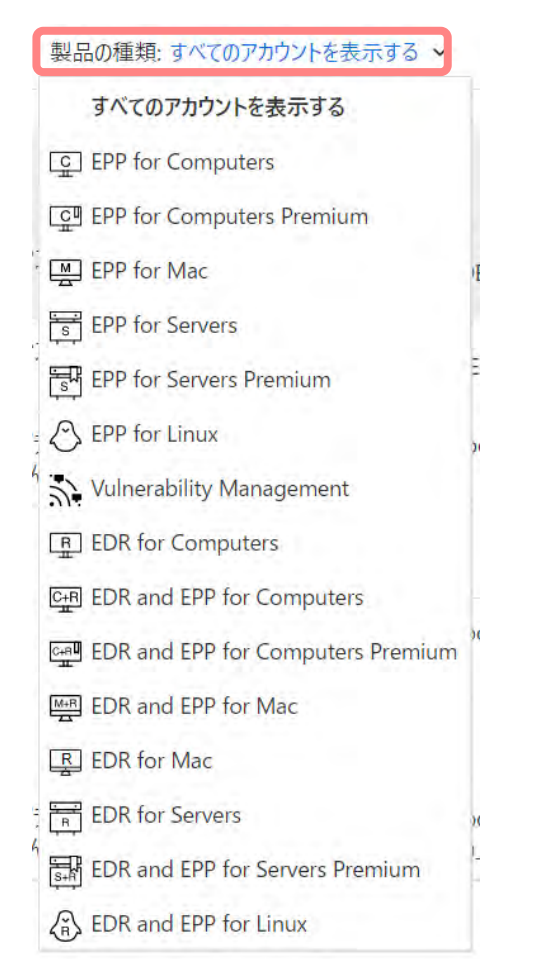

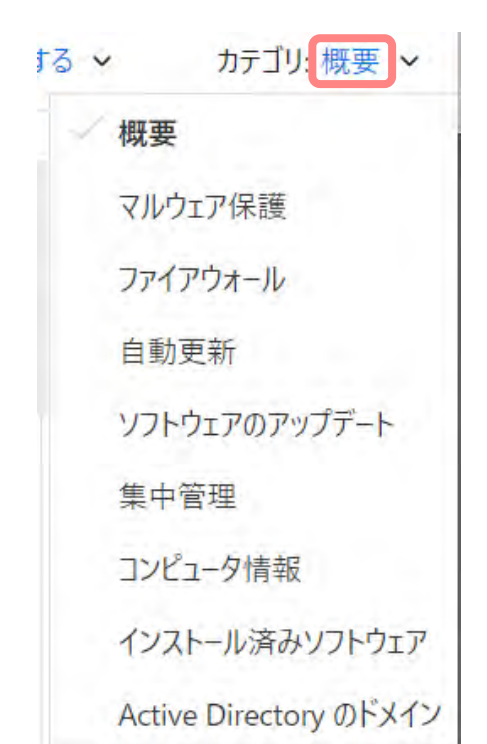

[製品の種類] 表示メニュー

[カテゴリ] タブの表示メニュー

## 5.7. カテゴリ [概要]

|                     | Sendai_shi ~                  |          |                  |                                    |             |              |          |                               |                                     |       | 19 🕹 🗄                                      |
|---------------------|-------------------------------|----------|------------------|------------------------------------|-------------|--------------|----------|-------------------------------|-------------------------------------|-------|---------------------------------------------|
| «                   | 12台のデバイス                      |          |                  |                                    |             |              |          |                               |                                     |       | コンピュータを検索                                   |
| ★-ム                 | コンピュータ・7 チバイ                  | ルデバイス    | レガシーモバイルデ        | バイス:5 コネクタ 保                       | 薄されていない     | デバイス (PILOT  | r)       | 100 A                         | 品の種類: すべてのアカウ                       | ントを表示 | する > カテゴリ: 概要                               |
| ENDPOINT PROTECTION | and the one                   |          | DAD LITTED       |                                    | BECHECONORU | TATIX (FILO  |          |                               |                                     |       |                                             |
| タッシュホード<br>デバイス     | □ デバイス名                       | ·        | 全体保護             | Endpoint Detection<br>and Response | マルウェ<br>ア保護 | ファイア<br>ウォール | 自動<br>更新 | ソフトウェアのアップデート                 | 指定プロフィール                            | 操作    | ラベル                                         |
| ソフトウェアのアップデート       | DESKTOP-289H                  | K2M 🗣    | ] ● 保護され<br>ています | 1.1.1                              | 有効          | 有効           | 最新       | 重要なアップデートはインスト<br>ール済み        | 評価用                                 | 0     | DELL_VM_ware                                |
| レポート                | DESKTOP-HF50                  | FL2      | 保護され<br>ています     |                                    | 有効          | 有効           | 最新       | 重要なアップデートはインスト<br>ール済み        | F-Secure Office (o pen)             | 0     | DELL_VM_Player                              |
| プロフィール              | DESKTOP-Q9CI                  | 75H 🛄    | 保護され<br>ています     | 非アクティブ                             | 有効          | 有効           | 最新       | 重大なセキュリティアップデー<br>トが適用されていません | 通常用                                 | 2     | MacBook_Parallels_WIN1<br>0                 |
| ダウンロード<br>サポート      | kenagasawanol<br>ook-puro     | MacB     | 保護され<br>ています     | ● 中リスク                             | 有効          | Apple        | 最新       | 未インストール                       | F-Secure Office for<br>Mac (open)   | 0     | 実端末                                         |
| アカウント               | knagasawano                   | ac M     | ● 保護され<br>ています   |                                    | 有効          | 無効           | 最新       | 未インストール                       |                                     | 0     | MacBook_Parallels_MacO<br>S15作業用            |
| セキュリティイベント PILOT    | nagasawakatsu<br>oMacBook-Air | shin Mee | 保護され<br>ています     | 有効                                 | 有効          | Apple        | 最新       | 未インストール                       | F-Secure Office for<br>Mac (locked) | 0     |                                             |
|                     |                               | C-P      | 保護され<br>ています     | <ul> <li>接続を待機中</li> </ul>         | 有効          | 有効           | 最新       | 重要なセキュリティアップデー<br>トが適用されていません | 評価用                                 | 0     | MacBook_Parallels_nagas<br>awa_NEC-PC_win10 |

#### 概要

| 項目名                             | 内容                                               |
|---------------------------------|--------------------------------------------------|
| デバイス名                           | デバイス名が表示されています。                                  |
|                                 | 使用している製品のアイコンを表示します。                             |
| 全体保護                            | そのコンピュータ全体的な保護状態を表示します。                          |
| Endpoint Detection and Response | Elements EPP では使用しません。                           |
| マルウェア保護                         | マルウェア保護機能の設定状態を表示します。                            |
| ファイアウォール                        | ファイアウォール機能の設定状態を表示します。                           |
| 自動更新                            | 自動更新されるパターンファイルの状態を表示します。                        |
| <br>ソフトウエアのアップデート               | インストールされているソフトウエアが最新の状態に保たれているかどうかの<br>状態を表示します。 |
| 指定プロフィール                        | 指定されたプロフィール名が表示されています。                           |
|                                 | 操作実行後の進捗を表示します。「0」は、操作中のものが無い状態を表<br>します。        |
| ラベル                             | ラベル名を指定した場合はラベル名が表示されます。                         |

## 5.8. カテゴリ [マルウェア保護]

| F-SECURE ELEMENTS<br>SECURITY CENTER | Sendai_shi ~                      |                   |         | 18 🕹 III                                |
|--------------------------------------|-----------------------------------|-------------------|---------|-----------------------------------------|
| «                                    | 12台のデバイス                          |                   |         | ▼ Q、コンビュータを検索                           |
| 會 ホーム                                |                                   |                   |         |                                         |
|                                      | コンピュータ:7 モバイル デバイス レガシーモバイルデバイス:5 | コネクタ 保護されていないデバイス | (PILOT) | 製品の種類: すべてのアカウントを表示する ~ カテゴリ: マルウェア保護 ~ |
| ダッシュボード                              | □ 元K13名                           | ×                 | マルウェア保護 | ウイルスのリアルタイム スキャン                        |
| デバイス                                 |                                   |                   |         |                                         |
| ソフトウェアのアップデート                        | DESKTOP-2B9HK2M                   | 1<br>Î            | 有劝      | 有効                                      |
| しポート                                 | DESKTOP-HF50FL2                   | <u> </u>          | 有効      | 有効                                      |
|                                      | DESKTOP-Q9CI75H                   | Cana              | 有効      | 有効                                      |
| 71222                                | kenagasawanoMacBook-puro          | 44-01             | 有効      | 有効                                      |
| プロフィール                               | knagasawanoMac                    | ×.                | 有効      | 有効                                      |
| ダウンロード                               | agasawakatsushinoMacBook-Air      | M-A               | 有効      | 有効                                      |
| サポート                                 | NAGASAWA NEC-PC                   | C.AU              | 有効      | 有効                                      |
| アカウント                                |                                   | -                 |         |                                         |
| セキュリティイベント PILOT                     |                                   |                   |         |                                         |

#### マルウェア保護

| 項目名              | 内容                          |
|------------------|-----------------------------|
| デバイス名            | デバイス名が表示されています。             |
|                  | 使用している製品のアイコンを表示します。        |
| マルウェア保護          | マルウェア保護の有効/無効の状態を表示します。     |
| ウイルスのリアルタイム スキャン | リアルタイム スキャンの有効/無効の状態を表示します。 |

## 5.9. カテゴリ [ファイアウォール]

| ダッシュボード         | 71478                         | *                                                                                                    | コッイアウォール     | つっぺつや+  | -1.7032-1.  |
|-----------------|-------------------------------|----------------------------------------------------------------------------------------------------|--------------|---------|-------------|
| גרא             |                               |                                                                                                    | シティアウォール     | 2717-24 | -10 2021-10 |
| フトウェアのアップデート    |                               | C.                                                                                                    | 有効           |         |             |
| ボート             |                               | Cent                                                                                                    | 有效           |         |             |
| イセンス            |                               | (Mail)                                                                                                    | Apple        |         |             |
| 1071-N          |                               |                                                                                                    | <b>二</b> 切りた |         |             |
| ウンロード           | nagasawakatsushinoMacRook-Air | E Contraction of the contraction of the contraction | Apple        |         |             |
| ポート             |                               | (Dell                                                                                                    | 有効           |         |             |
| カウント            |                               | -                                                                                                    |              |         |             |
| キュリティイベント PILOT |                               |                                                                                                    |              |         |             |
|                 |                               |                                                                                                    |              |         |             |

#### ファイアウォール

| 項目名            | 内容                       |
|----------------|--------------------------|
| デバイス名          | デバイス名が表示されています。          |
|                | 使用している製品のアイコンを表示します。     |
| ファイアウォール       | ファイアウォールの有効/無効の状態を表示します。 |
| ファイアウォールプロフィール | 現在実行中のセキュリティレベルを示しています。  |

## 5.10. カテゴリ [自動更新]

|                                      | Sendai_shi V                                      |            |                      |                                            | (8 🕹 🏢                                                     |
|--------------------------------------|---------------------------------------------------|------------|----------------------|--------------------------------------------|------------------------------------------------------------|
| ≪<br>會ホーム<br>■ ENDPOINT PROTECTION へ | 12台のデバイス •••<br>コンピュータ・7 モバイル デバイス レガシーモバイルデバイス:5 | コネクタ       | 保護されていないデバイス (PILOT) |                                            | Q コンピュータを検索           製品の種類: すべてのアカウントを表示する 、 カテゴリ: 自動更新 、 |
| ダッシュポード                              |                                                   |            | 自動更新                 | マルウェア定義ファイルの更新日時                           | マルウェア定義ファイルのバージョン                                          |
| ナハイス<br>ソフトウェアのアップデート                |                                                   | ۲<br>۲     | 最新                   | 2021/10/26 0:38:24                         | 2021-10-25_06                                              |
| レポート<br>ライセンス                        | DESKTOP-Q9CI75H                                   | C.A.       | 最新                   | 2021/10/26 8:48:13                         | 2021-10-25_08                                              |
| プロフィール                               | kenagasawanoMacBook-puro knagasawanoMac           |            | 最新最新                 | 2021/11/01 16:01:17<br>2021/10/22 12:45:58 | 2021-11-01_03<br>2021-10-22_01                             |
| ダウンロード<br>サポート                       | nagasawakatsushinoMacBook-Air                     |            | 最新                   | 2021/11/01 15:54:24                        | 2021-10-31_08                                              |
| アカウント<br>セキュリティイベント PILOT            | -2 frankin Oracia                                 | - <b>E</b> |                      |                                            |                                                            |
| アカウント<br>ゼキュリティイベント PILOT            |                                                   |            |                      |                                            |                                                            |

#### 自動更新

| 項目名               | 内容                                                                 |
|-------------------|--------------------------------------------------------------------|
| デバイス名             | デバイス名が表示されています。                                                    |
|                   | 使用している製品のアイコンを表示します。                                               |
| 自動更新              | パターンファイルの更新状況です。[古い] は1週間前、[非常に古い] は2週<br>間前より更新が行われていないことを示しています。 |
| マルウェア定義ファイルの更新日時  | パターンファイルを最後に受け取った日時を表示します。                                         |
| マルウェア定義ファイルのバージョン | 使用しているバターンファイルのバージョンを表示します。                                        |
|                   | 日付+週し番号形式です。                                                       |

## 5.11. カテゴリ [ソフトウエアのアップデート]

| «                     | 12台のデバイス                      |             |                           |                        | ▼ Q コンピュータを検索      |      |
|-----------------------|-------------------------------|-------------|---------------------------|------------------------|--------------------|------|
| 會 市-ム                 |                               |             |                           |                        |                    |      |
| U ENDPOINT PROTECTION | コンピュータ:7 モバイル デバイス レガシーモバイ    | ルデバイス:5 コネク | クタ 保護されていないデバイス(PILOT)    | 要品の種類:すべてのアカワントを表示する ◇ | カテユリ: ソンドウエアのアウノテー | -1 - |
| ダッシュボード               | <ul> <li>デバイス名</li> </ul>     | ÷           | ソフトウェアのアップデート             | 前回のスキャン時間              | 前回のインストール時間        |      |
| デバイス                  | DESKTOP-289HK2M               | <u>ç</u>    | 重要なアップデートはインストール済み        | 2021/11/01 17:27:42    |                    |      |
| ソフトウェアのアップデート         | DESKTOP-HF50FL2               | <u>_</u>    | 重要なアップデートはインストール済み        | 2021/10/26 1:55:27     |                    |      |
| レポート                  | DESKTOP-Q9CI75H               | CiF         | 重大なセキュリティアップデートが適用されていません | 2021/10/26 4:21:57     |                    |      |
| ライセンス                 | kenagasawanoMacBook-puro      | MaR         | 未インストール                   |                        |                    |      |
| プロフィール                | knagasawanoMac                | <u>m</u>    | 未インストール                   |                        |                    |      |
| ダウンロード                | nagasawakatsushinoMacBook-Air | Mar         | 未インストール                   |                        |                    |      |
| サポート                  | NAGASAWA_NEC-PC               | C-III       | 重要なセキュリティアップデートが適用されていません | 2021/10/26 1:52:12     |                    |      |
| アカウント                 |                               |             |                           |                        |                    |      |
| セキュリティイベント PILOT      |                               |             |                           |                        |                    |      |

#### ソフトウエアのアップデート

| 項目名           | 内容                                              |
|---------------|-------------------------------------------------|
| デバイス名         | デバイス名が表示されています。                                 |
|               | 使用している製品のアイコンを表示します。                            |
| ソフトウエアのアップデート | インストールされている OS やソフトウエアの更新状況を表示します。              |
| 前回のスキャン時間     | インストールされている OS やソフトウエアのバージョンをスキャンした最新の日時を表示します。 |
| 前回のインストール時間   | OS やソフトウエアのアップデートやパッチをインストールした最新の日時を表示します。      |

## 5.12. カテゴリ [集中管理]

| «               | 12台のデバイス                      |            |                   |                                  |                                  |            | コンピュータを検索           |
|-----------------|-------------------------------|------------|-------------------|----------------------------------|----------------------------------|------------|---------------------|
|                 | コンピューダ:7 モバイル デバイス レガシー       | モバイルデバ     | イス:5 コネクタ 保護されていな | いデバイス(PILOT)                     | 製品の種類: すべてのアか                    | ウントを表示する、  | > カテゴリ: 集中管理        |
| ダッシュボード         | デバイス名                         | ·          | プロフィールの指定ステータス    | 指定プロフィール                         | 使用中のプロフィール                       | 登録日        | ステータスの更新日時          |
| NAX .           | DESKTOP-289HK2M               | Ē          | 最新                | 評価用                              | 評価用                              | 2021/10/25 | 2021/11/01 23:06:02 |
| フトウェアのアップデート    | DESKTOP-HF50FL2               | C          | 最新                | F-Secure Office (open)           | F-Secure Office (open)           | 2021/03/25 | 2021/10/26 9:43:18  |
| K−►             | DESKTOP-Q9CI75H               | GRU        | 最新                | 通常用                              | 通常用                              | 2021/06/01 | 2021/10/26 9:35:10  |
| イセンス            | kenagasawanoMacBook-puro      | 14.4)<br>E | 最新                | F-Secure Office for Mac (open)   | F-Secure Office for Mac (open)   | 2021/03/30 | 2021/11/01 23:14:50 |
| コフィール           | knagasawanoMac                | M          | 最新                |                                  |                                  | 2020/06/15 | 2021/10/22 14:14:28 |
| ウンロ−ド           | nagasawakatsushinoMacBook-Air | Matt       | 最新                | F-Secure Office for Mac (locked) | F-Secure Office for Mac (locked) | 2021/02/22 | 2021/11/01 23:57:19 |
| ポート             | NAGASAWA_NEC-PC               | Call       | 最新                | 評価用                              | 評価用                              | 2021/03/31 | 2021/10/26 9:39:00  |
| カウント            |                               |            |                   |                                  |                                  |            |                     |
| キュリティイベント PILOT |                               |            |                   |                                  |                                  |            |                     |

#### 集中管理

| 項目名            | 内容                                                     |
|----------------|--------------------------------------------------------|
| デバイス名          | デバイス名が表示されています。                                        |
|                | 使用している製品のアイコンを表示します。                                   |
| プロフィールの指定ステータス | プロフィールを指定した際のステータスが表示されます。                             |
| 指定プロフィール       | コンピュータに対して、ユーザから適用が指定されたプロフィールが表示されます。                 |
| 使用中のプロフィール     | 現在適用されているプロフィール名が表示されます。                               |
| 登録日            | デバイスの登録日が表示されます。                                       |
| ステータスの更新日時     | ステータス情報が Elements Security Center ヘアップデートされた日時が表示されます。 |

## 5.13. カテゴリ [コンピュータ情報]

|                                  | Sendai shi v                                                                                                    | (2 🔺 🏢                                             |
|----------------------------------|----------------------------------------------------------------------------------------------------|----------------------------------------------------|
| «                                | 12台のデバイス …                                                                                                    | コンピュータを検索                                          |
| ● ホーム<br>■ ENDPOINT PROTECTION へ | コンピュータ・7 モバイル デバイス レガシーモバイルデバイス:5 コネクタ 保護されていないデバイス (PILOT) 製品の権機:すべてのアカウントを表示する >                                                                                                    | カテゴリ: コンビュータ情報 ~                                   |
| ダッシュポード<br>デバイス                  | □ デバイス名 ^ジェイリ WINS名 DNS名 IPアドレス                                                                                                    | OS                                                 |
| ソフトウェアのアップテート<br>レポート            | DESKTOP-289HK2         DESKTOP-289HK2M         DESKTOP-289HK2M         fe80::a88f:ae60.8691;4d8e/64                                                                                                    | Windows 10<br>Professional 64-bit v.<br>10.0.19043 |
| ライセンス<br>プロフィール                  | DESKTOP-HFSOFL 2 DESKTOP-HFSOFL2 DESKTOP-HFSOFL2 192.168.30.192/24 169.254.105.143/16 fe80::598.3213.5e04:a517/64 fe80::d023:4910.3513.698//64                                                                                                    | Windows 10<br>Professional 64-bit v.<br>10.0.19042 |
| ダウンロード<br>サポート                   | DESKTOP-Q9CI75         DESKTOP-Q9CI75H         DESKTOP-Q9CI75H         10.211.55.21/24 fdb2.2c26f4e4.0.dd1:e6f3:8ee5:1b50/64           H         DESKTOP-Q9CI75H         DESKTOP-Q9CI75H         10.221.55.21/24 fdb2.2c26f4e4.0.8890:1113:3717:ec3c/128 fe80:cdd1:e6f3:8ee5:1b50/64 | Windows 10<br>Professional 64-bit v.<br>10.0.19042 |
| アカウント                            | kenagasawanoMa<br>cBook-puro         kenagasawanoMac<br>Book-puro         kenagasawanoMacB<br>ook-purolocal         192.168.71.35 10.211.55.2 10.37.129.2                                                                                                    | macOS 10.14.6                                      |
| セキュリティイベント PILOT                 | knagasawanoMac 😨 knagasawanoMac loc al 10.211.55.6                                                                                                    | macOS 10.15.7                                      |
|                                  | nagasawakatsushin nagasawakatsushin nagasawakatsushin oMacBook-Air oMacBook-Air MacBook-Air MacBook-Airlocal                                                                                                    | macOS 11.6.1                                       |
|                                  | NAGASAWA_NEC*         MAGASAWA_NEC*         NAGASAWA_NEC*         10211553/24169254193151/16 fdb22c26544e4055942315:717adda8/64           PC         nagasewa_NEC-PC         Hdb22c26544e40364510696/126 hdb2:51912717adda8/64                                                       | Windows 10<br>Professional v.<br>10.0.19043        |
|                                  |                                                                                                    |                                                    |

### コンピュータ情報

| 項目名         | 内容                                    |
|-------------|---------------------------------------|
| デバイス名       | デバイス名が表示されています。                       |
|             | 使用している製品のアイコンを表示します。                  |
| コンピュータエイリアス | コンピュータにつけられた独自のエイリアス名が表示されます。         |
| WINS 名      | コンピュータ名(hostname)が表示されます。             |
| DNS 名       | コンピュータの OS に設定された DNS 名(FQDN)が表示されます。 |
| IP アドレス     | コンピュータの OS に設定された IP アドレスが表示されます。     |
| OS          | コンピュータの OS の種類が表示されます。                |

## 5.14. カテゴリ [インストール済みソフトウエア]

|                       | Sendai_shi∨                                      |                                                        |                  |                     |                 | (6                   | a 🔺 🖩        |
|-----------------------|--------------------------------------------------|--------------------------------------------------------|------------------|---------------------|-----------------|----------------------|--------------|
| ≪<br>會 ホ−ム            | 12台のデバイス …                                       |                                                        | 1<br>1<br>2<br>1 | い通道・オペアの正           | 小白い」とを表示する      |                      | 9を検索         |
| NUPPOINT PROTECTION A | J921-9:7 EM1/ 7/12 D79-EM1/07/12:5               | コネクタ (朱護されていないナハイス(PILOI)                              | ine nav.         | 186.99C 3 - 1 C 027 | 73521 238/3F9 4 | V - 10/13. (VA)      | 100007371317 |
| テバイス                  | <ul> <li>デバイス名</li> <li>ニ. ライセンスキーコード</li> </ul> | <b>契</b> 石                                             | バージョン<br>番号      | マルウェア<br>対策         | ファイアウ<br>オール    | 自動更新エージェントの<br>パージョン | 管理エージ<br>エント |
| ソフトウェアのアップデート         | DESKTOP-289HK2M                                  | F-Secure Elements EPP for Computers                    | 21.9             | 4.30.997.0          | 4.30.997.0      | 4.30.997.0           | 4.30.997.0   |
| <b>μ</b> π-►          | DESKTOP-HF50FL2                                  | F-Secure Elements EPP for Computers<br>Premium         | 21.8             | 4.29.755.0          | 4.29.755.0      | 4.29.755.0           | 4.29.755.0   |
| ライセンス<br>プロフィール       | DESKTOP-Q9CI75H                                  | F-Secure Elements EDR and EPP for<br>Computers Premium | 21.8             | 4.29.755.0          | 4.29.755.0      | 4.29.755.0           | 4.29.755.0   |
| ダウンロード                | □ kenagasawanoMacBook- uan puro                  | F-Secure Elements EDR and EPP for<br>Computers Premium | 21.3.40363       | 21.3                | 40363           | 21.3.40363           |              |
| サポート                  | 🗌 knagasawanoMac 🔛                               | F-Secure Elements EPP for Computers<br>Premium         | 21.3.40115       | 21.3                | 40115           | 21.3.40115           |              |
| セキュリティイベント PILOT      | D nagasawakatsushinoMac Man Book-Air             | F-Secure Elements EDR and EPP for<br>Computers Premium | 21.3.40363       | 21.3                | 40363           | 21.3.40363           |              |
|                       | NAGASAWA NEC-PC                                  | F-Secure Elements EDR and EPP for<br>Computers Premium | 21.9             | 4.30.997.0          | 4.30.997.0      | 4,30,997,0           | 4.30,997.0   |
|                       |                                                  |                                                        |                  |                     |                 |                      |              |

#### インストール済みソフトウエア

| 項目名                  | 内容                                          |
|----------------------|---------------------------------------------|
| デバイス名                | デバイス名が表示されています。                             |
|                      | 使用している製品のアイコンを表示します。                        |
| ライセンスキーコード           | コンピュータで使用されているライセンスキーが表示されます。               |
| 製品                   | インストールされている Elements EPP の製品名が表示されます。       |
| バージョン番号              | インストールされている Elements EPP 製品のバージョン番号が表示されます。 |
| マルウェア対策              | アンチウイルスモジュールのバージョン番号が表示されます。                |
| ファイアウォール             | ファイアウォールのバージョン番号が表示されます。                    |
| 自動更新エージェントのバージョ<br>ン | 自動更新エージェントのバージョン番号が表示されます。                  |
| 管理エージェント             | 管理エージェントのバージョン番号が表示されます。                    |

## 5.15. カテゴリ [Active Directory のドメイン]

| «                                      | 12台のデバイス                               |               |           |     |                     | <ul> <li>Q、コンピュータを検索</li> </ul> |
|----------------------------------------|----------------------------------------|---------------|-----------|-----|---------------------|---------------------------------|
| ▲ ホーム                                  |                                        |               |           |     |                     |                                 |
| ENDPOINT PROTECTION                    | コンピュータ:7 モバイル デバイス レガシーモバイルデバイス:5 コネクタ | 保護されていないデバイン  | ζ (PILOT) | 製品の | 重類:すべてのアカウントを表示する > | カテコリ: Active Directory のトメイン    |
| ダッシュボード                                | 714738                                 | *             | 共通名       | -   | ドメインのコンボーネント        | GUID                            |
| デバイス                                   |                                        |               | 1.000.00  |     |                     | 1772                            |
| リフトウェアのアップデート                          |                                        |               |           |     |                     |                                 |
| レポート                                   | DESKTOP-HESOFI2                        | 1 <u>2</u> 3  |           |     |                     |                                 |
| ライセンス                                  | DESKTOP-Q9CI75H                        | (contraction) |           |     |                     |                                 |
| プロフィール                                 | kenagasawanoMacBook-puro               |               |           |     |                     |                                 |
| 9ウンロード                                 | knagasawanoMac                         | ¥             |           |     |                     |                                 |
| н <i>#</i> _ь                          | nagasawakatsushinoMacBook-Air          |               |           |     |                     |                                 |
| 2501                                   | NAGASAWA_NEC-PC                        | CAU<br>M      |           |     |                     |                                 |
|                                        |                                        |               |           |     |                     |                                 |
| CTTTTTTTTTTTTTTTTTTTTTTTTTTTTTTTTTTTTT |                                        |               |           |     |                     |                                 |
|                                        |                                        |               |           |     |                     |                                 |
|                                        |                                        |               |           |     |                     |                                 |
|                                        |                                        |               |           |     |                     |                                 |

## Active Directory のドメイン

| 項目名          | 内容                   |
|--------------|----------------------|
| デバイス名        | デバイス名が表示されています。      |
|              | 使用している製品のアイコンを表示します。 |
| 共通名          | 共通名を表示します            |
| ドメインのコンポーネント | ドメインのコンポーネントの表示      |
| GUID         | GUID の表示             |

# 6. コンピュータへの操作

## 6.1. 処理

選択したコンピュータに対して、Elements Security Center 側から処理させたい項目を選択して実行させることが出来ま

| *                | 121 | 台のデバイス                                                                                       |            |              |                            |     |            |           |                               |                                     |     | 2 コンピュータを検索                               |
|------------------|-----|----------------------------------------------------------------------------------------------|------------|--------------|----------------------------|-----|------------|-----------|-------------------------------|-------------------------------------|-----|-------------------------------------------|
| 會 赤-ム            |     |                                                                                              |            |              |                            |     |            |           |                               |                                     |     |                                           |
|                  | 375 | <u>コンピュータ・7</u> モバイルデバイス レガシーモバイルデバイス:5 コネクタ 保護されていないデバイス (PILOT) 製品の準確:すべてのアガラントを表示する > カテコ |            |              |                            |     |            |           |                               |                                     |     |                                           |
| ダッシュボード          |     | -                                                                                            |            | A LL PREF    | Endpoint Detection         | マルウ | I - 7747   | 自動        |                               | Hermonian - H                       | 操   |                                           |
| デバイス             | Н   | 7/1/名                                                                                        |            | 全体保護         | and Response               | ア保護 | 更 ウォール     | 更新        | ソフトウエアのアウフテート                 | 指定ノロノイール                            | 作   | 2/1/                                      |
| ソフトウェアのアップデート    |     | DESKTOP-289HK2M                                                                              | <u> </u>   | 保護され<br>ています | -                          | 有.  | 劝 有効       | 最新        | 重要なアップデートはインスト<br>ール済み        | 評価用                                 | Ō   | DELL_VM_ware                              |
| レポート<br>ライセンス    |     | DESKTOP-HF50FL2                                                                              | (J         | 保護されています     | 4                          | 有   | 効 有効       | 最新        | 重要なアップデートはインスト<br>ール済み        | F-Secure Office (o pen)             | 0   | DELL_VM_Player                            |
| プロフィール           |     | DESKTOP-Q9CI75H                                                                              | [San B     | 保護されています     | 非アクティブ                     | 有   | 効 有効       | 最新        | 重大なセキュリティアップデー<br>トが適用されていません | 通常用                                 | 2   | MacBook_Parallels_Wit                     |
| ダウンロード<br>サポート   |     | kenagasawanoMacB<br>ook-puro                                                                 | U-R        | 保護されています     | 🥚 中リスク                     | 有   | 効 Apple    | 最新        | 未インストール                       | F-Secure Office for<br>Mac (open)   | 0   | 実端末                                       |
| アカウント            | 0   | knagasawanoMac                                                                               | M          | 保護されています     |                            | 有   | 効 無効       | 最新        | 未インストール                       |                                     | Q   | MacBook_Parallels_Mac<br>S15作業用           |
| セキュリティイベント PILOT | Ō   | nagasawakatsushin<br>oMacBook-Air                                                            | 11-R<br>23 | 保護されています     | 有妨                         | 有   | 効 Apple    | 最新        | 未インストール                       | F-Secure Office for<br>Mac (locked) | 0   |                                           |
|                  | O   | NAGASAWA_NEC-P<br>C                                                                          | CA         | 保護されています     | <ul> <li>接続を待機中</li> </ul> | 有   | 効 有効       | 最新        | 重要なセキュリティアップデー<br>トが適用されていません | 評価用                                 | 0   | MacBook_Parallels_nag<br>awa_NEC-PC_win10 |
|                  |     | 1台のデバイスを選択しま                                                                                 | した         |              |                            |     |            |           |                               |                                     |     |                                           |
|                  |     | ステータス アップ                                                                                    | デートをえ      | ž3           | スキャン                       | ~   | ህጋኑታ፤ ምምታን | デートをインストー | -ル 指定                         | ~                                   | デバイ | スを削除する 🗸                                  |
| -                |     | ライセンスを変                                                                                      | で更する       |              | ネットワークの隔離                  | ~   | 診断ファイル     | を要求する     |                               |                                     |     |                                           |

① デバイス名欄のチェックを入れ処理を実行させる対象のコンピュータを選択します。

② 画面下部に「処理ボタン」が表示されます。

③ 「処理ボタン」を押すと選択対象のコンピュータに対して、処理が実行されます。設定や確認を行った後に処理を実行 する項目も存在します。

#### 処理ボタン

| 項目名                 | 内容                                                      |
|---------------------|---------------------------------------------------------|
| ステータスアップデートを送る      | ステータスの更新情報をアップデートするコマンドを送信します。                          |
| スキャン                | マルウェアのスキャンまたはソフトウエアの状態が最新であるかどうかをスキャンさ<br>せるコマンドを送信します。 |
| ソフトウェアアップデートをインストール | ソフトウエアのアップデートを行うコマンドを送信します。                             |
| 指定                  | デバイスにプロフィールまたはラベルを指定します。                                |

| デバイスを削除する   | デバイスをブラックリストに移動または完全に削除します   |
|-------------|------------------------------|
| ライセンスを変更する  | デバイスに適用されているキーコードを変更します。     |
| ネットワークの隔離   | デバイスをネットワークから隔離または隔離から解放します。 |
| 診断ファイルを要求する | デバイスに診断ファイルの取得を行うコマンドを送信します  |

## 6.2. ステータスアップデートを送る

任意のコンピュータに対してステータスアップデートの指示を送信します。

|                  | Sendai_shi∨                                           |                                                                                                    |                            |             |                     |           |                               |                                     |       | 19 🕹 🎟                                      |
|------------------|-------------------------------------------------------|----------------------------------------------------------------------------------------------------|----------------------------|-------------|---------------------|-----------|-------------------------------|-------------------------------------|-------|---------------------------------------------|
| «                | 12台のデバイス …                                            |                                                                                                    |                            |             |                     |           |                               |                                     |       | 2 コンピュータを検索                                 |
| 會 赤-ム            |                                                       |                                                                                                    |                            |             |                     |           |                               |                                     |       |                                             |
|                  | <u>コンピュータ:7</u> モバイル デバイス                             | レガシーモバイルデノ                                                                                                    | バイス:5 コネクタ 保持              | 機されていない     | デバイス(PILOT          | 1         | 製品                            | 島の種類: すべてのアカウ                       | ントを表示 | (する ~ ) カテゴリ: 概要 ~                          |
| ダッシュボード          | ☐ ≠#47% ^                                             | △/+/空覆                                                                                                    | Endpoint Detection         | ZIUDI       | ファイア                | 自動        | いっとウ・マクマップデート                 | 450-70-72-IL                        | 操     | Ξ <i>κ</i> έμ,                              |
| デバイス             | L 7/11/4                                              | 主种味趣                                                                                                    | and Response               | ア保護         | ウォール                | 更新        | 77F91707977-1                 | 描述ノロノイール                            | 作     | J. 10                                       |
| ソフトウェアのアップデート    | DESKTOP-289HK2M                                       | 日 保護され ています                                                                                                    |                            | 有効          | 有効                  | 最新        | 重要なアップデートはインスト<br>ール済み        | 評価用                                 | 0     | DELL_VM_ware                                |
| レポート             | DESKTOP-HF50FL2                                       | 日本の目的では、日本の目的では、日本の目的では、日本の目的には、「日本の目の」では、「日本の目の」では、「日本の目の」では、日本の目的には、日本の目的には、日本の日本の目的には、日本の目的には、日本の日本の目的には、日本の日本の日本の目的には、日本の日本の日本の日本の目的には、日本の日本の日本の日本の日本の日本の日本の日本の日本の日本の日本の日本の日本の日 | -                          | 有効          | 有効                  | 最新        | 重要なアップデートはインスト<br>ール済み        | F-Secure Office (o pen)             | 0     | DELL_VM_Player                              |
| プロフィール           | DESKTOP-Q9CI75H                                       | 保護されています                                                                                                    | 非アクティブ                     | 有効          | 有効                  | 最新        | 重大なセキュリティアップデー<br>トが適用されていません | 通常用                                 | 2     | MacBook_Parallels_WIN1<br>0                 |
| ダウンロード<br>サポート   | kenagasawanoMacB e                                    | 保護されています                                                                                                    | ・<br>中リスク                  | 有効          | Apple               | 最新        | 未インストール                       | F-Secure Office for<br>Mac (open)   | 0     | 実端末                                         |
| アカウント            | knagasawanoMac                                        | 日 ● 保護され<br>ています                                                                                                    |                            | 有効          | 無効                  | 最新        | 未インストール                       |                                     | 0     | MacBook_Parallels_MacO<br>S15作業用            |
| セキュリティイベント PILOT | nagasawakatsushin magasawakatsushin magasawakatsushin | 保護されています                                                                                                    | 有効                         | 有効          | Apple               | 最新        | 未インストール                       | F-Secure Office for<br>Mac (locked) | 0     |                                             |
|                  | C NAGASAWA_NEC-P                                      | 保護され<br>ています                                                                                                    | <ul> <li>接続を待機中</li> </ul> | 有効          | 有効                  | 曼新        | 重要なセキュリティアップデー<br>トが適用されていません | 評価用                                 | 0     | MacBook_Parallels_nagas<br>awa_NEC-PC_win10 |
|                  | 1台のデバイスを選択しました                                        | ē送õ                                                                                                    | 74407                      | <u>_</u> ]y | <u> 7</u> トウェア アップラ | デートをインストー | ル 指定                          |                                     | デバイン  | X<br>26削除する                                 |
| F-Secure         | ライセンスを変更す                                             | 3                                                                                                    | ネットワークの隔離                  |             | 診断ファイル              | を要求する     |                               |                                     |       |                                             |

①対象となるコンピュータをチェックボックスで指定します。

②[ステータス アップデートを送る] ボタンを押すことで、対象のコンピュータにステータスアップデートをさせます。

## 6.3. スキャン

任意のコンピュータに対してマルウェアのスキャンまたは適用されていないソフトウエアのアップデートのスキャンを実行させることが出来ます。

| SECURE ELEMENTS  | Sendai_shi ~                      |                              |                                    |             |              |           |                               |                                     |       | (2 🕹 🗄                                      |
|------------------|-----------------------------------|------------------------------|------------------------------------|-------------|--------------|-----------|-------------------------------|-------------------------------------|-------|---------------------------------------------|
| ≪<br>會 ホ−ム       | 12台のデバイス 💀                        | 3                            |                                    |             |              |           |                               |                                     |       | コンピュータを検索                                   |
|                  | コンピュータ:7 モバイルディ                   | ペイス レガシーモバイルデ                | パイス:5 コネクタ 保                       | 護されていない     | デバイス(PILOT   | r)        | W.                            | 品の種類: すべてのアカウ                       | ントを表示 | する ~ カテゴリ: 概要                               |
| ダッシュポード<br>デバイス  | 75673名                            | … 全体保護                       | Endpoint Detection<br>and Response | マルウェ<br>ア保護 | ファイア<br>ウォール | 自動<br>更新  | ソフトウェアのアップデート                 | 指定プロフィール                            | 操作    | ∋≺ıı                                        |
| ソフトウェアのアップデート    | ESKTOP-289HK2M                    | <ul> <li>保護されています</li> </ul> | -                                  | 有効          | 有効           | 最新        | 重要なアップデートはインスト<br>ール済み        | 評価用                                 | 2     | DELL_VM_ware                                |
| レボート<br>ライセンス    | DESKTOP-HF50FL2                   | <ul> <li>保護されています</li> </ul> | ÷                                  | 有効          | 有効           | 最新        | 重要なアップデートはインスト<br>ール済み        | F-Secure Office (o pen)             | 0     | DELL_VM_Player                              |
| プロフィール           | DESKTOP-Q9CI75H                   | 保護され     ています     ています       | 非アクティブ                             | 有効          | 有効           | 最新        | 重大なセキュリティアップデー<br>トが適用されていません | 通常用                                 | 1     | MacBook_Parallels_WIN1<br>0                 |
| ダウンロード<br>サポート   | kenagasawanoMacB<br>ook-puro      | ● 保護され<br>ています               | ー キリスク                             | 有効          | Apple        | 最新        | 未インストール                       | F-Secure Office for<br>Mac (open)   | 0     | 実端末                                         |
| アカウント            | knagasawanoMac                    | 保護されています                     | 4                                  | 有効          | 無効           | 最新        | 未インストール                       |                                     | Ò     | MacBook_Parallels_MacO<br>S15作業用            |
| セキュリティイベント PILOT | nagasawakatsushin<br>oMacBook-Air | ● 保護され<br>ています               | 非アクティブ                             | 有効          | Apple        | 最新        | 未インストール                       | F-Secure Office for<br>Mac (locked) | 0     |                                             |
|                  | C NAGASAWA_NEC-P                  |                              | <ul> <li>接続を待機中</li> </ul>         | 有効          | 有効           | 最新        | 重要なセキュリティアップデー<br>トが適用されていません | 評価用                                 | 0     | MacBook_Parallels_nagas<br>awa_NEC-PC_win10 |
|                  |                                   | ורב                          | ウェアをスキャンする                         | 1.          | _            |           |                               |                                     |       |                                             |
|                  | 1台のデバイスを選択しま                      | ELた 道用                       | 用されていないソフトウェアのフ                    | アップデー<br>►  |              |           |                               |                                     |       | >                                           |
|                  | ステータス アップ                         | デートを送る                       | スキャン                               | ~ y:        | フトウェア アップラ   | デートをインストー | ·ル 指定                         | ~                                   | デバイン  | を削除する ~                                     |
| F-Secure         | ライセンスをき                           | 変更する                         | ネットワークの隔離                          | <u> </u>    | 診断ファイル       | を要求する     |                               |                                     |       |                                             |

①対象となるコンピュータをチェックボックスで指定します。

②[スキャン] ボタンを押すことで、対象のコンピュータにマルウェアのスキャンまたは適用されていないソフトウエアのアップデートのスキャンを実行します。
# 6.4. ソフトウェアアップデートをインストール

任意のコンピュータに対してソフトウェアアップデートのインストールを実行させることが出来ます。

|                       | Sendai_shi 🛩                      |                                                                                                    |                                    |             |              |           |                               |                                     |       | (2 🕹 🗄                                      |
|-----------------------|-----------------------------------|----------------------------------------------------------------------------------------------------|------------------------------------|-------------|--------------|-----------|-------------------------------|-------------------------------------|-------|---------------------------------------------|
| «                     | 12台のデバイス                          | -                                                                                                    |                                    |             |              |           |                               |                                     |       | 、コンピュータを検索                                  |
| 會 市-ム                 |                                   |                                                                                                    |                                    |             |              |           |                               |                                     |       |                                             |
| U ENDPOINT PROTECTION | コンピュータ:7 モバイルテノ                   | パイス レガシーモバイルデ                                                                                                    | パイス:5 コネクタ 保                       | 護されていない     | デバイス (PILOT  | 0         | 52,                           | 品の種類: すべてのアカウ                       | ントを表示 | する ~ カテゴリ: 慎要                               |
| ダッシュボード<br>デバイス       | ☐ 7/342 8                         | - 全体保護                                                                                                    | Endpoint Detection<br>and Response | マルウェ<br>ア保護 | ファイア<br>ウォール | 自動<br>更新  | ソフトウェアのアップデート                 | 指定プロフィール                            | 操作    | 5414                                        |
| ソフトウェアのアップテート         | DESKTOP-289HK2M                   | ② 保護され ています                                                                                                    | -                                  | 有効          | 相劝           | 服新        | 重要なアップテートはインスト<br>ール済み        | 評価用                                 | 0     | DELL_VM_ware                                |
| ライセンス                 | DESKTOP-HE50FL2                   | 「日本」<br>「「「「「」」<br>「「」」<br>「「」」<br>「「」」<br>「「」」<br>「」」<br>「」<br>「 | ~                                  | 有劝          | 有効           | 服新        | 重要なアップテートはインスト<br>ール済み        | F-Secure Office (o<br>pen)          | 0     | DELL_VM_Player                              |
| 7071-N                | DESKTOP-Q9C175H                   | 保護されています                                                                                                    | 非アクティブ                             | 有効          | 有効           | 最新        | 重大なセキュリティアップデー<br>トが運用されていません | 過常用                                 | 2     | MacBook_Parallels_WIN1<br>0                 |
| サポート                  | kenagasawanoMacB<br>ook-puro      | 日本 (保護され) ています                                                                                                    | ・<br>申リスク                          | 有効          | Apple        | 最新        | 未インストール                       | F-Secure Office for<br>Mac (open)   | 0     | 東端末                                         |
|                       | 🔲 knagasawanoMac                  | 日 保護されています                                                                                                    |                                    | 有劝          | 無効           | 最新        | 未インストール                       |                                     | 0     | MacBook_Parallets_MacO<br>S1S作業用            |
| 242974162F PILOT      | nagasawakatsushin<br>oMacBook-Air | 保護され、<br>ています                                                                                                    | 有効                                 | 有効          | Apple        | 最新        | 未インストール                       | F-Secure Office for<br>Mac (locked) | 0     |                                             |
|                       | C NAGASAWA_NEC-P                  | 保護され<br>ています                                                                                                    | ● 接続を待機中                           | 有効          | 有効           | 最新        | 重要なセキュリティアップデートが適用されていません     | 評価用                                 | 0     | MacBook_Parallels_nagas<br>awa_NEC-PC_win10 |
|                       | 1台のデバイスを選択しま                      | lut:                                                                                                    |                                    | _           |              |           |                               | ~                                   |       | >                                           |
|                       | ステータス アップ                         | デートを送る                                                                                                    | スキャン                               | ~ [y        | ハトウェア アップラ   | デートをインストー | ル指定                           | ~                                   | デバイン  | スを削除する 🗸                                    |
| F-Secure              | ライセンスをも                           | 使更j3                                                                                                    | ネットワークの隔離                          |             | 診断ファイル       | を要求する     |                               |                                     |       |                                             |

①対象となるコンピュータをチェックボックスで指定します。

②[ソフトウエア アップデートをインストール] ボタンを押します。

③メニューが表示されるので、インストールするソフトウェアアップデートのカテゴリを選択します。

④[インストール]ボタンをクリックします。

|                  | Sendai_shi 🗸                                 |                                                          |                                                                      |                           |                     |                  |    |                               |                                     |      | 19 🕹 🏭                                      |
|------------------|----------------------------------------------|----------------------------------------------------------|----------------------------------------------------------------------|---------------------------|---------------------|------------------|----|-------------------------------|-------------------------------------|------|---------------------------------------------|
| «                | 12台のデ                                        | バイス                                                      |                                                                      |                           |                     |                  |    |                               | 6                                   |      | コンピュータを検索                                   |
| ▲ ホーム            |                                              |                                                          |                                                                      |                           |                     |                  |    |                               |                                     | _    |                                             |
|                  | コンピュータ:7                                     | モバイル デバイ                                                 | ス レガシーモバイル                                                           | デバイス:5 コネクタ 保             | 護されていない             | デバイス(PILOT       | r) | 製品                            | の種類: すべてのアカウン)                      | を表示す | る ~ カテゴリ: 概要 ~                              |
| ダッシュボード          |                                              |                                                          |                                                                      | Production Distantion     | 70 00-              | 74/7             | -  |                               |                                     | 45   |                                             |
| デバイス             | · デバイン                                       | 7名 个                                                     | 全体保護                                                                 | and Response              | ア保護                 | ウォール             | 更新 | ソフトウェアのアップデート                 | 指定プロフィール                            | 作    | ラベル                                         |
| ソフトウェアのアップデート    | DESKTO                                       | OP-2B9HK2M                                               | <ul> <li>保護されています</li> </ul>                                         | n -                       | 有効                  | 有効               | 最新 | 重要なアップデートはインスト<br>ール済み        | 評価用                                 | 0    | DELL_VM_ware                                |
| レポート<br>ライセンス    | DESKTO                                       | OP-HF50FL2                                               | <ul> <li>         ・ 保護されています         ・         ・         ・</li></ul> | i -                       | 有効                  | 有効               | 最新 | 重要なアップデートはインスト<br>ール済み        | F-Secure Office (o pen)             | Ó    | DELL_VM_Player                              |
| プロフィール           |                                              | DP-Q9CI75H                                               | ・ 保護されています                                                           | キアクティブ                    | 有効                  | 有効               | 最新 | 重大なセキュリティアップデー<br>トが適用されていません | 通常用                                 | 2    | MacBook_Parallels_WIN1<br>0                 |
| ダウンロード<br>サポート   | kenaga<br>ook-pu                             | sawanoMacB<br>ro                                         | 🥰 🔵 保護されています                                                         | ነ 😑 ቀህスク                  | 有効                  | Apple            | 最新 | 未インストール                       | F-Secure Office for<br>Mac (open)   | 0    | 実端末                                         |
| アカウント            | 🗍 knagasi                                    | awanoMac                                                 | 日本 (保護されています)                                                        | r -                       | 有効                  | 無効               | 最新 | 未インストール                       |                                     | 0    | MacBook_Parallels_MacO<br>S15作業用            |
| セキュリティイベント PILOT | nagasar<br>oMacBo                            | wakatsushin<br>ook-Air                                   | 日本  の  保護され  ています                                                    | 1 有効                      | 有効                  | Apple            | 最新 | 未インストール                       | F-Secure Office for<br>Mac (locked) | Ó    |                                             |
|                  |                                              | AWA_NEC-P                                                |                                                                      | つ 接続を待機中                  | 有効                  | 有効               | 最新 | 重要なセキュリティアップデー<br>トが適用されていません | 評価用                                 | Q    | MacBook_Parallels_nagas<br>awa_NEC-PC_win10 |
| F-Secure         | 1台のデバ<br>インストー<br>く ダ 重大<br>■ すべて<br>■ サ - 6 | <b>ベイスを選択しまし</b><br>ルするソフトウェア<br>なセキュリティアッ<br>てのセキュリティア・ | た<br>アップデートのカテゴリ<br>プデート<br>ップデート                                    | を選択してください<br>ダ 重3<br>■ セキ | 要なセキュリテ<br>ミュリティに関連 | ィアップデート<br>軋ない更新 |    | <b>1</b> 777                  | -                                   |      | ×                                           |

## 6.5. 指定

任意のコンピュータに対して、プロフィールまたはラベルを指定します。

|                  | Sendai_shi ~                      |                                        |                                    |             |              |          |                               |                                     |       | (2 🚨 🗄                                      |
|------------------|-----------------------------------|----------------------------------------|------------------------------------|-------------|--------------|----------|-------------------------------|-------------------------------------|-------|---------------------------------------------|
| «                | 12台のデバイス                          | •                                      |                                    |             |              |          |                               |                                     |       | コンピュータを検索                                   |
| ▲ ホーム            |                                   |                                        | and the state of                   |             |              |          | <b>e</b> t1                   |                                     |       | +7                                          |
|                  | コンピュータ:7 モバイルテノ                   | ペイス レガシーモバイ                            | ルテバイス:5 コネクタ 保                     | 護されていない     | デバイス (PILOT  | 7)       | 24                            | 品の理想: 9へてのアカワ                       | ノトを衣示 | 9 G V 117 J J: 微愛 ·                         |
| ダッシュポード<br>= パイフ | デバイス名                             | 全体保護                                   | Endpoint Detection<br>and Response | マルウェ<br>ア保護 | ファイア<br>ウォール | 自動       | ソフトウェアのアップデート                 | 指定プロフィール                            | 操作    | ラベル                                         |
| ソフトウェアのアップデート    | SESKTOP-289HK2M                   | 「日本<br>(保護)<br>ています                    | en -                               | 有効          | 有効           | 最新       | 重要なアップデートはインスト<br>ール済み        | 評価用                                 | 0     | DELL_VM_ware                                |
| レポート<br>ライセンス    | DESKTOP-HF50FL2                   | GP 保護     ています     ています                | en -                               | 有効          | 有効           | 最新       | 重要なアップデートはインスト<br>ール済み        | F-Secure Office (o pen)             | 0     | DELL_VM_Player                              |
| プロフィール           | DESKTOP-Q9CI75H                   |                                        | きれ非アクティブ                           | 有効          | 有効           | 最新       | 重大なセキュリティアップデー<br>トが適用されていません | 通常用                                 | 1     | MacBook_Parallels_WIN1<br>0                 |
| ダウンロード<br>サポート   | kenagasawanoMacB<br>ook-puro      | 田子 (保護)     ています     ています              | en 😑 中リスク                          | 有効          | Apple        | 最新       | 未インストール                       | F-Secure Office for<br>Mac (open)   | 0     | 実端末                                         |
| アカウント            | knagasawanoMac                    | <ul> <li>(保護)</li> <li>ています</li> </ul> | en -                               | 有効          | 無効           | 最新       | 未インストール                       |                                     | 0     | MacBook_Parallels_MacO<br>S15作業用            |
| セキュリティイベント PILOT | nagasawakatsushin<br>oMacBook-Air | (保護)                                   | され有効                               | 有効          | Apple        | 最新       | 未インストール                       | F-Secure Office for<br>Mac (locked) | 0     |                                             |
|                  | C NAGASAWA_NEC-P                  | □ 保護<br>ています                           | きれ 🔵 接続を待機中                        | 有効          | 有効           | 最新       | 重要なセキュリティアップデー<br>トが適用されていません | 評価用                                 | 0     | MacBook_Parallels_nagas<br>awa_NEC-PC_win10 |
|                  | 1台のデバイスを選択しま                      | した                                     |                                    |             |              |          |                               |                                     |       | ×                                           |
|                  | <u> </u>                          | デートを送る                                 | スキャン                               | ~ ) v       | フトウェア アップラ   | デートをインスト | ール指定                          | ^                                   | デバイン  | くを削除する 🗸                                    |
| F-Secure         | ライセンスを                            | 変更する                                   | ネットワークの隔離                          | ~)[         | 診断ファイル       | を要求する    | プロフィールを指定する<br>ラベルを指定         |                                     |       |                                             |

①対象となるコンピュータをチェックボックスで指定します。

②[指定] ボタンをクリックし、プロフィールを指定するかラベルを指定を選択します。

③プロフィールを指定する場合、以下の画面が表示されるので、適用するプロフィールをプルダウンメニューから選択します。

|                  | Sendai | _shi ∽                                                                                                    |                                              |                                                                     |                                                                                         |                                            |             |    |                               |                                   |      | 19 🕹 🎟                           |
|------------------|--------|----------------------------------------------------------------------------------------------------|----------------------------------------------|---------------------------------------------------------------------|-----------------------------------------------------------------------------------------|--------------------------------------------|-------------|----|-------------------------------|-----------------------------------|------|----------------------------------|
| «                | 12     | 台のデバイス                                                                                                    | 1                                            |                                                                     |                                                                                         |                                            |             |    |                               | C                                 |      | コンピュータを検索                        |
| 會 ホーム            |        |                                                                                                    |                                              |                                                                     |                                                                                         |                                            |             |    |                               |                                   |      |                                  |
|                  | אב     | ニュータ:7 モバイル デハ                                                                                             | 172 1                                        | レガシーモバイルデ/                                                          | (イス:5 コネクタ 保                                                                            | 獲されていない                                    | デバイス (PILOT | r) | 製品                            | の種類: すべてのアカウン                     | を表示す | る ~ カテゴリ: 概要 ~                   |
| ダッシュポード          |        |                                                                                                    |                                              |                                                                     | Endpoint Detection                                                                      | 70.01                                      | 7747        | 白新 |                               |                                   | 45.  |                                  |
| デバイス             |        | デバイス名                                                                                                    |                                              | 全体保護                                                                | and Response                                                                            | ア保護                                        | ウォール        | 更新 | ソフトウェアのアップデート                 | 指定プロフィール                          | 作    | ラベル                              |
| ソフトウェアのアップデート    |        | DESKTOP-2B9HK2M                                                                                            | 9                                            | 保護され     ています     ています                                              | 7                                                                                       | 有効                                         | 有効          | 最新 | 重要なアップテートはインスト<br>ール済み        | 評価用                               | 0    | DELL_VM_ware                     |
| レポート ライセンス       | 0      | DESKTOP-HF50FL2                                                                                            | 댶                                            | 保護されています                                                            |                                                                                         | 有効                                         | 有効          | 最新 | 重要なアップデートはインスト<br>ール済み        | F-Secure Office (o pen)           | 0    | DELL_VM_Player                   |
| プロフィール           | 0      | DESKTOP-Q9CI75H                                                                                            | Call<br>The                                  | 保護されています                                                            | 非アクティブ                                                                                  | 有効                                         | 有効          | 最新 | 重大なセキュリティアップデー<br>トが適用されていません | 通常用                               | 1    | MacBook_Parallels_WIN1<br>0      |
| ダウンロード<br>サポート   |        | kenagasawanoMacB<br>ook-puro                                                                               | Maff                                         | 保護されています                                                            | ● 中リスク                                                                                  | 有効                                         | Apple       | 最新 | 未インストール                       | F-Secure Office for<br>Mac (open) | 0    | 実端末                              |
| アカウント            |        | knagasawanoMac                                                                                             | N                                            | <ul> <li>保護され</li> <li>ています</li> </ul>                              |                                                                                         | 有効                                         | 無効          | 最新 | 未インストール                       |                                   | 0    | MacBook_Parallels_MacO<br>S15作業用 |
| セキュリティイベント PILOT | 1      | and the second second                                                                                      |                                              | -                                                                   |                                                                                         |                                            |             |    |                               |                                   |      |                                  |
|                  | 1.1    | 1台のデバイスを選択しま                                                                                               | した                                           |                                                                     |                                                                                         |                                            |             |    |                               |                                   |      | ×                                |
|                  |        | すべてのプロフィールを表示                                                                                              | n.                                           |                                                                     | <b>~</b> ]                                                                              |                                            |             |    |                               |                                   |      |                                  |
|                  |        | 「Windows」プロファイル                                                                                            | を選択                                          |                                                                     |                                                                                         |                                            |             |    |                               |                                   |      |                                  |
|                  | s.     | F-Secure Laptop (oper                                                                                      | n)                                           |                                                                     |                                                                                         | ~                                          |             |    |                               |                                   |      | 推定                               |
| F-Secure         |        | Laptop open for connect<br>to change security setti<br>from unsafe locations for<br>protected by the corpo | cting to<br>ngs. The<br>or exam<br>rate fire | networks outside<br>e Mobile setting i<br>ple from confere<br>wall. | e office premises. End user<br>s for laptops that access th<br>nces or from home and th | s are allowed<br>ne Internet<br>at are not |             |    |                               |                                   |      |                                  |

④ラベルを指定する場合、以下の画面が表示されるので、設定するラベルを入力します。

|                  | Sendai_shi 🗸                            |          |                                                    |                            |         |               |          |                               |                                     |      | 19 🕹 🏢                                      |
|------------------|-----------------------------------------|----------|----------------------------------------------------|----------------------------|---------|---------------|----------|-------------------------------|-------------------------------------|------|---------------------------------------------|
| «                | 12台のデバイン                                | ζ        |                                                    |                            |         |               |          |                               | 6                                   |      | コンピュータを検索                                   |
| 會 ホーム            |                                         |          |                                                    |                            |         |               |          |                               |                                     |      |                                             |
|                  | コンピュータ:7 モバイ                            | ルデバイス    | レガシーモバイルデ                                          | バイス:5 コネクタ 保               | 護されていない | デバイス(PILOT    | r)       | 副調                            | の種類: すべてのアカウン                       | を表示す | る > カテゴリ: 概要 >                              |
| ダッシュボード          |                                         | ~        |                                                    | Endopint Dataction         | ZILÓT   | 77/7          | 白新       |                               |                                     | 45   |                                             |
| デバイス             | 〕 デバイス名                                 |          | 全体保護                                               | and Response               | ア保護     | ウォール          | 更新       | ソフトウェアのアップデート                 | 指定プロフィール                            | 作    | ラベル                                         |
| ソフトウェアのアップテート    | DESKTOP-289                             | HK2M     | 保護され<br>ています                                       | -                          | 有効      | 有効            | 最新       | 重要なアップデートはインスト<br>ール済み        | 評価用                                 | 2    |                                             |
| レポート<br>ライセンス    | DESKTOP-HF5                             | FL2      | 保護され<br>ています                                       | -                          | 有効      | 有効            | 最新       | 重要なアップデートはインスト<br>ール済み        | F-Secure Office (o pen)             | 0    | DELL_VM_Player                              |
| プロフィール           | DESKTOP-Q90                             | 75H 🖪    | 保護されています                                           | 非アクティブ                     | 有効      | 有効            | 最新       | 重大なセキュリティアップデー<br>トが適用されていません | 通常用                                 | 1    | MacBook_Parallels_WIN1<br>0                 |
| ダウンロード<br>サポート   | kenagasawand<br>ook-puro                | MacB     | 保護され     ています     ています                             | ● キリスク                     | 有効      | Apple         | 最新       | 未インストール                       | F-Secure Office for<br>Mac (open)   | 0    | 実端未                                         |
| アカウント            | knagasawano                             | lac 🖷    | 保護され<br>ています                                       | ÷                          | 有効      | 無効            | 最新       | 未インストール                       |                                     | 0    | MacBook_Parallels_MacO<br>S15作業用            |
| セキュリティイベント PILOT | nagasawakatsu<br>oMacBook-Air           | shin Man | 保護され<br>ています                                       | 非アクティブ                     | 有効      | Apple         | 最新       | 未インストール                       | F-Secure Office for<br>Mac (locked) | 0    |                                             |
|                  |                                         | EC-P     | 保護され<br>ています                                       | <ul> <li>接続を待機中</li> </ul> | 有効      | 有効            | 最新       | 重要なセキュリティアップデー<br>トが適用されていません | 評価用                                 | 0    | MacBook_Parallels_nagas<br>awa_NEC-PC_win10 |
| F-Secure 🛜       | 1 <del>台</del> のデバイスを登<br>以下にラベルを入<br>く | 扱しました    | 。複数のラベルを)<br>・ 、 、 、 、 、 、 、 、 、 、 、 、 、 、 、 、 、 、 | 、 <b>力</b> する場合は、 カンマで区    | 切ってください | (例:label1,lab | el2)。既存0 | 0ラベルはすべて上書きされます。              |                                     |      | ×                                           |

## 6.6. デバイスを削除する

Elements Security Center 上から、コンピュータを削除や一時的に除外することができます。コンピュータを削除や一時 的に除外すると、そのコンピュータが使用していたライセンスの使用可能数は解放され、その使用可能数を使用して別なコ ンピュータへ Elements EPP クライアントをインストールすることができます。通常は、コンピュータを廃棄した場合、OS を再イ ンストールした場合などに、コンピュータの削除を行います。

| SECURE ELEMENTS     | Sendai | shi∽                              |          |                            |                                    |             |      |              |          |                               |                                     |        | 10 🕹 🗄                                      |
|---------------------|--------|-----------------------------------|----------|----------------------------|------------------------------------|-------------|------|--------------|----------|-------------------------------|-------------------------------------|--------|---------------------------------------------|
| «                   | 12     | 台のデバイス                            |          |                            |                                    |             |      |              |          |                               |                                     |        | 2、コンピュータを検索                                 |
| ▲ オーム               |        |                                   |          |                            |                                    |             |      |              |          |                               |                                     |        |                                             |
| ENDPOINT PROTECTION | אב     | 21-9:7 モバイル デバ                    | 17 1     | ガシーモバイルディ                  | 「イス:5 コネクタ 保                       | 覆されてい       | ないデバ | (17 (PILOT   | )        | 製!                            | 品の種類: すべてのアカウ                       | ントを表示  | まする ~ カテゴリ: 概要                              |
| ダッシュポード<br>デバイス     |        | デバイス名                             |          | 全体保護                       | Endpoint Detection<br>and Response | マルウコ<br>ア保護 | i i  | ファイア<br>ウォール | 自動<br>更新 | ソフトウェアのアップデート                 | 指定プロフィール                            | 操作     | ラベル                                         |
| リフトウェアのアップデート       |        | ESKTOP-2B9HK2M                    | C.       | 保護されています                   | -                                  | 有3          | 劝    | 有効           | 最新       | 重要なアップデートはインスト<br>ール済み        | 評価用                                 | 0      | DELL_VM_ware                                |
| ッホート<br>ライセンス       | 0      | DESKTOP-HF50FL2                   | <u>c</u> | 保護され<br>ています               |                                    | 有多          | 劾    | 有効           | 最新       | 重要なアップデートはインスト<br>ール済み        | F-Secure Office (o pen)             | 0      | DELL_VM_Player                              |
|                     | 0      | DESKTOP-Q9CI75H                   | C.A.     | 保護され<br>ています               | 非アクティブ                             | 有多          | 幼    | 有効           | 最新       | 重大なセキュリティアップデー<br>トが適用されていません | 通常用                                 | 1      | MacBook_Parallels_WIN1<br>0                 |
| ナポート                | 0      | kenagasawanoMacB<br>ook-puro      | M-R<br>A | <ul><li>保護されています</li></ul> | ● 中リスク                             | 有多          | 効    | Apple        | 最新       | 未インストール                       | F-Secure Office for<br>Mac (open)   | 0      | 実端末                                         |
|                     | 0      | knagasawanoMac                    |          | 保護され<br>ています               |                                    | 有5          | 妨    | 無効           | 最新       | 未インストール                       |                                     | 0      | MacBook_Parallels_MacO<br>S15作業用            |
| 2419741AJF PILOT    | 0      | nagasawakatsushin<br>oMacBook-Air | MaR      | 保護されています                   | 有効                                 | 有多          | 効    | Apple        | 最新       | 未インストール                       | F-Secure Office for<br>Mac (locked) | Q      |                                             |
|                     | 0      | NAGASAWA_NEC-P<br>C               | C.A.     | 保護され<br>ています               | <ul> <li>接続を待機中</li> </ul>         | 有分          | 幼    | 有効           | 最新       | 重要なセキュリティアップデートが適用されていません     | 評価用                                 | 0      | MacBook_Parallels_nagas<br>awa_NEC-PC_win10 |
|                     |        | 1台のデバイスを選択しま                      | した       |                            |                                    |             |      |              |          |                               | _                                   |        | >                                           |
|                     |        | ステータス アップ                         | デートを注    | žа                         | スキャン                               | ~           | 7765 | ウェア アップデ     | ートをインストー | ル指定                           | ~                                   | デバイ    | スを削除する へ                                    |
| F-Secure            |        | ライセンスを変                           | を更する     |                            | ネットワークの隔離                          | ~           |      | 診断ファイル       | を要求する    |                               | 70                                  | ックリストに | 2移動                                         |

#### 6.6.1. ブラックリストに移動

|                 | Sendai_shi∽                                                                   |                                        |                                                 |                   |                       |                    |                               |                                     |      | (8 🕹 III                                    |
|-----------------|-------------------------------------------------------------------------------|----------------------------------------|-------------------------------------------------|-------------------|-----------------------|--------------------|-------------------------------|-------------------------------------|------|---------------------------------------------|
| ≪<br>會 赤-ム      | 12台のデバイス                                                                      |                                        |                                                 |                   |                       |                    |                               | 6                                   | ٩    | コンピュータを検索                                   |
|                 | コンピュータ:7 モバイル デバイス                                                            | レガシーモバイルディ                             | ペイス:5 コネクタ 保                                    | 護されていない           | デバイス(PILOT            | )                  |                               | の種類: すべてのアカウン                       | を表示す | る > カテゴリ: 概要 >                              |
| ダッシュボード<br>デバイス | <ul> <li>デバイス名 ^</li> </ul>                                                   | 全体保護                                   | Endpoint Detection<br>and Response              | マルウェ<br>ア保護       | ファイア<br>ウォール          | 自動<br>更新           | ソフトウェアのアップデート                 | 指定プロフィール                            | 操作   | ラベル                                         |
| ソフトウェアのアップデート   | € реѕктор-2в9нк2м                                                             | 保護され<br>ています                           | -                                               | 有効                | 有効                    | 最新                 | 重要なアップデートはインスト<br>ール済み        | 評価用                                 | 0    | DELL_VM_ware                                |
| レポート<br>ライセンス   | DESKTOP-HF50FL2                                                               | 保護され     ています     ています                 | 4                                               | 有効                | 有効                    | 最新                 | 重要なアップデートはインスト<br>ール済み        | F-Secure Office (o pen)             | 0    | DELL_VM_Player                              |
| 7077-N          | DESKTOP-Q9CI75H                                                               | 保護され<br>ています                           | 非アクティブ                                          | 有効                | 有効                    | 最新                 | 重大なセキュリティアップデー<br>トが適用されていません | 通常用                                 | 1    | MacBook_Parallels_WIN1<br>0                 |
| 9-5-5-F<br>サポート | kenagasawanoMacB<br>ook-puro                                                  | 保護され<br>ています                           | ・<br>申リスク                                       | 有効                | Apple                 | 最新                 | 未インストール                       | F-Secure Office for<br>Mac (open)   | 0    | 実端末                                         |
| アカウント           | knagasawanoMac                                                                | <ul> <li>保護され<br/>ています</li> </ul>      | -                                               | 有効                | 無効                    | 最新                 | 未インストール                       |                                     | 0    | MacBook_Parallels_MacO<br>S15作業用            |
| CATO MANA PROT  | oMacBook-Air                                                                  | 保護され<br>ています                           | 有効                                              | 有効                | Apple                 | 最新                 | 未インストール                       | F-Secure Office for<br>Mac (locked) | Ō    |                                             |
|                 | NAGASAWA_NEC-P                                                                | ● 保護され                                 | <ul> <li>接続を待機中</li> </ul>                      | 有効                | 有効                    | 最新                 | 重要なセキュリティアップデー<br>トが遠用されていません | 評価用                                 | 0    | MacBook_Parallels_nagas<br>awa_NEC-PC_win10 |
|                 | 1台のデバイスを選択しました<br>デバイスをゴロックリストに移動す<br>く サブスクリプションビューで「プロッ<br>アカウントからデバイスを削除せる | ると、サブスクリプ?<br>クリストからデバイス<br>「にソフトウェアを再 | ソョンが解放されますが、デバ<br>を復元] を使用して、デバイ<br>インストールできます。 | イスに関するす<br>スを再度追加 | くべての情報がシフ<br>できます。再接続 | 、テムに保持さ<br>すると、デパイ | れます。<br>(スはデバイスリストに再び表示され     | .itt.                               |      | ×                                           |
| F-Secure        | プロックリストに移動                                                                    |                                        |                                                 |                   |                       |                    |                               |                                     |      |                                             |

①対象となるコンピュータをチェックボックスで指定します。

②[デバイスを削除する] ボタンをクリックします。

③[ブラックリストに移動] ボタンをクリックします。

④確認画面が表示されるので、内容を確認し[ブラックリストに移動]ボタンをクリックします。

#### 6.6.2. 完全に取り除く

| «                | 12 É | 言のデバイス                                                           |                      |                        |                                    |                       |                       |               |                               | 6                                   | 0    | コンピュータを検索                                 |
|------------------|------|------------------------------------------------------------------|----------------------|------------------------|------------------------------------|-----------------------|-----------------------|---------------|-------------------------------|-------------------------------------|------|-------------------------------------------|
|                  | שעב  | ユータ: 7 モバイル デバ                                                   | イス し                 | ッガシーモバイルデノ             | ናイス:5 コネクタ 保                       | 度されていない               | デバイス(PILOT            | ý -           | 2.20                          | の種類: すべてのアカウント                      | を表示す | る 🗸 カテゴリ: 概要                              |
| ダッシュポード<br>デバイス  |      | デバイス名                                                            |                      | 全体保護                   | Endpoint Detection<br>and Response | マルウェ<br>ア保護           | ファイア<br>ウォール          | 自動<br>更新      | ソフトウェアのアップデート                 | 指定プロフィール                            | 操作   | JKIL                                      |
| リフトウェアのアップデート    |      | ESKTOP-289HK2M                                                   | ç                    | 保護され<br>ています           | -                                  | 有効                    | 有効                    | 最新            | 重要なアップデートはインスト<br>ール済み        | 評価用                                 | 0    | DELL_VM_ware                              |
| レポート<br>ライセンス    | D    | DESKTOP-HF50FL2                                                  | ç                    | 保護され<br>ています           | (ç.)                               | 有効                    | 有効                    | 最新            | 重要なアップデートはインスト<br>ール済み        | F-Secure Office (o pen)             | 0    | DELL_VM_Player                            |
| プロフィール           | 0    | DESKTOP-Q9CI75H                                                  |                      | 保護され<br>ています           | 非アクティブ                             | 有効                    | 有効                    | 最新            | 重大なセキュリティアップデー<br>トが適用されていません | 通常用                                 | 1    | MacBook_Parallels_Wit<br>0                |
| ダウンロード<br>サポート   | 0    | kenagasawanoMacB<br>ook-puro                                     | H.R.                 | 保護され<br>ています           | 😑 中リスク                             | 有効                    | Apple                 | 最新            | 未インストール                       | F-Secure Office for<br>Mac (open)   | 0    | 実端末                                       |
| アカウント            | 0    | knagasawanoMac                                                   | ų.                   | 保護され<br>ています           | ~                                  | 有効                    | 無効                    | 最新            | 未インストール                       |                                     | 0    | MacBook_Parallels_Ma<br>S15作業用            |
| zキュリティイベント PILOT | Q    | nagasawakatsushin<br>oMacBook-Air                                | Hall                 | 保護されています               | 有効                                 | 有効                    | Apple                 | 最新            | 末インストール                       | F-Secure Office for<br>Mac (locked) | 0    |                                           |
|                  | D    | NAGASAWA_NEC-P<br>C                                              | -                    | 保護されています               | ● 接続を待機中                           | 有効                    | 有効                    | 最新            | 重要なセキュリティアップデー<br>トが適用されていません | 評価用                                 | 0    | MacBook_Parallels_nag<br>awa_NEC-PC_win10 |
| F-Secure         | <    | 1 <b>台のデバイスを選択しま</b><br>デバイスを削除すると、サン<br>この操作では、デバイスか<br>完全に取り除く | した<br>ブスクリン<br>らソフト・ | プションが解放され<br>ウェアは削除されま | 、デバイスに関する情報が5<br>せん。 ソフトウェアを手動で)   | ッステムから削損<br>マンインストール・ | まされます。デバイ<br>する必要がありま | えを再インスト<br>す。 | ールすると、デバイスを再度追加で              | * <b>さます。</b>                       |      | >                                         |

①対象となるコンピュータをチェックボックスで指定します。

②[デバイスを削除する] ボタンをクリックします。

③[完全に取り除く] ボタンをクリックします。

④確認画面が表示されるので、内容を確認し[完全に取り除く]ボタンをクリックします。

Elements Security Centerよりコンピュータを削除後も、その削除されたコンピュータにインストールされている Elements E PP クライアントは、暫くの間(最大 8 時間)稼働した後、ライセンスエラーとなり動きは止まります。

### 6.7. ライセンスを変更する

デバイスを指定し、適用されているキーコードを変更できます。

|                  | Sendai_shi 🗸                      |                                                                                                    |                            |         |            |         |                               |                                     |       | 18 🕹 🗄                                      |
|------------------|-----------------------------------|----------------------------------------------------------------------------------------------------|----------------------------|---------|------------|---------|-------------------------------|-------------------------------------|-------|---------------------------------------------|
| «                | 12台のデバイス                          | •                                                                                                    |                            |         |            |         |                               | 6                                   | 0     | コンピュータを検索                                   |
|                  | コンピュータ:7 モバイルデノ                   | ペイス レガシーモパイルテ                                                                                                    | バイス:5 コネクタ 保               | 護されていない | デバイス(PILOT | r)      | 製品                            | の種類: すべてのアカウント                      | を表示す  | る ~ カテゴリ: 概要 ~                              |
| ダッシュボード          |                                   |                                                                                                    | Endosint Detection         | 70.0    | האבר       | 白新      |                               |                                     | 15    |                                             |
| デバイス             | · デバイス名                           | 全体保護                                                                                                    | and Response               | ア保護     | ウォール       | 更新      | ソフトウェアのアップデート                 | 指定プロフィール                            | 作     | ラベル                                         |
| ソフトウェアのアップデート    | DESKTOP-2B9HK2M                   | <ul> <li>         ・</li> <li>         ・</li></ul> | 1                          | 有効      | 有効         | 最新      | 重要なアップデートはインスト<br>ール済み        | 評価用                                 | 0     | DELL_VM_ware                                |
| レポート<br>ライセンス    | DESKTOP-HF50FL2                   |                                                                                                    | ( e                        | 有効      | 有効         | 最新      | 重要なアップデートはインスト<br>ール済み        | F-Secure Office (o pen)             | 0     | DELL_VM_Player                              |
| プロフィール           | DESKTOP-Q9CI75H                   | 回想<br>ています                                                                                                    | 非アクティブ                     | 有効      | 有効         | 最新      | 重大なセキュリティアップデー<br>トが適用されていません | 通常用                                 | 1     | MacBook_Parallels_WIN1<br>0                 |
| ダウンロード<br>サポート   | kenagasawanoMacB<br>ook-puro      | 保護されています                                                                                                    | 😑 中リスク                     | 有効      | Apple      | 最新      | 未インストール                       | F-Secure Office for<br>Mac (open)   | 0     | 実端末                                         |
| アカウント            | knagasawanoMac                    | 会 保護され<br>ています                                                                                                    |                            | 有効      | 無効         | 最新      | 未インストール                       |                                     | 0     | MacBook_Parallels_MacO<br>S15作業用            |
| セキュリティイベント PILOT | nagasawakatsushin<br>oMacBook-Air | 保護されています                                                                                                    | 有効                         | 有効      | Apple      | 最新      | 未インストール                       | F-Secure Office for<br>Mac (locked) | 0     |                                             |
|                  | C NAGASAWA_NEC-P                  | □ 保護され<br>ています                                                                                                    | <ul> <li>接続を待機中</li> </ul> | 有効      | 有効         | 最新      | 重要なセキュリティアップデー<br>トが適用されていません | 評価用                                 | 0     | MacBook_Parallels_nagas<br>awa_NEC-PC_win10 |
|                  | 14のデバノフた実現」                       | 51 m.                                                                                                    |                            |         |            |         |                               |                                     |       | ~                                           |
|                  |                                   |                                                                                                    |                            |         |            |         | 7                             |                                     |       | ^                                           |
|                  | ステータス アップ                         | デートを送る                                                                                                    | スキャン                       | × 1/7   | トウェア アップデ  | ートをインスト | 指定                            | <u> </u>                            | デバイスを | 削除する V                                      |
| E Consuma S      | ライセンスをき                           | 変更する                                                                                                    | ネットワークの隔離                  | ×       | 診断ファイル。    | を要求する   |                               |                                     |       |                                             |

①対象となるコンピュータをチェックボックスで指定します。

②[ライセンスを変更する] ボタンをクリックします。

| «               | 12 1 | 台のデバイス …                          |           |                |                                    |             |              |          |                               |                                     |      | コンビュータを検索                      |
|-----------------|------|-----------------------------------|-----------|----------------|------------------------------------|-------------|--------------|----------|-------------------------------|-------------------------------------|------|--------------------------------|
|                 | שעב  | ユータ:7 モバイル デバ                     | 172 1     | ノガシーモパイルデ/     | 「イス:5 コネクタ 保」                      | 護されていない     | デバイス(PILOT   | )        | 1946                          | 品の種類: すべてのアカウ                       | 小を表示 | する ~ カテゴリ: 概                   |
| ファシュポード<br>マチィフ |      | デバイス名                             |           | 全体保護           | Endpoint Detection<br>and Response | マルウェ<br>ア保護 | ファイア<br>ウォール | 自動<br>更新 | <u>ሃ</u> ፓ⊧ウェアのアップデート         | 指定プロフィール                            | 操作   | ラベル                            |
| ワトウェアのアップデート    |      | ESKTOP-289HK2M                    | Ç         | ● 保護され<br>ています | -                                  | 有効          | 有効           | 最新       | 重要なアップデートはインスト<br>ール済み        | 評価用                                 | 0    | DELL_VM_ware                   |
| ボート<br>イセンス     |      | DESKTOP-HF50FL2                   | (CP       | 保護され<br>ています   | -                                  | 有効          | 有効           | 最新       | 重要なアップデートはインスト<br>ール済み        | F-Secure Office (o pen)             | 0    | DELL_VM_Player                 |
| プロフィール          | D    | DESKTOP-Q9CI75H                   | C.A.      | 保護されています       | 非アクティブ                             | 有効          | 有効           | 最新       | 重大なセキュリティアップデー<br>トが適用されていません | 通常用                                 | 1    | MacBook_Parallels_Wi<br>0      |
| プウンロード<br>オポート  |      | kenagasawanoMacB<br>ook-puro      | M-R       | 保護されています       | ー 中リスク                             | 有効          | Apple        | 最新       | 未インストール                       | F-Secure Office for<br>Mac (open)   | 0    | 実端末                            |
| 7カウント           | D    | knagasawanoMac                    |           | 保護され<br>ています   | -                                  | 有効          | 無効           | 最新       | 未インストール                       |                                     | 0    | MacBook_Parallels_Ma<br>S15作業用 |
| キュリティイベント PILOT |      | nagasawakatsushin<br>oMacBook-Air | M-R<br>T3 | 保護され<br>ています   | 有効                                 | 有効          | Apple        | 最新       | 未インストール                       | F-Secure Office for<br>Mac (locked) | 0    |                                |
|                 |      | NAGASAWA_NEC-P                    | CIR       | ● 保護され         | 接続を待機中                             | 有効          | 有効           | 最新       | 重要なセキュリティアップデートが適用されていません     | 評価用                                 | 0    | MacBook_Parallels_na           |

③メニューが表示されるので新しいキーコードを入力します。

④[変更] ボタンをクリックします。

## 6.8. ネットワークの隔離

デバイスを指定し、ネットワークから隔離及び隔離からの解放を行います

| SECURE ELEMENTS  | Sendai_shi ∽                     |                        |                          |                                    |             |              |          |                               |                                     |       | e 🔺 🤅                                       |
|------------------|----------------------------------|------------------------|--------------------------|------------------------------------|-------------|--------------|----------|-------------------------------|-------------------------------------|-------|---------------------------------------------|
| «                | 12台のデバイス                         |                        |                          |                                    |             |              |          |                               |                                     |       | 、コンピュータを検索                                  |
| 會 ホーム            |                                  |                        |                          |                                    |             |              |          |                               |                                     |       |                                             |
|                  | コンピュータ:7 モバイル                    | デバイス レガシ               | ィーモバイルデル                 | 「イス:5 コネクタ 保護                      | 護されていない。    | デバイス(PILOT   | )        | <b>新</b> 行                    | 品の種類: すべてのアカウ                       | ントを表示 | する > カテゴリ: 根要、                              |
| ダッシュポード<br>デバイス  | 7/72名                            | * 全                    | 体保護                      | Endpoint Detection<br>and Response | マルウェ<br>ア保護 | ファイア<br>ウォール | 自動<br>更新 | ソフトウェアのアップテート                 | 指定プロフィール                            | 操作    | ラベル                                         |
| ソフトウェアのアップデート    | DESKTOP-289НК2                   | M 😰 🤇                  | 保護され<br>います              | -                                  | 有効          | 有効           | 最新       | 重要なアップデートはインスト<br>ール済み        | 評価用                                 | 0     | DELL_VM_ware                                |
| レポート<br>ライセンス    | DESKTOP-HFS0FL                   | 2 😰 🔵                  | )保護され<br>います             | ÷                                  | 有効          | 有効           | 最新       | 重要なアップデートはインスト<br>ール済み        | F-Secure Office (o pen)             | 0     | DELL_VM_Player                              |
| 7071-W           | DESKTOP-Q9CI75                   | - سی ا                 | )保護され<br>います             | 非アクティブ                             | 有効          | 有効           | 最新       | 重大なセキュリティアップデー<br>トが適用されていません | 通常用                                 | 1     | MacBook_Parallels_WIN1<br>0                 |
| 999u-г<br>サポート   | kenagasawanoMa<br>ook-puro       | د B المع الم           | )保護され<br>います             | 🦲 中リスク                             | 有効          | Apple        | 最新       | 未インストール                       | F-Secure Office for<br>Mac (open)   | 0     | 実端末                                         |
| דאליאלי          | knagasawanoMac                   |                        | )保護され<br>います             |                                    | 有効          | 無効           | 最新       | 未インストール                       |                                     | 0     | MacBook_Parallels_MacO<br>S15作業用            |
| セキュリティイベント PILOT | nagasawakatsushi<br>oMacBook-Air | 1 <b>Mail 0</b>        | )保護され<br>います             | 有効                                 | 有効          | Apple        | 最新       | 未インストール                       | F-Secure Office for<br>Mac (locked) | 0     |                                             |
|                  |                                  |                        | く<br>保護され<br>います         | <ul> <li>接続を待機中</li> </ul>         | 有効          | 有効           | 最新       | 重要なセキュリティアップデー<br>トが適用されていません | 評価用                                 | 0     | MacBook_Parallels_nagas<br>awa_NEC-PC_win10 |
|                  | 1台のデバイスを選択                       | <b>しました</b><br>ブデートを送る | <b>추</b> 멧<br><b>초</b> 멧 | トワークから隔離する                         | y:          | パトウェア アップテ   |          | ル指定                           | ~)                                  | デバイ   | 入を削除する ~                                    |
| F-Secure         | ライセンス                            | を変更する                  |                          | ネットワークの隔離                          | ^           | 診断ファイル       | を要求する    |                               |                                     |       |                                             |

ネットワークから隔離する

①対象となるコンピュータをチェックボックスで指定します。

②[ネットワークからの隔離] ボタンをクリックします。

ネットワークから隔離から解放する

①対象となるコンピュータをチェックボックスで指定します。

②[ネットワークの隔離からの解放する] ボタンをクリックします。

6.9. 診断ファイルを要求する

|                                                            | Sendai_shi 🗸       |                        |                                    |             |              |          |                               |                                     |       | 12 🚨                                        |
|------------------------------------------------------------|--------------------|------------------------|------------------------------------|-------------|--------------|----------|-------------------------------|-------------------------------------|-------|---------------------------------------------|
| «                                                          | 12台のデバイス           |                        |                                    |             |              |          |                               | (                                   | 0     | コンピュータを検索                                   |
| <ul> <li>● ホーム</li> <li>U ENDPOINT PROTECTION A</li> </ul> | コンピュータ:7 モバイル デバイス | レガシーモバイルディ             | パイス:5 コネクタ 保                       | 護されていない     | デバイス(PILOT   | )        | 製品                            | の種類: すべてのアカウン                       | を表示す  | る 🗸 カテゴリ: 概要 🗸                              |
| ダッシュボード<br>デバイス                                            | ⑦ デバイス名 ^          | 全体保護                   | Endpoint Detection<br>and Response | マルウェ<br>ア保護 | ファイア<br>ウォール | 自動<br>更新 | ソフトウェアのアップデート                 | 指定プロフィール                            | 操作    | ラベル                                         |
| ソフトウェアのアップデート                                              | ESKTOP-289HK2M     | 保護され<br>ています           | -                                  | 有効          | 有効           | 最新       | 重要なアップデートはインスト<br>ール済み        | 評価用                                 | 0     | DELL_VM_ware                                |
| レポート                                                       | DESKTOP-HF50FL2    | 保護され     ています     ています | 4                                  | 有効          | 有効           | 最新       | 重要なアップデートはインスト<br>ール済み        | F-Secure Office (o pen)             | 0     | DELL_VM_Player                              |
| プロフィール                                                     | DESKTOP-Q9CI75H    | 保護され<br>ています           | 非アクティブ                             | 有効          | 有効           | 最新       | 重大なセキュリティアップデー<br>トが適用されていません | 通常用                                 | 1     | MacBook_Parallels_WIN1<br>0                 |
| ダウンロード<br>サポート                                             | ook-puro           | ● 保護され ています            | ● 申リスク                             | 有効          | Apple        | 最新       | 未インストール                       | F-Secure Office for<br>Mac (open)   | 0     | 実端末                                         |
| アカウント                                                      | 🗌 knagasawanoMac 🔛 | 保護され<br>ています           | -                                  | 有効          | 無効           | 最新       | 未インストール                       |                                     | 0     | MacBook_Parallels_MacO<br>S15作業用            |
| セキュリティイベント PILOT                                           | oMacBook-Air       | 保護され<br>ています           | 有効                                 | 有効          | Apple        | 最新       | 未インストール                       | F-Secure Office for<br>Mac (locked) | 0     |                                             |
|                                                            | C NAGASAWA_NEC-P   | 保護されています               | ● 接続を待機中                           | 有効          | 有効           | 最新       | 重要なセキュリティアップデー<br>トが適用されていません | 評価用                                 | 0     | MacBook_Parallels_nagas<br>awa_NEC-PC_win10 |
|                                                            | 1台のデバイスを選択しました     |                        |                                    |             |              |          |                               |                                     |       | ×                                           |
|                                                            | ステータス アップデートを      | 送る                     | スキャン                               | - רע        | トウェア アップデ    | ートをインスト  | . 指定                          | ~                                   | デバイスを | 削除する 🗸                                      |
| F-Secure                                                   | ライセンスを変更する         | s [                    | ネットワークの隔離                          | ~           | 診断ファイルを      | 要求する     |                               |                                     |       |                                             |

①対象となるコンピュータをチェックボックスで指定します。

②[診断ファイルを要求する] ボタンをクリックします。

③確認画面が表示されるので、内容を確認し[要求]ボタンをクリックします。

| F-SECURE ELEMENTS<br>SECURITY CENTER | Sendai_shi ∽                                                                             |                                           |                                               |                                                     |                                 |                               |                          |                               |                                     |               | 18 🕹                             |
|--------------------------------------|------------------------------------------------------------------------------------------|-------------------------------------------|-----------------------------------------------|-----------------------------------------------------|---------------------------------|-------------------------------|--------------------------|-------------------------------|-------------------------------------|---------------|----------------------------------|
| «                                    | 12台のデバイス                                                                                 | 4                                         |                                               |                                                     |                                 |                               |                          |                               | •                                   | ) (           | コンピュータを検索                        |
| 會 赤-ム                                |                                                                                          |                                           |                                               |                                                     |                                 |                               |                          |                               |                                     |               |                                  |
|                                      | コンピュータ:7 モバイル デハ                                                                         | (12 6                                     | ガシーモバイルデル                                     | パイス:5 コネクタ 保                                        | 護されていない                         | デバイス(PILOT)                   | )                        | 聚品                            | の種類: すべてのアカウント                      | を表示す          | る > カテコリ: 親要、                    |
| ダッシュボード                              |                                                                                          |                                           |                                               | Endnaist Detection                                  | 70.0+                           | האבר                          | 白彩                       |                               |                                     | 48            |                                  |
| デバイス                                 | <ul> <li>デバイス名</li> </ul>                                                                |                                           | 全体保護                                          | and Response                                        | ア保護                             | ウォール                          | 更新                       | ソフトウェアのアップデート                 | 指定プロフィール                            | 作             | ラベル                              |
| ソフトウェアのアップデート                        | DESKTOP-289HK2M                                                                          | ş                                         | <ul> <li>保護され<br/>ています</li> </ul>             |                                                     | 有効                              | 有効                            | 最新                       | 重要なアップデートはインスト<br>ール済み        | 評価用                                 | 2             | DELL_VM_ware                     |
| レポート<br>ライセンス                        | DESKTOP-HF50FL2                                                                          | (C)                                       | 保護されています                                      | 1.4                                                 | 有効                              | 有効                            | 最新                       | 重要なアップデートはインスト<br>ール済み        | F-Secure Office (o pen)             | 0             | DELL_VM_Player                   |
| プロフィール                               | DESKTOP-Q9CI75H                                                                          | C.AU                                      | 保護され<br>ています                                  | 非アクティブ                                              | 有効                              | 有効                            | 最新                       | 重大なセキュリティアップデー<br>トが適用されていません | 通常用                                 | 1             | MacBook_Parallels_WIN1<br>0      |
| ダウンロード<br>サポート                       | kenagasawanoMacB<br>ook-puro                                                             | Matt.                                     | 保護され<br>ています                                  | ● 申リスク                                              | 有効                              | Apple                         | 最新                       | 未インストール                       | F-Secure Office for<br>Mac (open)   | 0             | 実端末                              |
| アカウント                                | knagasawanoMac                                                                           |                                           | 保護され<br>ています                                  | 14                                                  | 有効                              | 無効                            | 最新                       | 未インストール                       |                                     | 0             | MacBook_Parallels_MacC<br>S15作業用 |
| セキュリティイベント PILOT                     | nagasawakatsushin<br>oMacBook-Air                                                        | SS-R                                      | 保護され<br>ています                                  | 有効                                                  | 有効                              | Apple                         | 最新                       | 未インストール                       | F-Secure Office for<br>Mac (locked) | 0             |                                  |
| F-Secure                             | 1台のデバイスを選択しま<br>診断デークを F-Secure<br>はユージの水波を改要し<br>く ① 参考: 診断データ (f:<br>ユーザへのオプションの<br>実ま | にた<br>にアップロ<br>せずに要:<br>sdiag ファ<br>メッセージ | ードすることを許す<br>求されます。)<br>・イル)は非常にプ<br>: 収集を許可す | 可するようにユーザに要求を逆<br>たきく、プライバシーポリシーに<br>るリクエストでコーザに表示。 | き信してください<br>従って処理され<br>されるメッセージ | 。プライパシー上の<br>ます。<br>をここに入力できま | 2理由から、ユー<br><sup>1</sup> | ・ザは承認を求められます。 (サー             | パー製品には該当しません                        | 。サーバ <b>ま</b> | ×<br>紀では、診断ファイル                  |

# 7. モバイルデバイスへの操作

### 7.1. 処理

選択したモバイルデバイスに対して、Elements Security Center 側から処理させたい項目を選択して実行させることが出

| F-SECURE ELEMENTS<br>SECURITY CENTER | Sendai_sh | i×                    |            |          |              |                         |          |            | 12                 | <u>د</u> ا |
|--------------------------------------|-----------|-----------------------|------------|----------|--------------|-------------------------|----------|------------|--------------------|------------|
| «                                    | デバ        | 12                    |            |          |              |                         |          |            |                    |            |
| 會 ホーム                                | שעב       | ビュータ モバイルデバイス         | レガシーモ      | バイルデバイス  | コネクタ 保護され    | いていないデバイス(PILOT)        |          | 10 表       | 示: Mobile all (DEF | AULT) 👻    |
|                                      | -         |                       |            |          |              |                         |          |            |                    |            |
| ダッシュボード                              | 71-1      | ルドを選択                 | ✓ に第       | 等しい 🗸 値を | 選択してください     | ~ 通用                    | 147074N  | 夕を消去       |                    |            |
| デバイス                                 | 1 - 6 /   | 6                     |            |          |              |                         |          |            |                    | III Ħ      |
| ソフトウェアのアップデート                        |           | デバイス名                 | 企業名        | 全体保護     | 登録日          | ステータスの更新日時              | 5 MJL    | ネットワーク保護   | ブラウザ保護             | 75<br>(F   |
| レポート                                 |           | Sony 801SO, Company   | Sendai_shi | 有効       | Oct 2, 2021  | Nov 2, 2021, 2:15:52 PM | 会社端末     |            | 無効                 | 無交         |
| ライセンス                                | D         | iPadmini4, Home       | Sendai_shi | 有効       | Jun 9, 2021  | Oct 4, 2021, 4:28:02 PM | SIM 個人請來 | 有効         | 有効                 | 有交         |
| プロフィール                               | 0         | COVIA CP-J55a, Home   | Sendai_shi | 有効       | Jun 18, 2021 | Nov 2, 2021, 2:15:38 PM | 個人端末     | 有効         | 無効                 | 有交         |
| ダウンロード                               | Ó         | iphoneSE, Home        | Sendai_shi | 有効       | Jun 18, 2021 | Oct 5, 2021, 9:28:58 AM | SIM 個人港來 | 有効         | 有効                 | 有文         |
| サポート                                 |           | Sony SOV38, Company   | Sendai_shi | 有効       | Jul 6, 2021  | Nov 2, 2021, 2:15:05 PM | 会社端末     |            | 有効                 | 有文         |
| アカウント                                | Ø         | iphone12_ProMax. Home | Sendai_shi | 有効       | Jun 29, 2021 | Oct 5, 2021, 8:32:28 PM | SIM 個人端末 | 有効         | 有効                 | 有文         |
| セキュリティイベントのPILOT                     |           |                       |            |          |              |                         |          |            |                    |            |
|                                      | 1#        | 台のデバイスを選択しまし          | た          |          |              |                         |          |            |                    | ×          |
| F-Secure                             |           | プロフィールを打              | 肯定する       |          | 完全           | こ取り除く                   |          | ラベルを管理する 🗸 |                    |            |

来ます。

①デバイス名欄のチェックを入れ処理を実行させる対象のモバイルデバイスを選択します。

②画面下部に「処理ボタン」が表示されます。

③「処理ボタン」を押すと選択対象のコンピュータに対して、処理が実行されます。設定や確認を行った後に処理を実行す る項目も存在します

#### 処理ボタン

| 項目名         | 内容                          |
|-------------|-----------------------------|
| プロフィールを指定する | デバイスにプロフィールまたはラベルを指定します。    |
| 完全に取り除く     | デバイスをブラックリストに移動または完全に削除します。 |
| ラベルを管理する    | デバイスにラベルを指定します。             |

# 7.2. プロフィールを指定する

任意のモバイルデバイスに対して、プロフィールまたはラベルを指定します。

| F-SECURE ELEMENTS<br>SECURITY CENTER | Sendai_shi | iv.                      |             |           |              |                         |          |             | (2)                |          |
|--------------------------------------|------------|--------------------------|-------------|-----------|--------------|-------------------------|----------|-------------|--------------------|----------|
| «                                    | デバ・        | 12                       |             |           |              |                         |          |             |                    | i        |
| 會 ホーム                                | コンド        | シュータ モバイルデバイス            | レガシーモバイ     | (ルデバイス コン | ネクタ 保護され     | にていないデバイス(PILOT)        |          | 10 表示       | t Mobile all (DEFA | NULT) ~  |
|                                      |            |                          |             |           |              |                         |          |             |                    | _        |
| ダッシュボード                              | フィール       | レドを選択                    | 🗸 に等し       | い 🗸 値を調   | し択してください     | ~ 通序                    | すべてのフィルタ | を消去         |                    |          |
| デバイス                                 | 1-6/       | 6                        |             |           |              |                         |          |             |                    | 目目       |
| ソフトウェアのアップデート                        |            | デバイス名                    | 企業名         | 全体保護      | 登録日          | ステータスの更新日時              | 5AUL (   | ネットワーク保護    | ブラウザ保護             | 75<br>(F |
| レポート                                 |            | Sony 8015O, Company      | Sendai_shi  | 有効        | Oct 2, 2021  | Nov 2, 2021, 2:15:52 PM | 会社端末     |             | 無効                 | 無交       |
| ライセンス                                | 0          | iPadmini4, Home          | Sendai_shi  | 有効        | Jun 9, 2021  | Oct 4, 2021, 4:28:02 PM | SIM 個人請來 | 有効          | 有効                 | 有文       |
| プロフィール                               |            | COVIA CP-J55a, Home      | Sendai_shi  | 有効        | Jun 18, 2021 | Nov 2, 2021, 2:15:38 PM | 個人端末     | 有効          | 無効                 | 有文       |
| ダウンロード                               |            | iphoneSE, Home           | Sendai_shi  | 有効        | Jun 18, 2021 | Oct 5, 2021, 9:28:58 AM | SIM 個人時来 | 有効          | 有効                 | 有文       |
| サポート                                 |            | Sony SOV38, Company      | Sendai_shi  | 有効        | Jul 6, 2021  | Nov 2, 2021, 2:15:05 PM | 会社端末     |             | 有効                 | 有文       |
| アカウント                                | D.         | iphone12_ProMax. Home    | Sendai_shi  | 有効        | Jun 29, 2021 | Oct 5, 2021, 8:32:28 PM | SIM 個人端末 | 有効          | 有効                 | 有文       |
| セキュリティイベントのPILOT                     |            |                          |             |           |              |                         |          |             |                    |          |
|                                      |            | 合のデバイスを選択しまし<br>707イールŧ1 | た<br>1812年る |           | 完全に          | by≣n≺                   | 1        | ○ベルを管理する ✔  |                    | ×        |
| F-Secure                             |            | 707-7023                 | n,2 9 0     |           | 70.£14       |                         |          | 210021973.0 |                    | Ľ.       |

|                  | Sendal_shi v                                      |                                                                                                    |           |              |                         |          |          | (?                  |          |
|------------------|---------------------------------------------------|----------------------------------------------------------------------------------------------------|-----------|--------------|-------------------------|----------|----------|---------------------|----------|
| *                | デバイス …                                            |                                                                                                    |           |              |                         |          |          |                     | i        |
| 會 ホーム            | コンピュータ モバイル デバイス                                  | レガシーモバ                                                                                                    | イルデバイス コキ | - クタ 保護され    | いていないデバイス(PILOT)        |          | 1 表      | 示: Mobile all (DEF/ | AULT) ~  |
|                  |                                                   | -                                                                                                    |           | 10           |                         | -        |          |                     |          |
| ダッシュボード          | フィールドを選択                                          | <ul><li></li><li></li><li></li><li></li><li></li><li></li><li></li><li></li><li></li><li></li><li></li><li></li><li></li><li></li><li></li><li></li><li></li><li></li><li></li><li></li><li></li><li></li><li></li><li></li><li></li><li></li><li></li><li></li><li></li><li></li><li></li><li></li></ul> | い > 値を選   | 現してください      | ~ 通用                    | すべてのフィルク | 9を消去     |                     |          |
| デバイス             | 1-6/6                                             |                                                                                                    |           |              |                         |          |          |                     | 目目       |
| ソフトウェアのアップデート    | デバイス名                                             | 企業名                                                                                                    | 全体保護      | 登録日          | ステータスの更新日時              | экл      | ネットワーク保護 | ブラウザ保護              | 75<br>(F |
| レポート             | Sony 801SO, Company                               | Sendai_shi                                                                                                    | 有効        | Oct 2, 2021  | Nov 2, 2021, 2:15:52 PM | 会社瑞末     |          | 無効                  | 無交       |
| ライセンス            | iPadmini4, Home                                   | Sendai_shi                                                                                                    | 有効        | Jun 9, 2021  | Oct 4, 2021, 4:28:02 PM | SIM 個人請末 | 有効       | 有効                  | 有交       |
| プロフィール           | COVIA CP-J55a, Home                               | Sendai_shi                                                                                                    | 有効        | Jun 18, 2021 | Nov 2, 2021, 2:15:38 PM | 個人端末     | 有効       | 無効                  | 有文       |
| ダウンロード           | iphoneSE, Home                                    | Sendai_shi                                                                                                    | 有効        | Jun 18, 2021 | Oct 5, 2021, 9:28:58 AM | SIM 個人辦末 | 有効       | 有効                  | 有交       |
| サポート             | Sony SOV38, Company                               | Sendai_shi                                                                                                    | 有効        | Jul 6, 2021  | Nov 2, 2021, 2:15:05 PM | 会社端来     |          | 有効                  | 有文       |
| アカウント            | iphone12_ProMax, Home                             | Sendai_shi                                                                                                    | 有効        | Jun 29, 2021 | Oct 5, 2021, 8:32:28 PM | SIM 個人端末 | 有効       | 有効                  | 有文       |
| セキュリティイベントのPILOT |                                                   |                                                                                                    |           |              |                         |          |          |                     |          |
| -                | 1台のデバイスを選択しま<br>「モバイル」カコイールを選択<br>フロファイルを選択してください | Lt:                                                                                                    | 707个从在物度下 |              |                         |          |          |                     | ×        |
| F-Secure         | A A A A A A A A A A A A A A A A A A A             |                                                                                                    |           |              |                         |          |          |                     |          |

## 7.3. 完全に取り除く

Elements Security Center 上から、モバイルデバイスを削除することができます。モバイルデバイスを削除すると、そのモバイ ルデバイスが使用していたライセンスの使用可能数は解放され、その使用可能数を使用して別なモバイルデバイスヘインス トールすることができます。

| *<br>* + /          | TA   | 1                    |                        |          |              |                         |          |          |                        |        |
|---------------------|------|----------------------|------------------------|----------|--------------|-------------------------|----------|----------|------------------------|--------|
| - /h/A              | ועב  | ビュータ モバイル デバイス       | レガシーモバイル               | デバイス     | コネクタ 保護され    | にていないデバイス (PILOT)       |          | * 表      | जन्द Mobile all (DEFAL | JLT) ~ |
| ENDPOINT PROTECTION | 71-1 | ルドを選択                | <ul><li>に等しい</li></ul> | × (1)(5) | 選択してたもい      | ~                       | 3NC0741  | 9を消去     |                        |        |
| シシュボード              |      |                      | 1.0.00                 |          |              |                         |          |          |                        |        |
| 1842                | 1-6/ | 6                    |                        |          |              |                         |          |          |                        | 111 1  |
| フトウェアのアップデート        |      | デバイス名                | 企業名                    | 全体保護     | 登録日          | ステータスの更新日時              | 5KJk     | ネットワーク保護 | ブラウザ保護                 |        |
| ポート                 |      | Sony 8015O, Company  | Sendai_shi             | 有効       | Oct 2, 2021  | Nov 2, 2021, 2:15:52 PM | 会社端末     |          | 無効                     | #      |
| イセンス                | D    | iPadmini4, Home      | Sendai_shi             | 有効       | Jun 9, 2021  | Oct 4, 2021, 4:28:02 PM | SIM 個人調末 | 有効       | 有効                     | 3      |
| 1074-14             | D    | COVIA CP-J55a, Home  | Sendai_shi             | 有効       | Jun 18, 2021 | Nov 2, 2021, 2:15:38 PM | 個人補來     | 有効       | 無効                     | *      |
| サウンロード              | D    | iphoneSE, Home       | Sendai_shi             | 有劝       | Jun 18, 2021 | Oct 5, 2021, 9:28:58 AM | SIM 個人請來 | 有効       | 有効                     | ŧ      |
| ナポート                | Q    | Sony SOV38, Company. | Sendai_shi             | 有効       | Jul 6, 2021  | Nov 2, 2021, 2:15:05 PM | 会社湾末     |          | 有効                     | *      |
| カウント                | D    | iphone12_ProMax_Home | Sendai_shi             | 有効       | Jun 29, 2021 | Oct 5, 2021, 8:32:28 PM | SIM 信人瑞来 | 有効       | 有効                     | 3      |
| キュリティイベントのPILOT     |      |                      |                        |          |              |                         |          |          |                        |        |
|                     |      |                      |                        |          |              |                         |          |          |                        |        |
|                     | 14   | らのデバイフを選択しまし         | +                      |          |              |                         |          |          |                        | _,     |

①対象となるコンピュータをチェックボックスで指定します。

②[完全に取り除く] ボタンをクリックします。

③確認画面が表示されるので、内容を確認し[完全に取り除く]ボタンをクリックします

| 會 赤-ム            | באלב | ユータ モバイルデバイス          | レガシーモバイ      | ルデバイス コン    | ・クタ 保護され     | ていないデバイス(PILOT)         |            | (1) 表    | 示: Mobile all (DEFAU | LT) ~ |
|------------------|------|-----------------------|--------------|-------------|--------------|-------------------------|------------|----------|----------------------|-------|
|                  | _    |                       |              |             |              |                         | 100000     |          |                      |       |
| ダッシュボード          | フィール | ドを選択                  | ✓ に等しい       | ✔ 値を選       | 民してください      | ~ 週用                    | すべてのフィルタ   | を消去      |                      |       |
| デバイス             | 1-6/ | 6                     |              |             |              |                         |            |          |                      | III # |
| ノフトウェアのアップデート    |      | デバイス名                 | 企業名          | 全体保護        | 登録日          | ステータスの更新日時              | 5111       | ネットワーク保護 | ブラウザ保護               |       |
| レポート             |      | Sony 801SO, Company   | Sendai_shi   | 有効          | Oct 2, 2021  | Nov 2, 2021, 2:15:52 PM | 会社端末       |          | 無効                   | ţ     |
| ライセンス            | 0    | iPadmini4, Home       | Sendai_shi   | 有効          | Jun 9, 2021  | Oct 4, 2021, 4:28:02 PM | SIM 個人端末   | 有効       | 有効                   | 4     |
| プロフィール           | 0    | COVIA CP-J55a, Home   | Sendai_shi   | 有効          | Jun 18, 2021 | Nov 2, 2021, 2:15:38 PM | 個人隨末       | 有効       | 無効                   | 3     |
| ダウンロード           |      | iphoneSE, Home        | Sendai_shi   | 有効          | Jun 18, 2021 | Oct 5, 2021, 9:28:58 AM | SIM 個人端来   | 有効       | 有効                   | 7     |
| サポート             |      | Sony SOV38, Company   | Sendai_shi   | 有効          | Jul 6, 2021  | Nov 2, 2021, 2:15:05 PM | 会社端末       |          | 有効                   | 4     |
| アカウント            |      | iphone12_ProMax, Home | Sendai_shi   | 有効          | Jun 29, 2021 | Oct 5, 2021, 8:32:28 PM | SIM 個人端末   | 有効       | 有効                   | 3     |
| セキュリティイベントのPILOT |      |                       |              |             |              |                         |            |          |                      |       |
|                  |      |                       |              |             |              |                         |            |          |                      |       |
|                  |      |                       |              |             |              |                         |            |          |                      |       |
|                  |      |                       |              |             |              |                         |            |          |                      |       |
|                  | 1#   | のデバイスを選択しま!           | t            |             |              |                         |            |          |                      |       |
|                  | デバ   | イスを削除すると、サブスクリプショ     | コンが解放され、デバイス | に関する情報がシステル | から削除されます。デバ・ | イスを再インストールすると、デバイス      | を再度追加できます。 |          |                      |       |

# 7.4. ラベルを管理する

任意のモバイルデバイスに対して、ラベルを追加/交換/削除します。

|                  | Sendai_sh |                       |            |         |              |                         |          |            | 12                  | L II    |
|------------------|-----------|-----------------------|------------|---------|--------------|-------------------------|----------|------------|---------------------|---------|
| «                | デバ・       | 17                    |            |         |              |                         |          |            |                     |         |
| 會 ホーム            | לעב       | 21-9 モバイル デバイス        | レガシーモ      | バイルデバイス | コネクタ 保護され    | ていないデバイス (PILOT)        |          | 1 表        | 示: Mobile all (DEF/ | AULT) ~ |
|                  | _         |                       |            |         |              |                         |          |            |                     |         |
| ダッシュボード          | フィート      | レドを選択                 | ✓ に等       | しい 💙 血を | 選択してください     | ~ EP                    | すべてのフィル  | タを消去       |                     |         |
| テバイス             | 1-6/      | 6                     |            |         |              |                         |          |            |                     | 目前      |
| ソフトウェアのアップデート    |           | デバイス名                 | 企業名        | 全体保護    | 登録日          | ステータスの更新日時              | 5KJk     | ネットワーク保護   | ブラウザ保護              | 79      |
| レポート             |           | Sony 80150, Company   | Sendai_shi | 有効      | Oct 2, 2021  | Nov 2, 2021, 2:15:52 PM | 会社端末     |            | 無効                  | 無文      |
| ライセンス            | D         | iPadmini4, Home       | Sendai_shi | 有効      | Jun 9, 2021  | Oct 4, 2021, 4:28:02 PM | SIM 個人調末 | 有効         | 有効                  | 有交      |
| プロフィール           | D         | COVIA CP-J55a, Home   | Sendai_shi | 有効      | Jun 18, 2021 | Nov 2, 2021, 2:15:38 PM | 但人擁來     | 有効         | 無効                  | 有文      |
| ダウンロード           | D         | iphoneSE, Home        | Sendai_shi | 有劝      | Jun 18, 2021 | Oct 5, 2021, 9:28:58 AM | SIM 個人請來 | 有効         | 有効                  | 有文      |
| サポート             | D         | Sony SOV38, Company   | Sendai_shi | 有効      | Jul 6, 2021  | Nov 2, 2021, 2:15:05 PM | 会社湾东     |            | 有効                  | 有文      |
| アカウント            | D         | iphone12_ProMax, Home | Sendai_shi | 有効      | Jun 29, 2021 | Oct 5, 2021, 8:32:28 PM | SIM 借人請來 | 有効         | 有効                  | 有文      |
| セキュリティイベントのPILOT |           |                       |            |         |              |                         |          |            |                     |         |
|                  |           |                       |            |         |              |                         |          |            |                     |         |
|                  | 1台        | 合のデバイスを選択しまし          | た          |         |              |                         | _        |            |                     | ×       |
|                  |           | 707r-1121             | 制定する       |         | 完全           | 取り除く                    |          | →ベルを世界する ♥ |                     |         |

|                       | Sendai_shi ∽             |            |         |              |                         |                      |            | (2)                | • **          |
|-----------------------|--------------------------|------------|---------|--------------|-------------------------|----------------------|------------|--------------------|---------------|
| ≪<br>會 ホ−ム            | デバイス ・・・ コンピュータ モバイルテバイス | レガシーモバイ    | ルデバイス ユ | ネクタ 保護され     | ていないデバイス(PILOT)         |                      | (j) 表      | 示: Mobile all (DEF | ault) ~       |
| タッシュポード               | フィールドを選択                 | ✓ に等い      | ) 🗸 植花道 | 訳してください      | ~ 週月                    | ₹^ <b>₹</b> 07412    | タを消去       |                    |               |
| デバイス<br>ソフトウェアのアップテート | 1 - 6 / 6<br>デバイス名       | 企業名        | 全体保護    | 登録日          | ステータスの更新日時              | ラベル                  | ネットワーク保護   | ブラウザ保護             | 草<br>ブラ<br>(F |
| レポート                  | Sony 801SO, Company      | Sendai_shi | 有効      | Oct 2, 2021  | Nov 2, 2021, 2:15:52 PM | 会社鴻末                 |            | 無効                 | 無交            |
| ライセンス                 | iPadmini4. Home          | Sendai_shi | 有効      | Jun 9, 2021  | Oct 4, 2021, 4:28:02 PM | SIM 個人端末             | 有効         | 有効                 | 有文            |
| プロフィール                | COVIA CP-J55a, Home      | Sendai_shi | 有効      | Jun 18, 2021 | Nov 2, 2021, 2:15:38 PM | 個人端末                 | 有効         | 無効                 | 有文            |
| ダウンロード                | iphoneSE, Home           | Sendai_shi | 有効      | Jun 18, 2021 | Oct 5, 2021, 9:28:58 AM | SIM 個人端末             | 有効         | 有効                 | 有文            |
| サポート                  | Sony SOV38, Company      | Sendai_shi | 有効      | Jul 6, 2021  | Nov 2, 2021, 2:15:05 PM | 会社端末                 |            | 有効                 | 有文            |
| アカウント                 | iphone12_ProMax, Home    | Sendai_shi | 有効      | Jun 29, 2021 | Oct 5, 2021, 8:32:28 PM | SIM 個人端来             | 有効         | 有効                 | 有文            |
| セキュリティイベントのPILOT      |                          |            |         |              |                         | ラベルを交換する<br>ラベルを追加する | 5          |                    | ſ             |
|                       | 1台のデバイスを選択しまし            | ,t:        |         |              |                         | ラベルを削除する             | 5          |                    | *             |
| F-Secure              | プロフィールを                  | 者定する       |         | 完全体          | 取り除く                    |                      | ラベルを管理する 💙 |                    |               |

#### ラベルを管理する

| 項目名      | 内容                      |
|----------|-------------------------|
| ラベルを追加する | デバイスに追加するラベルを作成または選択します |
| ラベルを交換する | デバイスに交換するラベルを作成または選択します |
| ラベルを削除する | デバイスから削除するラベルを選択します     |

# 8. レガシーモバイルデバイスへの操作

#### 8.1. 処理

選択したレガシーモバイルデバイスに対して、Elements Security Center 側から処理させたい項目を選択して実行させることが出来ます。

| SECURE ELEMENTS  | Sendai_shi ∽              |                      |                     |      |            |             | 12 🚨          |    |
|------------------|---------------------------|----------------------|---------------------|------|------------|-------------|---------------|----|
| «                | 12台のデバイス …                |                      |                     |      |            |             | Q、モバイルデバイスを検索 |    |
| 會 赤-ム            |                           |                      |                     |      |            |             |               | -  |
|                  | コンピュータ:7 モバイル デバイス レオ     | オシーモバイルデバイス:5 コネクタ 保 | と聴されていないデバイス(PILOT) |      |            |             | カテゴリ: 桐       | 凄、 |
| ダッシュボード          | <ul> <li>デバイス名</li> </ul> | ◆ 全体のステーダス           | メール アドレス            | 電話番号 | モデル        | OS          | 操作(保留/失败)     |    |
| デバイス             | EIM-SYAH-JBCO             | ● 接続したことがない          |                     |      |            |             | 0/0           |    |
| ソフトウェアのアップデート    | G7WZ-8W55-H90E            | 切断                   |                     |      |            | Android 7.0 | 0/0           |    |
| レポート             | Nagasawa, Nagasawa        | ● 有効                 |                     |      | Sony 80150 | Android 10  | 0/0           |    |
| ライセンス            | Nagasawa                  | ● 接続されていない           |                     |      | iPhone13,2 | iOS 14.6    | 0/0           |    |
| プロフィール           | Nagasawa                  | ● 有効                 |                     |      | Sony SOV38 | Android 10  | 0/0           |    |
| ダウンロード           |                           |                      |                     |      |            |             |               |    |
| サポート             |                           |                      |                     |      |            |             |               |    |
| アカウント            |                           |                      |                     |      |            |             |               |    |
| セキュリティイベント PILOT |                           |                      |                     |      |            |             |               |    |
|                  |                           |                      |                     |      |            |             |               |    |
|                  |                           |                      |                     |      |            |             |               |    |
|                  |                           |                      |                     |      |            |             |               |    |
|                  |                           |                      |                     |      |            |             |               |    |
|                  |                           |                      |                     |      |            |             |               |    |
|                  | 1台のデバイスを選択しました            |                      |                     |      |            |             |               | >  |

①デバイス名欄のチェックを入れ処理を実行させる対象のレガシーモバイルデバイスを選択します。

②画面下部に「処理ボタン」が表示されます。

③「処理ボタン」を押すと選択対象のコンピュータに対して、処理が実行されます。設定や確認を行った後に処理を実行す る項目も存在します

#### 処理ボタン

| 項目名           | 内容                       |
|---------------|--------------------------|
| デバイスをロックする    | デバイスにプロフィールまたはラベルを指定します。 |
| パスワードをリセットする  | デバイスのパスワードをリセットします。      |
| デバイスのデータを削除する | デバイスのデータを削除します。          |
| ウェルカムメールを再度送る | ウェルカムメールを再度送ります          |
| デバイスを削除する     | デバイスを完全に削除します            |

※選択されるデバイスにより表示されない項目があります

# 9. ソフトウエアのアップデート

セキュリティパッチやアップデートを適用させます。

# 9.1. [ソフトウエアのアップデート] 操作メニュー概要

[ソフトウエアのアップデート] ボタンをクリックすると、以下の画面が表示されます。

| х<br>т-4                  | ソフ  | トウェアのア                   | ップデート ・・・                                            |               |                  |                                                                                                    |                      |                        |     |    |
|---------------------------|-----|--------------------------|------------------------------------------------------|---------------|------------------|----------------------------------------------------------------------------------------------------|----------------------|------------------------|-----|----|
| ENDPOINT PROTECTION       | 適用さ | れていないアップテ                | ート インストールの概要                                         |               |                  |                                                                                                    |                      |                        |     |    |
| ダッシュボード                   | -   |                          |                                                      |               |                  |                                                                                                    |                      |                        |     |    |
| FIGA                      | カテニ | リリ すべてのアップテ              | ート 🗸 ベンダー すべてのペンダー 🖌 ソフトウェア すべてのソフトウェ                | ア ~ ブラットフォームの | タイプ すべてのプラットフォーム | ~                                                                                                    |                      |                        |     |    |
| ノフトウェアのアップデート             |     |                          |                                                      |               |                  |                                                                                                    |                      |                        | 3   |    |
| /╥−⊦                      | a   | ベンダー                     | עזרטיד                                               | 現行のパージョン      | ターゲットパージョン       | カデゴリ し                                                                                                  | CVE ID               | セキュリテ<br>イ情報番          | Ľ   | #  |
| ライセンス                     |     |                          |                                                      |               |                  |                                                                                                    |                      | 号                      | - 9 | 75 |
| ガロフィール                    |     | Manager                  | 1011 01 Carildea Good Hadeta for Woodens 10 Ventor   |               |                  | West States and T                                                                                       |                      | FSPM-1103-             |     |    |
| ダウンロード                    | 0   | Corporation              | 20H2 for x64-based Systems (KB4598481)               | 該当なし          | 該当なし             | H A A A A A A A A A A A A A A A A A A A                                                                 |                      | 26053-<br>4598481      | 1   | 0  |
| オポート                      |     | Mozilla<br>Corporation   | Thunderbird (x86)                                    | 78.9.0        | 78.14.0          | <b>9</b><br>1<br>1<br>1<br>1<br>1<br>1<br>1<br>1<br>1<br>1<br>1<br>1<br>1<br>1<br>1<br>1<br>1<br>1<br>1 | CVE-2021- i<br>23994 | FSPM-813-<br>46160-162 | 1   | 0  |
| ジョンマー<br>ジョンリティイベント PILOT | Q   | Mozilla<br>Corporation   | Mozilla Firefox (x86)                                | 85.0.1        | 93.0             | 22483197<br>3                                                                                           | CVE-2021- 1<br>23968 | FSPM-46-<br>21460-5    | 1   | 0  |
|                           |     | Microsoft<br>Corporation | Microsoft Visual C++ 2015-2019 Redistributable (x86) | 14.28.29913.0 | 14.29.30135.0    | セキュリティに関<br>速しない                                                                                        |                      | FSPM-3258-<br>30618-46 | 2   | 0  |
|                           |     | Microsoft<br>Corporation | Microsoft Visual C++ 2015-2019 Redistributable (x64) | 14.28.29913.0 | 14.29.30135.0    | セキュリティに関<br>連しない                                                                                        |                      | FSPM-3259-<br>30618-72 | 2   | 0  |

9.1.1. アクションメニュー

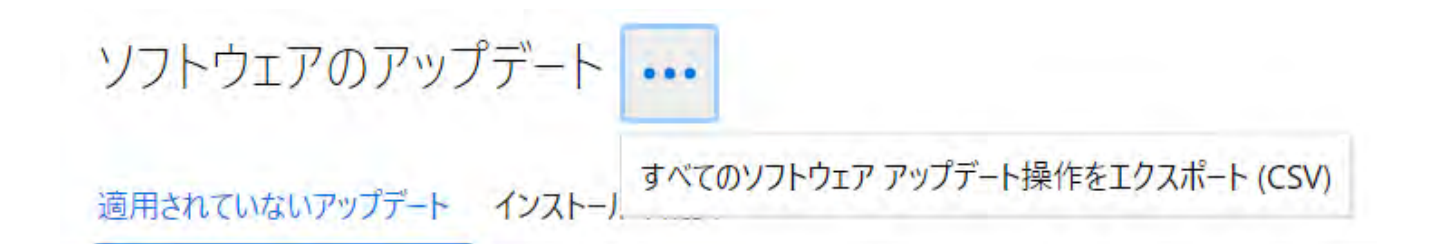

| 項目名                      | 内容                               |
|--------------------------|----------------------------------|
| すべてのソフトエアアップデート操作をエクスポート | ソフトウェアアップデートの操作のレポートが、CSV 形式でダウン |
| (CSV)                    | ロードされます。                         |

#### 9.1.2. 表示切替

[適応されていないアップデート] と [インスールの概要-] ボタンで表示方法の切り替えができます。

| 《<br>會 赤-ム               | ソフ  | トウェアのア                    | ップデート                                                                                           |               |                  |                         |                      |                                 |     |    |
|--------------------------|-----|---------------------------|-------------------------------------------------------------------------------------------------|---------------|------------------|-------------------------|----------------------|---------------------------------|-----|----|
|                          | 適用: | されていないアップテー               | -ト インストールの概要                                                                                    |               |                  |                         |                      |                                 |     |    |
| ブッシュボード                  |     |                           |                                                                                                 |               |                  |                         |                      |                                 |     |    |
| 7172                     | カデ  | ゴリ すべてのアップデ               | -> × ベンダー すべてのベンダー × ソフトウェア すべてのソフトウ                                                            | ア * ブラットフォームの | タイプ すべてのプラットフォーム | ~                       |                      |                                 |     |    |
| フトウェアのアップデート             |     |                           |                                                                                                 |               |                  |                         |                      |                                 | 3   |    |
| ボート                      |     | ハンダー                      | ソフトウェア                                                                                          | 現行のバージョン      | ターゲットパージョン       | カデゴリ 😳                  | CVEID                | セキュリテ<br>イ情報番                   | Ľ   | *- |
| イセンス                     |     |                           |                                                                                                 |               |                  |                         |                      | 号                               | - 9 | N  |
| 1071-ル<br>1ウンロード         | a   | Microsoft.<br>Corporation | 2021-01 Servicing Stack Update for Windows 10 Version<br>20H2 for x64-based Systems (KB4598481) | 該当なし          | 該当なし             | 重大なセキュリテ<br>イ           |                      | FSPM-1103-<br>26053-<br>4598481 | 1   | 0  |
| オポート                     | a   | Mozilla<br>Corporation    | Thunderbird (x86)                                                                               | 78.9.0        | 78.14.0          | <b>0.8</b> 4244297<br>¥ | CVE-2021- 1          | FSPM-813-<br>46160-162          | Ť   | 0  |
| オンフント<br>キュリティイベント PILOT |     | Mozilla<br>Corporation    | Mozilla Firefox (x86)                                                                           | 85.0.1        | 93.0             | 22481197<br>1           | CVE-2021- i<br>23968 | FSPM-46-<br>21460-5             | t   | 0  |
|                          |     | Microsoft<br>Corporation  | Microsoft Visual C++ 2015-2019 Redistributable (x86)                                            | 14.28.29913.0 | 14.29.30135.0    | セキュリティに関<br>達しない        |                      | FSPM-3258-<br>30618-46          | 2   | 0  |
|                          |     | Microsoft<br>Corporation  | Microsoft Visual C++ 2015-2019 Redistributable (x64)                                            | 14.28.29913.0 | 14.29.30135.0    | セキュリティに開<br>連しない        |                      | FSPM-3259-<br>30618-72          | 2   | 0  |
|                          |     |                           |                                                                                                 |               |                  |                         |                      |                                 |     |    |
|                          |     |                           |                                                                                                 |               |                  |                         |                      |                                 |     |    |

・適応されていないアップデート タブ

| 項目名      | 内容                         |
|----------|----------------------------|
| カテゴリ     | 重要/重大などセキュリティアップデートの種類別に表示 |
| ベンダー     | ソフトウエアベンダー別に表示             |
| ソフトウエア   | ソフトウエア種類別に表示               |
| プラットフォーム | サーバまたはワークステーション別に表示        |

| F-SECURE ELEMENTS<br>SECURITY CENTER | Senda, shi v                                                                                   | (?                          | 2         |  |
|--------------------------------------|------------------------------------------------------------------------------------------------|-----------------------------|-----------|--|
| ※ 金 ホーム                              | ソフトウェアのアップデート ・・・                                                                              |                             |           |  |
| ダッシュボード<br>デバイス                      | 2021年10月29日 - 2021年11月4日                                                                       |                             |           |  |
| ソフトウェアのアップデート                        | カテゴリ すべてのアップデート > インストール期間 過去7日間 > インストールのステータス すべてのステータス > フラットフォームのタイフ すべてのフラットフォーム >        |                             |           |  |
| レポート                                 | ペンダー ソフトウェア Installed Version 以前にインストール カテゴリ 、 CVE ID されたパージョン カテゴリ 、 CVE ID                   | セキュリティ情<br>報番号              | デバイス<br>数 |  |
| ライセンス<br>プロフィール                      | Microsoft Corporation 2021-01 Servicing Stack Update for Windows 10 Version 該当なし 話当なし 重大な世紀コティ | FSPM-1103-<br>26053-4598481 | i         |  |
| ダウンロード                               |                                                                                                |                             |           |  |
| <del>ህ</del> ポート                     |                                                                                                |                             |           |  |
| アカウント                                |                                                                                                |                             |           |  |
| ゼキュリティイベント PILOT                     |                                                                                                |                             |           |  |
| F-Secure                             | 19 <b>λ</b> #-→                                                                                |                             |           |  |

・インスールの概要 タブ

| 項目名          | 内容                         |
|--------------|----------------------------|
| カテゴリ         | 重要/重大などセキュリティアップデートの種類別に表示 |
| インストール期間     | 日数別に表示                     |
| インストールのステータス | インストールのステータス状況の表示          |
| プラットフォーム     | サーバまたはワークステーション別に表示        |

# 9.2. タブメニュー

F-Secure

|                  | Sendai_shi ~              |                                                                                                 |                |                  |                  |                       | (2                              | 2   |               |
|------------------|---------------------------|-------------------------------------------------------------------------------------------------|----------------|------------------|------------------|-----------------------|---------------------------------|-----|---------------|
| ≪<br>會 赤-ム       | ソフトウェアのア                  | <b>ップデート ・・・</b>                                                                                |                |                  |                  |                       |                                 |     |               |
|                  | 適用されていないアップテ              | ート インストールの概要                                                                                    |                |                  |                  |                       |                                 |     |               |
| ダッシュホード<br>デバイス  | カテゴリ すべてのアップラ             | F-ት 🔹 ላンダ- すべてのペンダ- 👻 ソフトウェア すべてのソフトウェ                                                          | ア マ ブラットフォームのう | タイプ すべてのブラットフォーム | v                |                       |                                 | _   |               |
| ソフトウェアのアップデート    |                           |                                                                                                 |                |                  |                  |                       | セキュリテ                           | 172 | <del>ij</del> |
| シホート             | <i>∼</i> ∠ <i>y</i> -     | 776917                                                                                          | 現行のバージョン       | ターゲットパージョン       | カテゴリ し           | CVE ID                | イ情報番<br>号                       | L 9 | л́с —         |
| プロフィール<br>ダウンロード | Microsoft.<br>Corporation | 2021-01 Servicing Stack Update for Windows 10 Version<br>20H2 for x64-based Systems (KB4598481) | 該当なし           | 該当なし             | 重大なセキュリテ<br>イ    |                       | FSPM-1103-<br>26053-<br>4598481 | i   | 0             |
| サポート             | Mozilla<br>Corporation    | Thunderbird (x86)                                                                               | 78.9.0         | 78.14.0          | 0                | CVE-2021- 1<br>23994  | FSPM-813-<br>46160-162          | 1   | 0             |
| セキュリティイベント PILOT | Corporation               | Mozilla Firefox (x86)                                                                           | 85.0.1         | 93.0             | 22481197<br>1    | CVE-2021- (1<br>23968 | FSPM-46-<br>21460-5             | t   | 0             |
|                  | Microsoft     Corporation | Microsoft Visual C++ 2015-2019 Redistributable (x86)                                            | 14.28.29913.0  | 14.29.30135.0    | セキュリティに関<br>速しない |                       | FSPM-3258-<br>30618-46          | 2   | 0             |
|                  | Microsoft     Corporation | Microsoft Visual C++ 2015-2019 Redistributable (x64)                                            | 14.28.29913.0  | 14.29.30135.0    | セキュリティに開<br>連しない |                       | FSPM-3259-<br>30618-72          | 2   | 0             |
|                  | Corporation               | Microsoft Visual C++ 2015-2019 Redistributable (x64)                                            | 14.28.29913.0  | 14.29.30135.0    | 連しない             |                       | 30618-72                        | 2   | 0             |

| 項目名        | 内容                         |
|------------|----------------------------|
| ベンダー       | ソフトウエアベンダー                 |
| ソフトウエア     | ソフトウエア種類                   |
| 現行のバージョン   | インストール済 バージョン              |
| ターゲットバージョン | アップデート予定 バージョン             |
| カテゴリ       | 重要/重大などセキュリティアップデートの種類別に表示 |
| CVE ID     | CVE ID の表示                 |
| セキュリティ情報番号 | マイクロソフトのセキュリティ情報番号の表示      |
| コンピュータ     | 対象コンピュータ端末                 |
| サーバ        | 対象サーバ端末                    |

# 9.3. すべてのコンピュータで更新

任意のセキュリティパッチやアップデートをコンピュータに対して適用させます。

|                  | SendaLshi v                                                                                            |                  |               |                       |                      | (6                                | a 🚨            |                          |
|------------------|----------------------------------------------------------------------------------------------------|------------------|---------------|-----------------------|----------------------|-----------------------------------|----------------|--------------------------|
| ≪<br>會 ホ−ム       | ソフトウェアのアップデート …                                                                                        |                  |               |                       |                      |                                   |                |                          |
|                  | 通用されていないアップテート インストールの概要                                                                               |                  |               |                       |                      |                                   |                |                          |
| ダッシュボード<br>デバイス  | ክታ፤ህ ਭべてのアップテート × ベンダー ਭべてのベンダー × ソフトウェア ਭべてのソフトウェ                                                     | ア 🗸 ブラットフォームのタイプ | すべてのブラットフォーム  | ~                     |                      |                                   |                |                          |
| ソフトウェアのアップデート    |                                                                                                    |                  |               |                       |                      |                                   | 1              |                          |
| レポート<br>ライセンス    | איז ליאלי.                                                                                             | 現行のパージョン         | ターゲットパージョン    | カテゴリ 🕠                | CVE ID               | セキュリテ<br>イ情報番<br>号                | ソピュー           | <del>4</del><br><u>R</u> |
| プロフィール<br>ダウンロード | Microsoft 2021-01 Servicing Stack Update for Windows 10 Version 20H2 for x64-based Systems (K84598481) | 該当なし             | 該当なし          | 重大なセキュリティ             |                      | FSPM-1103<br>26053-               | - 1            | 0                        |
| サポート             | Mozilla Thunderbird (x86)                                                                              | 78.9.0           | 78.14.0       | <u>主要な</u> 様キョリテ<br>+ | CVE-2021- i<br>23994 | 4598481<br>FSPM-813-<br>46160-162 | 1              | 0                        |
| セキュリティイベント PILOT | Mozilla Mozilla Firefox (x86)                                                                          | 85.0.1           | 93.0          | 重要な技術エリジ<br>イ         | CVE-2021- i<br>23968 | FSPM-46-<br>21460-5               | 1              | 0                        |
|                  | Microsoft Corporation Microsoft Visual C++ 2015-2019 Redistributable (x86)                             | 14.28.29913.0    | 14.29.30135.0 | セキュリティに関<br>連しない      |                      | FSPM-3258<br>30618-46             | 2              | 0                        |
|                  | Microsoft<br>Corporation         Microsoft Visual C++ 2015-2019 Redistributable (x64)                  | 14.28.29913.0    | 14.29.30135.0 | セキュリティに関<br>連しない      |                      | FSPM-3259<br>30618-72             | <sup>6</sup> 2 | 0                        |
|                  | 1件のアップデートを運択しました                                                                                       |                  |               |                       |                      |                                   |                | 8                        |
| F-Secure         | 1447 - 14 - 14 - 14 - 14 - 14 - 14 - 14                                                                | アップデートするデバイスの選択  |               |                       |                      |                                   |                |                          |

[すべてのコンピュータで更新]ボタンをクリックします。

0

## 9.4. すべてのサーバで更新

任意のセキュリティパッチやアップデートをサーバに対して適用させます。

|                  | Sendai_shi ~                                                                                             |                  |               |                  |                      |                        | a 2    |    |
|------------------|----------------------------------------------------------------------------------------------------|------------------|---------------|------------------|----------------------|------------------------|--------|----|
| ≪<br>會 ホ−ム       | ソフトウェアのアップデート …                                                                                          |                  |               |                  |                      |                        |        |    |
|                  | 適用されていないアップテート インストールの概要                                                                                 |                  |               |                  |                      |                        |        |    |
| ダッシュボード          |                                                                                                    |                  |               |                  |                      |                        |        |    |
| デバイス             | カテゴリ すべてのアップテート 👻 ペンダー すべてのベンダー 🌳 ソフトウェア すべてのソフトウェ                                                       | ア 🗸 ブラットフォームのタイプ | すべてのブラットフォーム  | ×                |                      |                        |        |    |
| ソフトウェアのアップデート    |                                                                                                    |                  |               |                  |                      |                        | 1      |    |
| レポート             | <ul><li>ハンダー ソフトウェア</li></ul>                                                                            | 現行のバージョン         | ターゲットバージョン    | カテゴリ 🔾           | CVE ID               | セキュリテ<br>イ情報番          | Y<br>E | #  |
| ライセンス            |                                                                                                    |                  |               |                  |                      | 号                      | - 9    | 15 |
| プロフィール           |                                                                                                    |                  |               | -                |                      | FSPM-1103              | -      |    |
| ダウンロード           | Corporation 2021-01 Servicing Stack Update for Windows 10 Version 20H2 for x64-based Systems (KB4598481) | 該当なし             | 該当なし          | 重大なセキュリテ         |                      | 26053-<br>4598481      | 1      | 0  |
| サポート             | Mazilla Thunderbird (x86)                                                                                | 78.9.0           | 78.14.0       | 重要な世中2007<br>オ   | CVE-2021- i<br>23994 | FSPM-813-<br>46160-162 | 1      | 0  |
| セキュリティイベント PILOT | Mozilla Corporation Mozilla Firefox (x86)                                                                | 85.0.1           | 93.0          | 型要な世キュリ?<br>1    | CVE-2021- i<br>23968 | FSPM-46-<br>21460-5    | 1      | 0  |
|                  | Microsoft<br>Corporation         Microsoft Visual C++ 2015-2019 Redistributable (x86)                    | 14.28.29913.0    | 14.29.30135.0 | セキュリティに関<br>達しない |                      | FSPM-3258<br>30618-46  | 2      | 0  |
|                  | Microsoft<br>Corporation         Microsoft Visual C++ 2015-2019 Redistributable (x64)                    | 14.28.29913.0    | 14.29.30135.0 | セキュリティに関<br>連しない |                      | FSPM-3259<br>30618-72  | 2      | 0  |
|                  |                                                                                                    |                  |               |                  |                      |                        |        |    |
|                  | 1件のアップデートを選択しました                                                                                         |                  |               |                  |                      |                        |        | 8  |
| F-Secure         | すべてのコンピュータで更新<br>すべてのサーバで更新                                                                              | アップデートするデバイスの選択  |               |                  |                      |                        |        |    |

[すべてのサーバで更新]ボタンをクリックします。

# 9.5. アップデートするデバイスの選択

任意のセキュリティパッチやアップデートを任意のコンピュータに対して適用させます。

|                                | Sendai_shi v                                                                                           |                 |                |                  |                      | l                              | 2      | 2      |   |
|--------------------------------|----------------------------------------------------------------------------------------------------|-----------------|----------------|------------------|----------------------|--------------------------------|--------|--------|---|
| ≪<br>會 ホ−ム                     | ソフトウェアのアップデート …                                                                                        |                 |                |                  |                      |                                |        |        |   |
|                                | 適用されていないアップテート インストールの概要                                                                               |                 |                |                  |                      |                                |        |        |   |
| ダッシュボード<br>デバイス                | ክテゴリ すべてのアップテート ∽ ベンダー すべてのベンダー ∽ ソフトウェア すべてのソフトウェ                                                     | ア 🗸 ブラットフォームのタイ | ブ すべてのブラットフォーム | ~                |                      |                                |        |        |   |
| ソフトウェアのアップデート<br>レポート<br>ライセンス | איז איז איז איז איז איז איז איז איז איז                                                                | 現行のバージョン        | ターゲットバージョン     | <i>ከ</i> ፹፲፱     | CVE ID               | セキュリテ<br>イ情報番<br>号             | コンピュータ | #<br>X |   |
| プロフィール<br>ダウンロード               | Microsoft 2021-01 Servicing Stack Update for Windows 10 Version 20H2 for x64-based Systems (KB4598481) | 該当なし            | 該当なし           | 重大なセキュリテ<br>イ    |                      | FSPM-1103<br>26053-<br>4598481 | 1      | 0      |   |
| サポート                           | Corporation Thunderbird (x86)                                                                          | 78.9.0          | 78.14.0        | 重要な位キュリテ<br>1    | CVE-2021- i<br>23994 | FSPM-813-<br>46160-162         | 1      | 0      |   |
| セキュリティイベント PILOT               | Corporation Mozilla Firefox (x86)                                                                      | 85.0.1          | 93.0           | 重要な世キュリ/<br>イ    | CVE-2021- i<br>23968 | FSPM-46-<br>21460-5            | ٦      | 0      |   |
|                                | Microsoft     Corporation     Microsoft Visual C++ 2015-2019 Redistributable (x86)                     | 14.28.29913.0   | 14.29.30135.0  | セキュリティに関<br>連しない |                      | FSPM-3258<br>30618-46          | 3- 2   | 0      |   |
|                                | Corporation Microsoft Visual C++ 2015-2019 Redistributable (x64)                                       | 14.28.29913.0   | 14.29.30135.0  | セキュリティに関<br>連しない |                      | FSPM-3259<br>30618-72          | )- 2   | 0      |   |
| F-Secure                       | 1件のアップデートを選択しました<br>すべてのコンピュータで更新 すべてのサーバで更新                                                           | アップデートするデバイスの選  | Ŕ              |                  |                      |                                |        | Q      | 2 |

①アップデートさせたいセキュリティパッチやアップデートを一覧から選択します。

②[アップデートするデバイスの選択] ボタンをクリックします。

③すると、選択されたセキュリティパッチやアップデートが適用されていない端末の一覧が表示されます。

④表示された一覧から、適用する [コンピュータ] を選択します。

⑤[更新] ボタンをクリックします。

# 10. レポート

レポートの概要をグラフで確認できます。

# 10.1. [レポート] の操作メニュー概要

[レポート]ボタンをクリックすると、以下のような画面が表示されます。

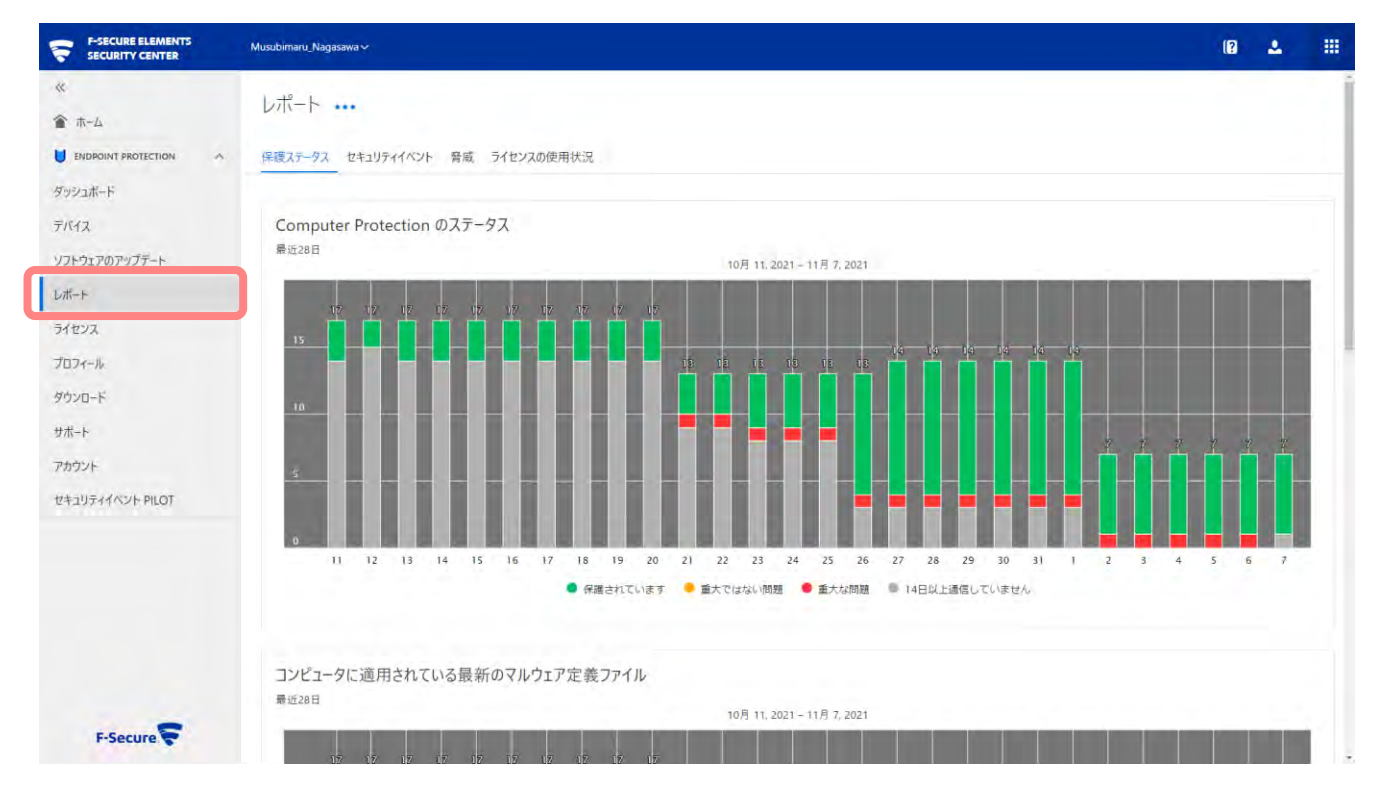

10.2. アクションメニュー

レポート

保護ステータス セキュリティイベント 脅威 ライセンスの使用状況

| 項目名                     | 内容                      |
|-------------------------|-------------------------|
| サマリレポートを以下に送ります:メールアドレス | 指定のメールアドレスにサマリレポートを送付   |
| サマリ レポート スケジュールの設定      | サマリ レポート スケジュールの設定画面に移動 |

10.3. タブメニュー[保護ステータス] [セキュリティイベント] [脅威]

レポート ... 保護ステータス セキュリティイベント 脅威 ライセンスの使用状況

# 10.4. 保護ステータス Computer Protection のステータス

コンピュータの保護状況が日毎に棒グラフで表示されます。

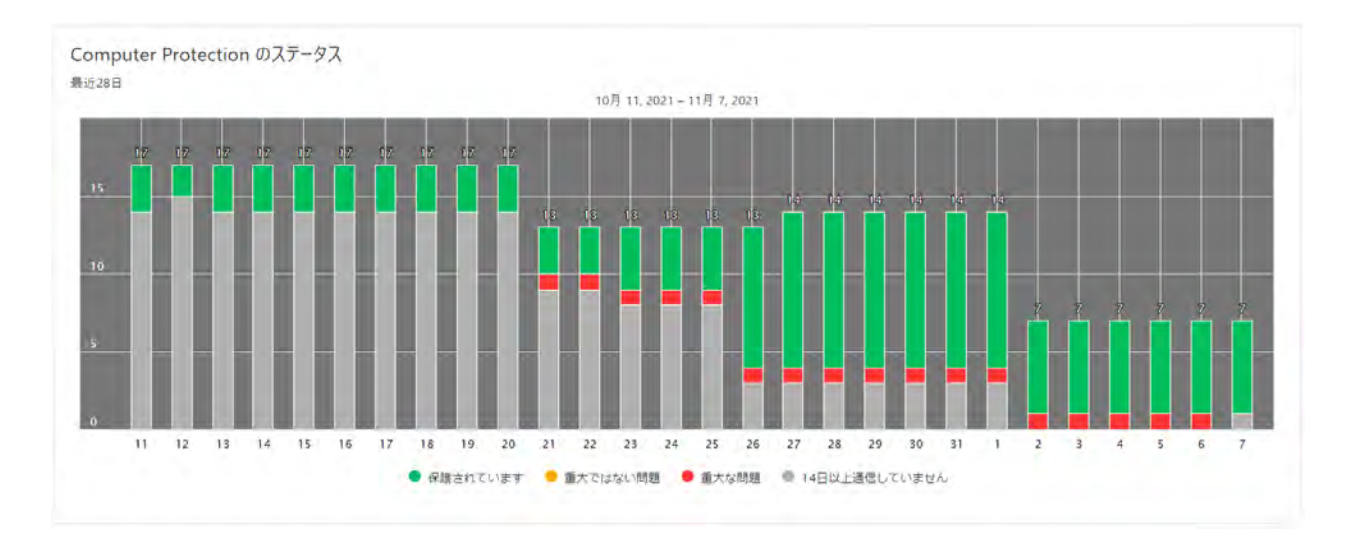

#### 10.5. 保護ステータス コンピュータに適用されている最新のマル ウェア定義ファイル

コンピュータに適用されているパターンファイルの更新状況を日毎に棒グラフで表示します。

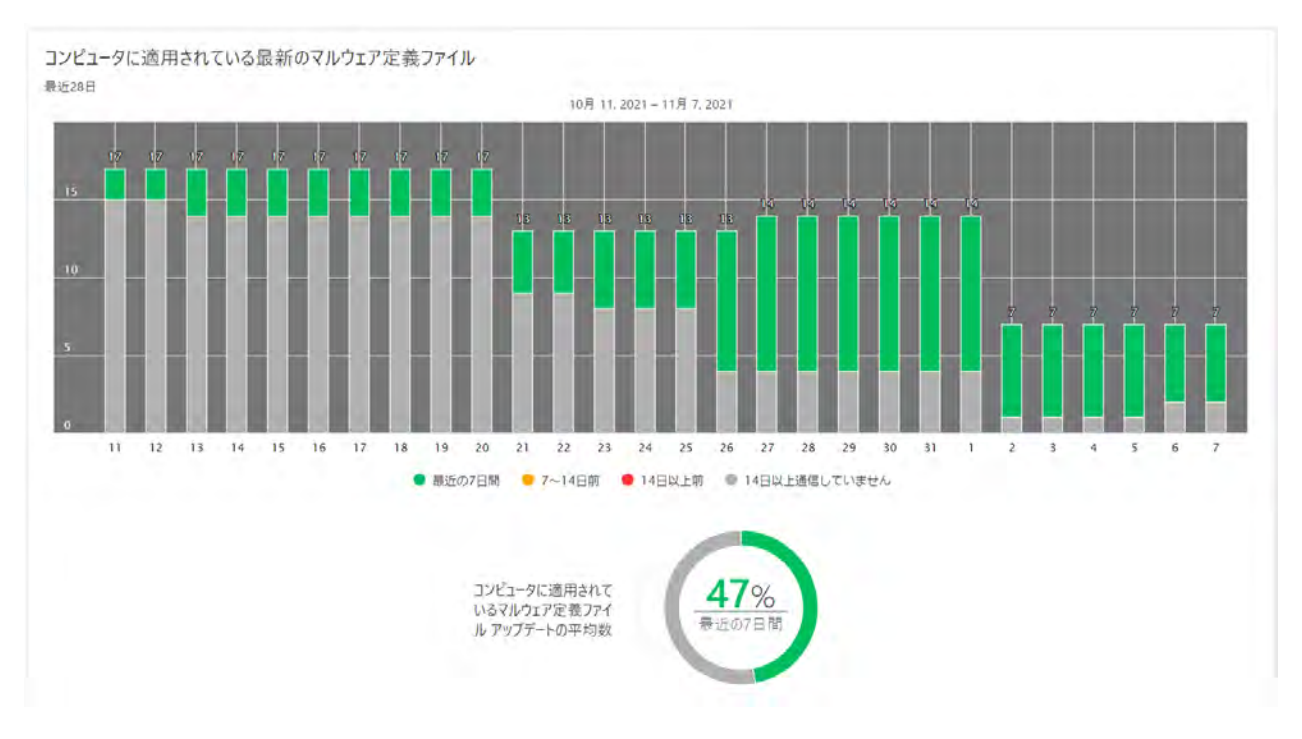

# 10.6. 保護ステータス 適用したソフトウエア アップデート

ソフトウェアアップデートにより、コンピュータに適用されたアップデートの状況を日毎に棒グラフで表示します。

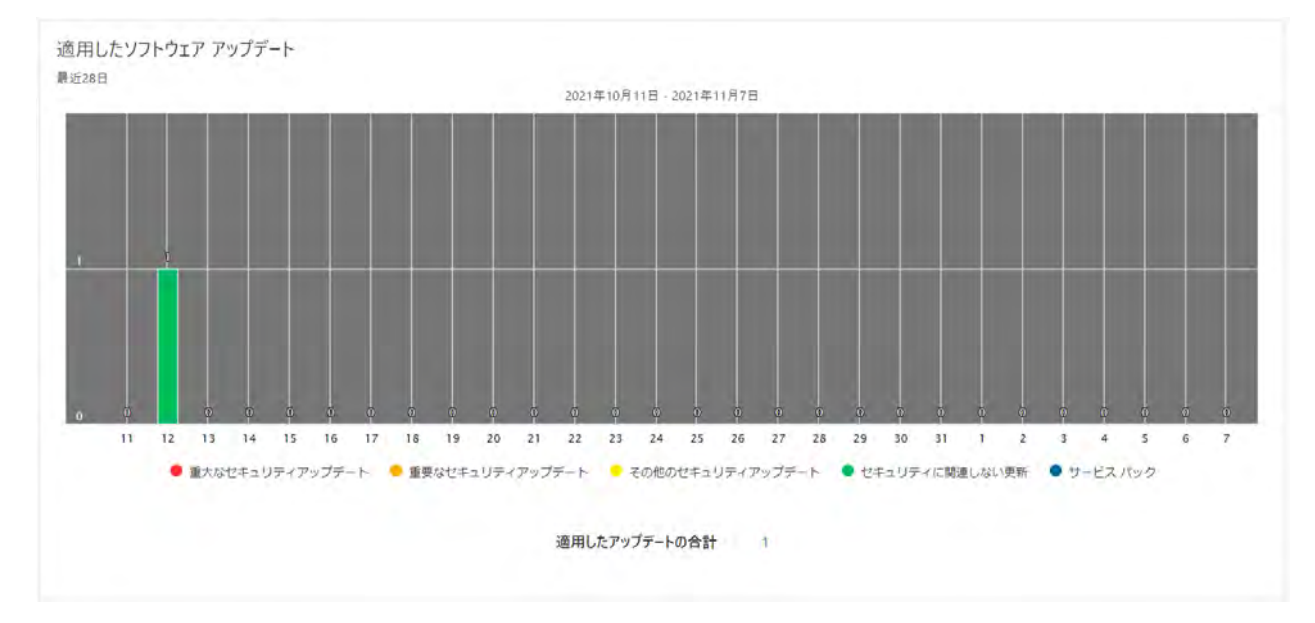

#### 10.7. セキュリティイベント ブロックした脅威- コンピュータ (上 位)

直近の 30 日の間にウイルスを検知したコンピュータの上位トップ 10 までを表示します。数字は、検知した数です。

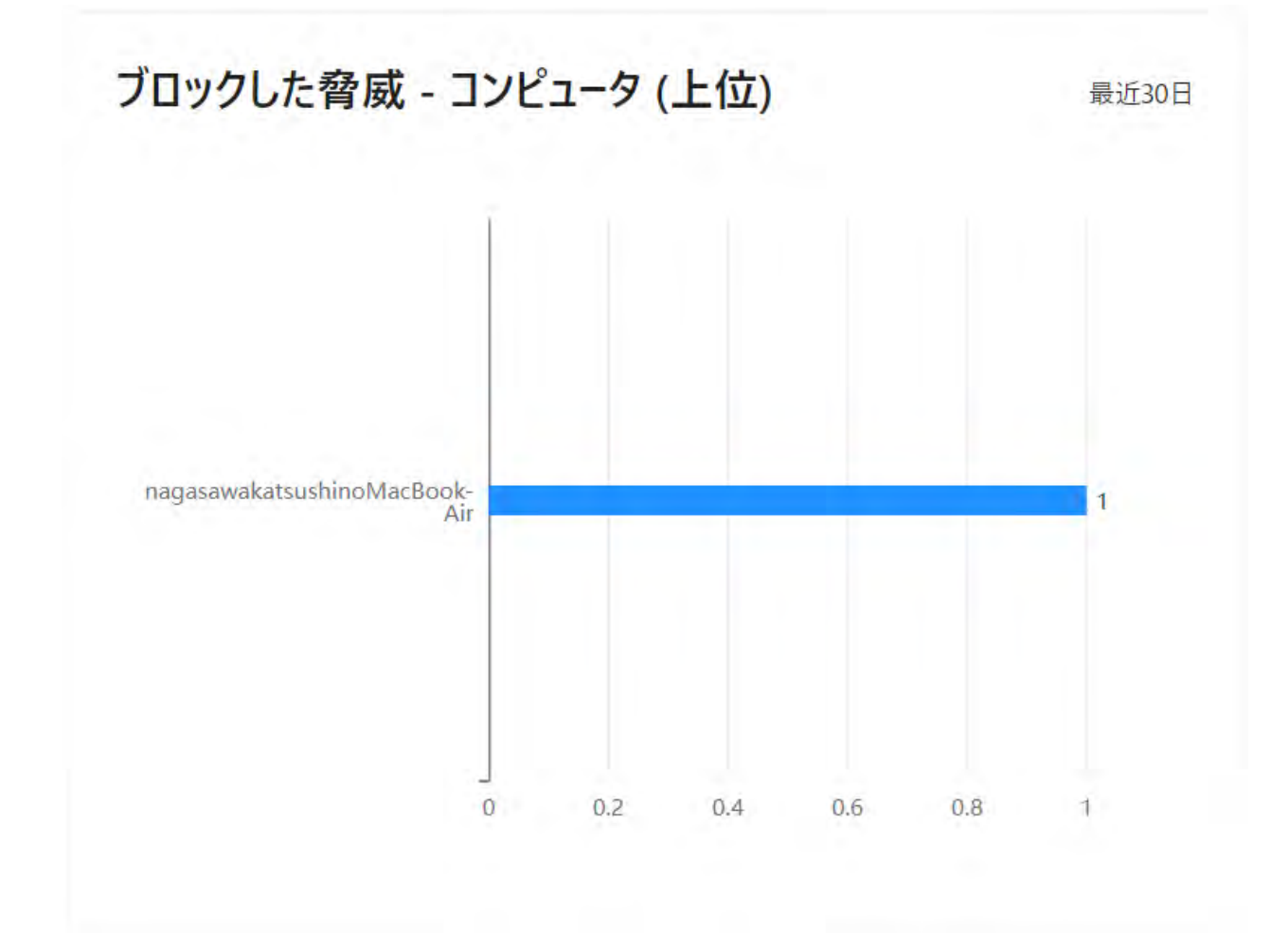

#### 10.8. セキュリティイベント 感染

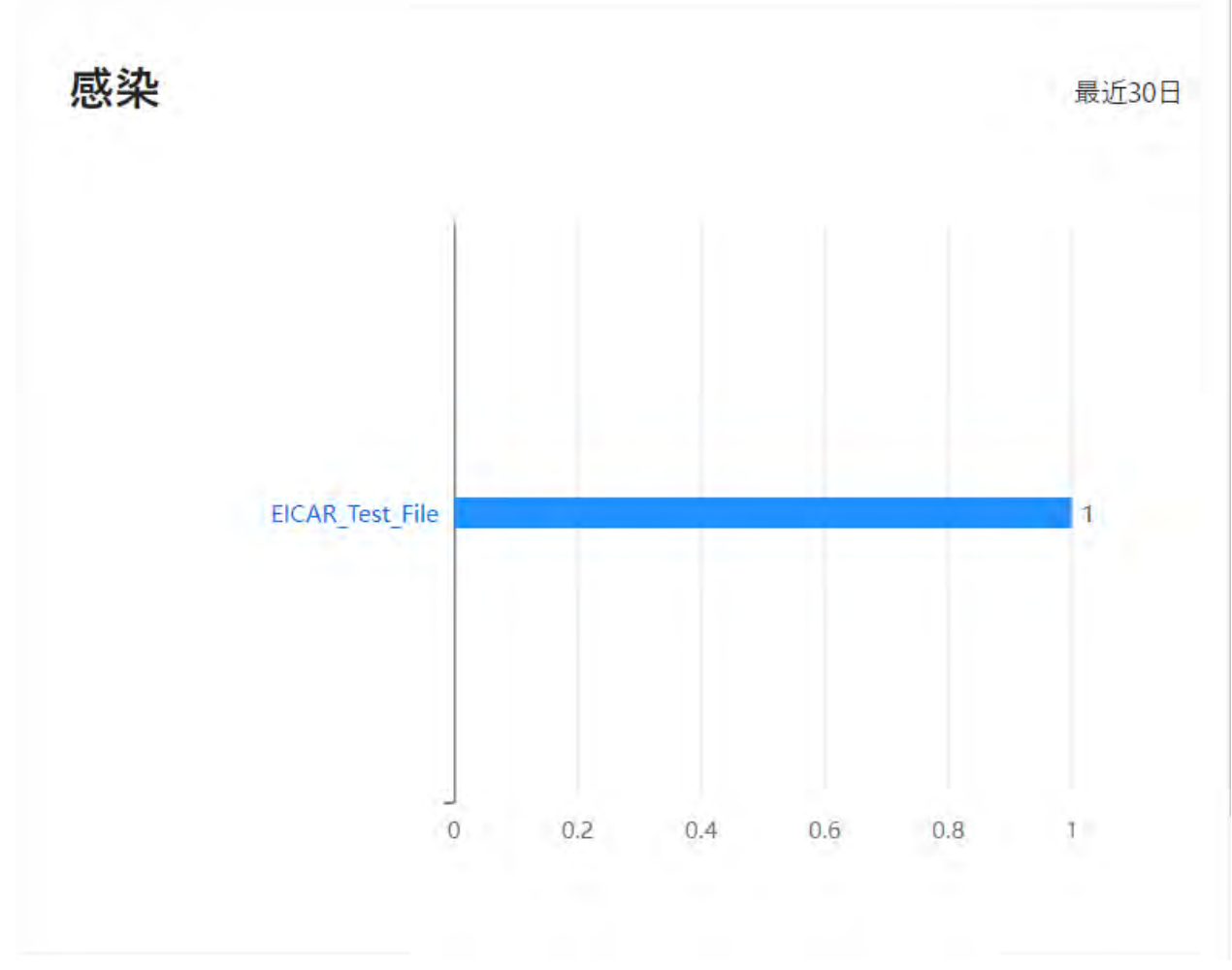

直近の 30 日の間に検知されたマルウェアの上位トップ 10 までを表示します。数字は、検知した数です。

#### 10.9. セキュリティイベント 処理した脅威の数 (上位)

直近の 30 日の間に検知されたマルウェアの上位トップ 10 までを表示します。数字は、検知された数です。

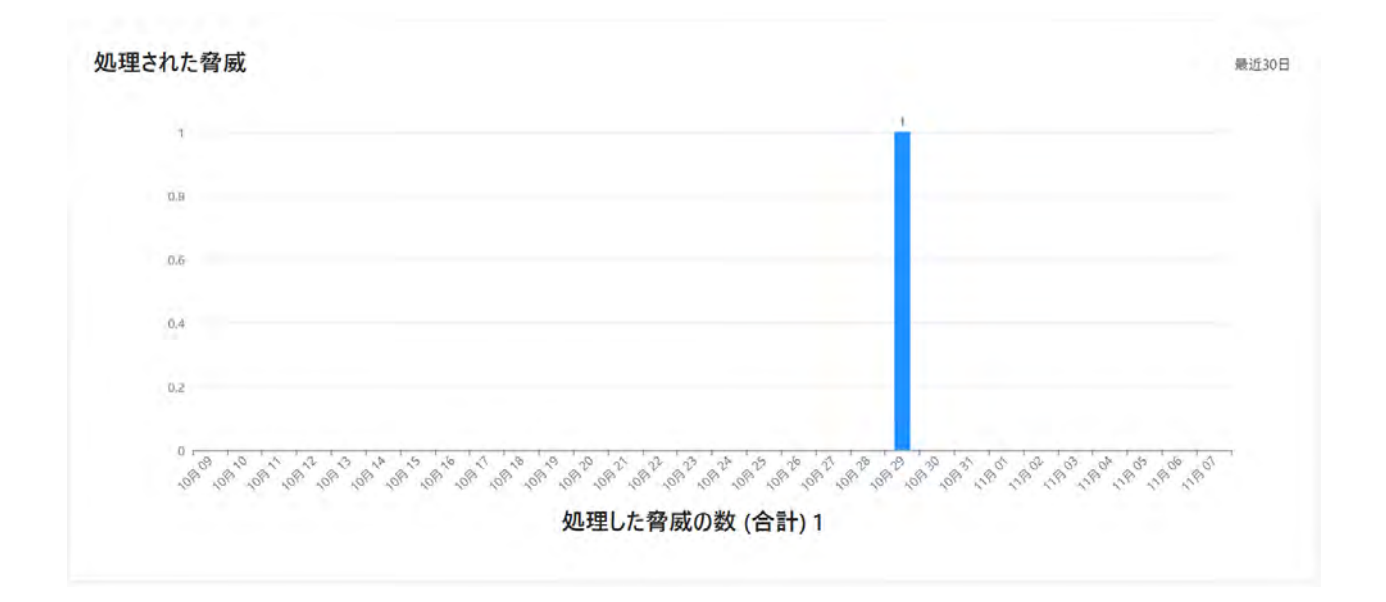

### 10.10. 脅威

[脅威] タブをクリックするとマルウェアの検知した履歴が一覧で表示されます。

|                  | Sendai "shi~                                            |                 |      |            |             |                        | (2        | ۸    |       |
|------------------|---------------------------------------------------------|-----------------|------|------------|-------------|------------------------|-----------|------|-------|
| «·               | レポート ・・・                                                |                 |      |            |             |                        |           |      |       |
| ▲ ホーム            |                                                         |                 |      |            |             |                        |           |      |       |
|                  | 保護ステータス セキュリティイベント 脅威 ライセンスの使用状況                        |                 |      |            |             |                        |           |      |       |
| ダッシュボード          |                                                         |                 |      |            |             |                        |           |      |       |
| デバイス             | 脅威 …                                                    |                 |      |            |             |                        |           |      |       |
| ソフトウェアのアップテート    |                                                         |                 |      | 2021/10/10 |             | - 2021/11/07           |           | 1    | 合計: 1 |
| レボート             | 日付 、コンピュータ                                              | 脅威              | 917  | 処理         | 感染オブジェ      | 21-                    |           | -    |       |
| ライセンス            | 2021/10/29                                              |                 | -    |            |             | an<br>Jawa wa wa       |           |      |       |
| プロフィール           | 12:55:55 nagasawakatsushinoMacBook-Air nagasawakatsushi | EICAR_Test_File | ファイル | こみ箱に移動しました | /Users/naga | asawakatsushi/Desktop/ | eicar.com | .txt |       |
| ダウンロード           |                                                         |                 |      |            |             |                        |           |      |       |
| サポート             |                                                         |                 |      |            |             |                        |           |      |       |
| アカウント            |                                                         |                 |      |            |             |                        |           |      |       |
| セキュリティイベント PILOT |                                                         |                 |      |            |             |                        |           |      |       |
|                  |                                                         |                 |      |            |             |                        |           |      |       |
|                  |                                                         |                 |      |            |             |                        |           |      |       |
|                  |                                                         |                 |      |            |             |                        |           |      |       |
|                  |                                                         |                 |      |            |             |                        |           |      |       |
|                  |                                                         |                 |      |            |             |                        |           |      |       |
|                  |                                                         |                 |      |            |             |                        |           |      |       |
| F-Secure         |                                                         |                 |      |            |             |                        |           |      |       |

## 10.11. 脅威レポートのエクスポート

「脅威」見出し横のアクションメニューボタンをクリックし、[レポートをエクスポート (CSV) ]をクリックすると CSV 形式でのレ ポートがダウンロードされます。

| 脅威    | ***               |                                   |  |
|-------|-------------------|-----------------------------------|--|
|       | レポートをエクスポート (CSV) |                                   |  |
|       | 警告の構              | <b></b><br>「成                     |  |
| 日付    | ~                 | コンピュータ                            |  |
| 2021/ | 10/29<br>55       | nagasawakatsushinoMacBook-Air nag |  |

#### 10.12. 脅威の警告を設定する

「脅威」見出し横のアクションメニューボタンをクリックし、[警告の構成]をクリックすると、マルウェア検知時のメールによる警告転送の設定が行えます。

| 脅威    | ***               |                                    |
|-------|-------------------|------------------------------------|
|       | レポートをエクスポート (CSV) |                                    |
|       | 警告の構              | 青成                                 |
| 日付    | *                 | コンピュータ                             |
| 2021/ | 10/29             | nagasawakatsushinoMacBook-Air naga |

「メール通知を送る」にチェックを入れると、メールによる警告転送機能が有効になります。

「メールの受信者」のテキストボックスに警告を送信するメールアドレスを入力し「保存」をクリックします。

「メールの言語」を日本語に設定する場合は、[日本語]を選択します。

「警告の設定」の各設定の定義は以下のとおりです。

|         |                                                                                                    |                                                                                                    | 0 4 0     |
|---------|----------------------------------------------------------------------------------------------------|----------------------------------------------------------------------------------------------------|-----------|
|         | 警告の構成<br><sup>Sendai_shi</sup>                                                                                                   |                                                                                                    | $\otimes$ |
|         | <ul> <li>✓ メール通知を送る</li> <li>×ールの受信者</li> <li>Ingasawk@gmail.com</li> <li>≪病を追加</li> <li>メールの言語</li> <li>Anglish (US)</li> </ul> | <ul> <li>警告を発生するアクション</li> <li>ブロック</li> <li>イ 名前が変更されました</li> <li>ゲ 停止しました</li> <li>ダ 硝酸しました</li> <li>ジ はボートしました</li> <li>ジ レボートしました</li> <li>ジ 切除されました</li> <li>ジ 昭随住保存しました</li> <li>ジ コーザにレボートしました</li> <li>ジ ブロックされ、ユーザに軍部時</li> <li>ジ ごみ箱に移動しました</li> <li>マ ごみ箱に移動しました</li> <li>アベビ角温沢</li> </ul> |           |
| -mark F | キャンセル                                                                                                    |                                                                                                    | 保存        |

・ブロック

検知されたマルウェアが保存/展開されるのをブロックしました。

・名前を変更されました

検知されたマルウェアに対し、名前の変更(拡張子の一文字目を数字に変更)を行いました。

・停止しました

すでに感染して動作していて検知したマルウェアの動作を停止しました。

・削除されました

検知されたマルウェアに対し、削除を行いました。

・破棄しました

検知されたマルウェアの一部悪意のある活動に対し、ブロックを行いました。(ディープガードでの検知)

・レポートしました

検知されたマルウェアに対し、活動のブロックを行い、レポートを記録しました。

・駆除されました

検知されたマルウェアに対し、駆除処理を行いました。

・隔離保存しました

検知されたマルウェアに対し、隔離保存を行いました。

・ブロックされ、ユーザに確認中

検知されたマルウェアに対し、活動のブロックを行いましたが、ユーザが処理を選択しませんでした。

・ゴミ箱に移動しました

検知されたマルウエアに対し、ごみ箱に移動しました

### 10.13. ライセンスの使用状況

[ライセンスの使用状況] タブをクリックし、[エクスポート] ボタンをクリックすると、CSV ファイルがダウンロードできます。

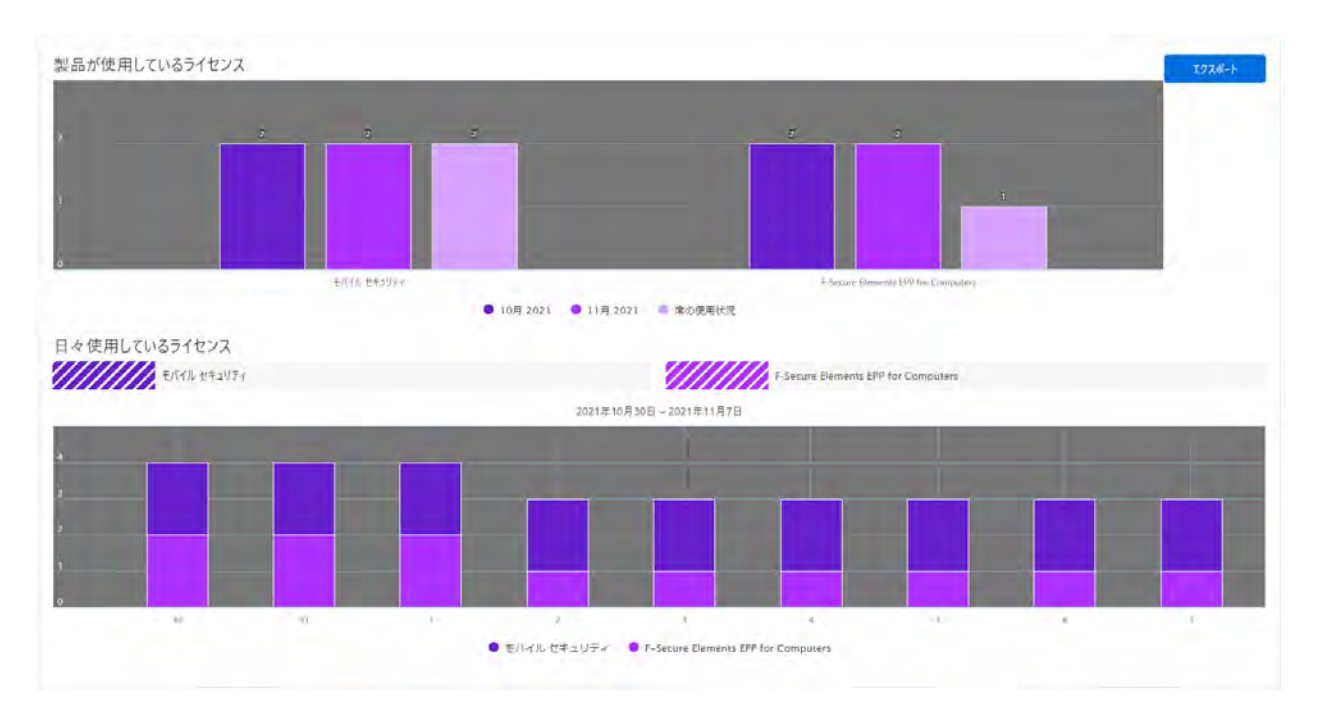

#### 10.14. レポートのサマリ送信

「レポート」見出し横のアクションメニューボタンをクリックし、「サマリレポートを以下に送ります:」をクリックすることで、その時点 でのサマリをログインユーザに送付します。

レポート ... サマリレポートを以下に送ります: 1+1@f-secure.com 保護ステータス サマリレポートスケジュールの設定

また、「サマリレポートのスケジュール設定」を選択することで、任意のメールアドレスに、週次または月次でのサマリレポートを 送付する設定を行えます。

| E increase |                                                                                |                          | 0 2 8     |
|------------|--------------------------------------------------------------------------------|--------------------------|-----------|
|            | サマリレポート スケジュールの設定<br><sup>Sendal_shi</sup>                                     |                          | $\otimes$ |
|            | 週単位のレポート スケジュール<br>このレポートの途信先のメールアドレスを入力します。 アドレスはコンマまたは改行で区切ります。<br>メール アドレス: | レポートは毎週月曜日に送信されます。       |           |
|            |                                                                                |                          |           |
|            | ⊕!: name@domain.com<br>月単位のレポート スケジュール                                         | レポートは毎月の最初の日(1日)に送信されます。 |           |
|            | х-1ь 7FV2:                                                                     |                          |           |
|            | ଞା: name@domain.com                                                            |                          |           |
| tures 🖓    | 4+20B                                                                          |                          | 保存        |

# 11. ライセンス

[ライセンス] ボタンをクリックすると、以下の画面が表示されます。

|                  | Sendai_shi~                                         |             |     |       | (2)        | ۰. |  |
|------------------|-----------------------------------------------------|-------------|-----|-------|------------|----|--|
| ≪<br>會 ホ−ム       | ライセンス …                                             |             |     |       |            |    |  |
|                  |                                                     |             |     |       |            |    |  |
| ダッシュボード          | 製品                                                  | ライセンス キーコード | 917 | 使用方法  | 有効期限       | *  |  |
| デバイス             | F-Secure Elements EPP for Computers Premium         |             | 評価  | 2/5   | 2023/01/08 |    |  |
| ソフトウェアのアップデート    | F-Secure Elements EDR and EPP for Computers Premium |             | 評価  | 4/10  | 2023/01/08 |    |  |
| レポート             | Freedome for Business                               |             | 評価  | 3/5   | 2023/01/08 |    |  |
| ライセンス            | F-Secure Elements Connector                         |             | 商用  | 0/100 | 継続         |    |  |
| プロフィール           | F-Secure Elements EPP for Computers                 |             | 評価  | 1/5   | 継続         |    |  |
| ダウンロード           | F-Secure Elements EPP for Servers Premium           |             | 評価  | 0/5   | 継続         |    |  |
| サホート             | モバイル セキュリティ                                         |             | 商用  | 2/5   | 継続         |    |  |
| セキュリティイベント PILOT | F-Secure Elements EPP for Mobiles (VPNなし)           |             | 商用  | 0/5   | 継続         |    |  |
|                  | F-Secure Elements EPP for Mobiles                   |             | 商用  | 7/10  | 継続         |    |  |
| F-Secure         |                                                     |             |     |       |            |    |  |

アクションメニュー

| 項目名           | 内容                  |
|---------------|---------------------|
| ライセンスキーコードを追加 | キーコードを入力することで追加できます |

#### 11.1. ライセンスキーコードを確認する

登録済みのライセンスキーコードを確認できます。使用方法は、使用しているライセンス数/保持しているライセンス数で表示 されます。有効期限は 60 日を切ると警告が表示されます。

#### 11.2. ライセンスキーコードを追加する

新規にライセンスキーコードを登録することができます。F-Secure Elements EPP for Mobilesなど複数のキーコードをお持 ちの場合に、追加作業を行ってください。

①「ライセンスキーコードを追加」をクリックします。

②ライセンスキーコードを入力します。

③[追加] ボタンをクリックします。

### 11.3. ブロックリストからデバイスを復元する

「ブロックリストからデバイスを復元する」メニューは、Elements Security Center からコンピュータを「ブロックリストに移動」してしまった場合に使用してください。

製品一覧の「アクションメニュー」より [ブロックリストからデバイスを復元する] をクリックします。

ライセンス ...

| 헺品                                                  | ライセンス キーコード | 917 | 使用方法 | 有効期限        | 2       |
|-----------------------------------------------------|-------------|-----|------|-------------|---------|
| F-Secure Elements EPP for Computers Premium         |             | 評価  | 2/5  | 2023/01/08  |         |
| F-Secure Elements EDR and EPP for Computers Premium |             | 評価  | 4/10 | ブロックリストからデバ | イスを復元する |

メニューを選択後、Elements Security Center に再登録されるタイミングは、およそ 8 時間が経過してから Elements EP P クライアントからポーリングを受信したタイミングになります。

# 12. プロフィール

画面の左に表示されるメニューから[プロフィール] ボタンをクリックすると、以下の画面が表示されます。

# 12.1. プロフィールとは?

プロフィールとは、Elements EPP クライアント用のセキュリティ設定のセットです。Elements Security Center から各 Elements EPP クライアントヘプロフィールを適用することにより、設定を一元管理できます。

| SECURITY CENTER     | Sendai_shi                           |                | 全面面表示好   |                                                                                                    |                                   |                |                        | <b>~</b> |
|---------------------|--------------------------------------|----------------|----------|----------------------------------------------------------------------------------------------------|-----------------------------------|----------------|------------------------|----------|
| «                   | プロフィール プロフィールを作成する                   |                |          | すべてのプロフィール デフォルト                                                                                                    | のプロフィール                           | Q 707          | 个儿を検索                  |          |
| 會 ホーム               |                                      |                |          |                                                                                                    |                                   |                |                        |          |
| ENDPOINT PROTECTION | Windows Windows Server : Mac         | Linux モバイルデバイフ | Connecto | 「「「「タブメニュー」                                                                                                    | すべてのプロフ                           | イールを表示         |                        |          |
| ダッシュボード             |                                      |                |          |                                                                                                    |                                   |                |                        |          |
| デバイス                |                                      |                |          |                                                                                                    |                                   |                | +10-10-1-4-1           |          |
| ソフトウェアのアップデート       | プロフィール名                              | ステータス          | ラベル      | 說明                                                                                                    |                                   | 所有者            | 1日止され<br>ているコ<br>ンビュータ | アクショ     |
| レポート                |                                      |                |          | Laptop locked for connecting to networks outside office premises. End                                                                                                    | users are not                     |                |                        |          |
| ライヤンス               | F-Secure Laptop (locked)<br>(読存取り専用) |                |          | allowed to change security settings. The Mobile setting is for laptops the<br>Internet from unsafe locations for example from conferences or from h<br>not protected by the corporate firewall. | at access the<br>ome and that are | システム           | 0                      |          |
| プロフィール              |                                      |                |          | Laptop open for connecting to networks outside office premises. End u                                                                                                    | sers are allowed                  |                |                        |          |
| ダウンロード              | F-Secure Laptop (open)<br>(統身取9年用)   |                |          | to change security settings. The Mobile setting is for laptops that access<br>from unsafe locations for example from conferences or from home and<br>protected by the corporate firewall.       | s the Internet<br>that are not    | システム           | 0                      |          |
| サポート<br>アカウント       | F-Secure Office (locked)<br>(読み取り手用) |                |          | Office locked for accessing the Internet from a fixed location such as of<br>End users are not allowed to change security settings.                                                             | fice premises.                    | システム           | 0                      |          |
| セキュリティイベント PILOT    | F-Secure Office (open)<br>(読み取り年用)   |                |          | Office open for accessing the Internet from a fixed location such as offi<br>users are allowed to change security settings.                                                                     | ce premises. End                  | システム           | 1                      |          |
|                     |                                      |                |          |                                                                                                    |                                   | Sendai_<br>shi | 0                      |          |
|                     |                                      |                |          |                                                                                                    |                                   | Sendai_<br>shi | 0                      |          |
|                     |                                      |                |          |                                                                                                    |                                   | Sendai_<br>shi | 0                      |          |
|                     | 評価用                                  |                | 特别       | クライアント ソフトウェアを誰よりも早く利用する                                                                                                    |                                   | Sendai_        | 2                      |          |
| F-Secure            | 通常用                                  |                |          | クライアント ソフトウェアを誰よりも早く利用しない                                                                                                    | 詳細                                | בבא            | -                      |          |
## 12.2. [プロフィール]の基本操作

12.2.1. タブメニュー

タブメニューには、[Windows]、[Windows Server] [Mac]、[Linux] および [モバイルデバイス]「Connector」のタブが あります。それぞれのタブメニューでコンピュータとモバイルデバイスそれぞれのプロフィール設定を確認、設定が行えます。必要 に応じてタブを選択してください。

### 12.2.2. アクションメニュー

[アクションメニュー]をクリックすると、操作メニューが表示されます。

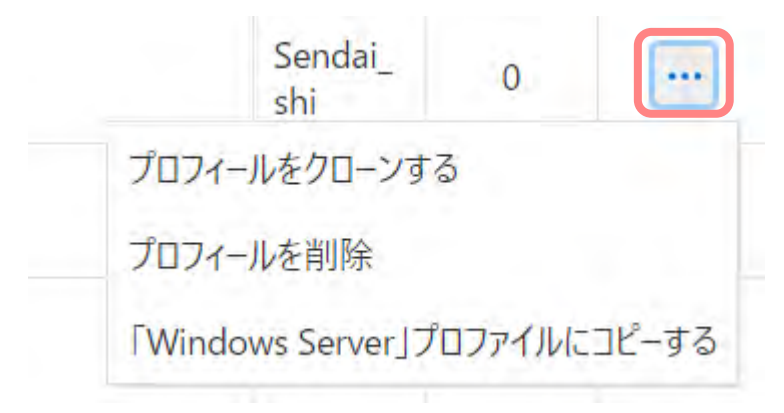

プロフィール アクションメニュー (※以下の例は [ワークステーションとサーバ]の場合です)

| 項目名                              | 内容                                  |
|----------------------------------|-------------------------------------|
| プロフィールをクローンする                    | 選択中のプロフィールを基に新たなプロフィールが作成します。       |
| プロフィールを削除                        | 選択中のプロフィールを削除します。                   |
| 「Windows Server」プロファイルにコ<br>ピーする | 選択中のプロフィールをサーバのデフォルトプロフィールにコピーできます。 |

## 12.2.3. 設定アイコンの意味と操作

コンピュータプロフィール画面で表示されるアイコンの意味と操作方法は以下の通りです。

### プロフィールアイコン

| アイコン       | 意味                                     |
|------------|----------------------------------------|
| ?          | ヘルプを表示                                 |
|            | 設定可能なプロフィールのロック状態、ユーザによる変更を拒否した状態です。   |
| 8          | 設定可能なプロフィールのロック解除状態、ユーザによる変更を許可した状態です。 |
| $\bigcirc$ | 設定可能なプロフィールの無効状態                       |
|            | 設定可能なプロフィールの有効状態                       |

## 12.3. 基本のプロフィール

各タブ内には基本となるプロフィールが複数用意されています。これらの基本のプロフィールはグレーアウトして表示されており、 この<u>基本のプロフィールを編集することはできません</u>。プロフィールを編集してご利用になられる場合には、アクションメニューか らプロフィールを新規に作成し、作成したプロフィールに対して編集を行う必要があります。

| 基本のプロフィール | (※ | 以下の例は | [ワークステーション] | の場合です) |
|-----------|----|-------|-------------|--------|
|-----------|----|-------|-------------|--------|

| 項目名                                  | 概要           | 内容                                      |
|--------------------------------------|--------------|-----------------------------------------|
| F-Secure Laptop (locked)<br>(読み取り専用) | ノート PC (ロック) | モバイル環境での利用が想定されるノート PC 向けのプロフィー<br>ルです。 |
| F-Secure Laptop (open)<br>(読み取り専用)   | ノート PC(開放)   | モバイル環境での利用が想定されるノート PC 向けのプロフィー<br>ルです。 |
| F-Secure Office (locked)<br>(読み取り専用) | オフィス(ロック)    | オフィス内で使用される PC 向けのプロフィールです。             |
| F-Secure Office (open)<br>(読み取り専用)   | オフィス(開放)     | オフィス内で使用される PC 向けのプロフィールです。             |

※Elements EPP クライアントへのプロフィール適用方法は、「6.5 プロフィールを指定する」を参照してください。

## 12.4. 設定値のロックとは?

設定値のロックの設定は、設定項目毎に設けられおり、各設定について Elements EPP クライアントによる変更の可否を 設定します。

プロフィール上では、錠前マークでロックの設定状態が表現されています。

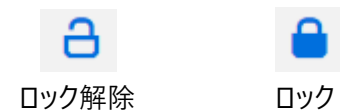

錠前が閉まっているマークの設定項目は、「ロック」されており、Elements EPP クライアントにて、この設定項目の値を変更 することはできません。錠前が開いているマークは「開放(ロック解除)」されており、Elements EPP クライアント側にてこ の設定項目の変更が可能です。

※「開放」状態の設定項目は、ローカルで変更されることを想定しているため、ローカルの設定が優先されます。つまり、プロ フィールをコンピュータに適用した際に、「開放」状態の設定項目の値はローカルには反映されません。

# 12.5. プロフィールの作成

独自の設定値からなるカスタムプロフィールを作成することができます。基本のプロフィールでは自社の用途に合わない場合 等などに使用します。

| SECURE ELEMENTS                                                           | Sendai shi                                   |            |                                                                                                    |                | (2                    | ۵ ۱          |
|---------------------------------------------------------------------------|----------------------------------------------|------------|----------------------------------------------------------------------------------------------------|----------------|-----------------------|--------------|
| «                                                                         | プロフィール プロフィールを作成する                           |            | <u><u></u><br/><u></u><br/><del></del><br/><del></del><br/><del></del></u><br><del></del><br><del></del><br><del></del><br><del></del><br><del></del><br><del></del><br><del></del><br><del></del><br><del></del><br><del></del>                                                                                    | Q 707          | イールを検索                |              |
| <ul> <li>ホーム</li> <li>● ENDPOINT PROTECTION</li> <li>● ダッシュボード</li> </ul> | Windows Windows Server : Mac Linux モバイルデバイ   | ス Connecto | ส :<br>ส < วิตวิยวิยวิย                                                                                                    | イールを表示         |                       | ~            |
| デバイス<br>ソフトウェアのアップデート                                                     | ታወን <del>ለ</del> -ሥ <mark>ጸ</mark> . ^ አም-ቃአ | ラベル        | 2R99                                                                                                    | 所有者            | 指定され<br>ているコ<br>ンピュータ | アクション        |
| レポート<br>ライセンス                                                             | F-Secure Laptop (locked)<br>(this Brotham)   |            | Laptop locked for connecting to networks outside office premises: End users are not<br>allowed to change security settings. The Mobile setting is for laptops that access the<br>Internet from unsafe locations for example from conferences or from home and that are,<br>not protected by the corporate firewall. | システム           | 0                     |              |
| プロフィール<br>ダウンロード<br>サポート                                                  | F-Secure Laptop (open)<br>(武列政(9号用)          |            | Laptop open for connecting to networks outside office premises. End users are to hange security settings. The Mobile setting is for laptops that access the Interform unsafe locations for example from conferences or from home and that are not protected by the corporate filewall.                              | ows Server     | プロファイルに               | ニコピーする       |
| アカウント                                                                     | F-Secure Office (locked)<br>(読み取り室用)         |            | Office locked for accessing the Internet from a fixed location such as office premises.<br>End users are not allowed to change security settings.                                                                                                    | システム           | 0                     |              |
| セキュリティイベント PILOT                                                          | F-Secure Office (open)<br>(記み保以考用)           |            | Office open for accessing the Internet from a fixed location such as office premises. End<br>users are allowed to change security settings.                                                                                                    | システム           | 1                     |              |
|                                                                           |                                              |            |                                                                                                    | Sendai_<br>shi | 0                     |              |
|                                                                           |                                              |            |                                                                                                    | Sendai_<br>shi | 0                     |              |
|                                                                           |                                              |            |                                                                                                    | Sendai_<br>shi | 0                     |              |
|                                                                           | 評価用                                          | 特別         | クライアント ソフトウェアを誰よりも早く利用する                                                                                                    | Sendai_<br>shi | 2                     |              |
| F-Secure                                                                  | 通常用                                          |            | クライアント ソフトウェアを誰よりも早く利用しない                                                                                                    | Sendai_<br>shi | 1                     | ~ <u>m</u> = |

①プロフィール一覧から基本としたいプロフィールの [アクション] をクリックします。

②[プロフィールをクローンする]または [「Windows Server」プロファイルにコピーする] を選択します。

③[プロフィール名] と [説明] を入力し、[ラベル] を選択後、[保存して発行] ボタンを押すとプロフィールが作成されます。

| Windowsのプロファイル<br><sup>sendai_shi</sup> |   | プロフィールロ : 12465 | <br>$\otimes$ |
|-----------------------------------------|---|-----------------|---------------|
| プロフィール名                                 |   | 說明              | -             |
| ラベル                                     | ~ |                 |               |

#### このプロフィールに基いて新しいプロフィールを作成する

| 項目名     | 内容                                          |
|---------|---------------------------------------------|
| プロフィール名 | プロフィールの名前を入力します。日本語も入力可能です。<br>必須入力項目です。    |
| 説明      | プロフィールの説明文です。任意のテキストを入力できます。日本語も入力可<br>能です。 |
| ラベル     | 作成するプロフィールのラベルを選択できます。                      |

### アクションメニュー

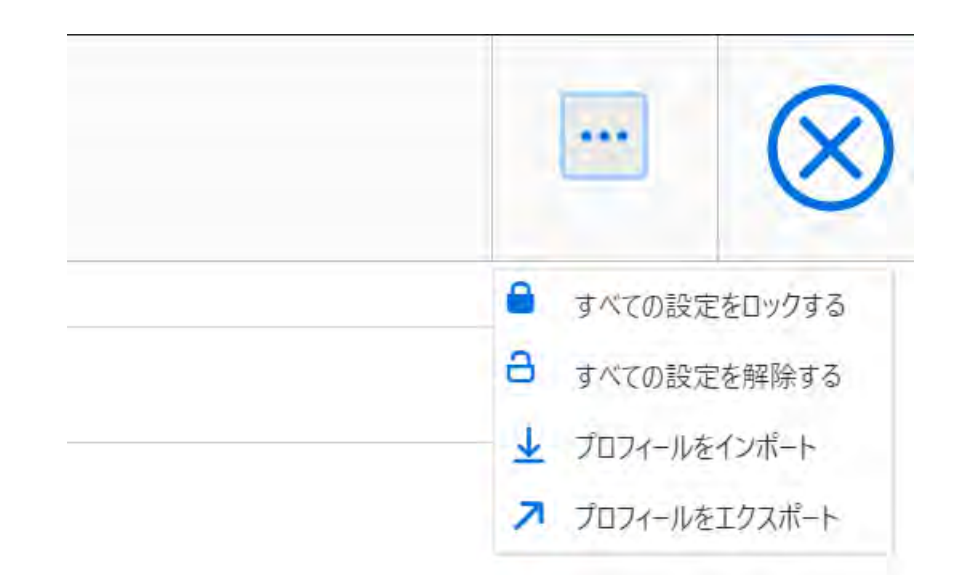

| 項目名           | 内容                       |
|---------------|--------------------------|
| すべての設定をロックする  | プロファイル内のすべての設定をロックする     |
| すべての設定を解除する   | プロファイル内のすべての設定を解除する      |
| プロフィールをインポート  | json 形式のプロフィールをインポートする   |
| プロフィールをエクスポート | プロフィールを json 形式にエクスポートする |

# 12.6. コンピュータプロフィール (Windows)

以下の表では、Computer Protection for Windows のプロフィールで設定可能な設定項目について説明します。

## 12.6.1. 一般設定

| 一般规定                      | 一般設定                                                                                                    | このタブには、F-Secure Diements Agentのセキュリティ機能で共有される設定が食まれています。                                                                                                  |                                                                              |   |
|---------------------------|----------------------------------------------------------------------------------------------------|----------------------------------------------------------------------------------------------------|------------------------------------------------------------------------------|---|
| ウイルスのリアルタイム スキ<br>ャン      | クライアント・ソフトウェアを踏よりも早く利                                                                                                    | ##28 (Ø)                                                                                                    |                                                                              |   |
| マニュアル スキャン                | クライアントにユーザインターフェースを表示                                                                                                    | 175 <u>(</u> )                                                                                                    | 0                                                                            |   |
| ブラウザ保護                    | ✔ 白動更新 ③                                                                                                    |                                                                                                    |                                                                              |   |
| ファイアウォール<br>ソフトウェア アップデータ | 手動で定義されたプロキシアドレス ③                                                                                                    |                                                                                                    |                                                                              | a |
| デバイス動調                    | нттр プロキシを使用 🕥                                                                                                    |                                                                                                    | ユーザブラウザの設定を検出                                                                | a |
| 目動化された9スク                 | HTTPSを使用してアップテートをダウンロー                                                                                                    | 433 ()                                                                                                    |                                                                              |   |
| ネットワーク場所の設定               | 直接接続ではなく、プロキンを使用する                                                                                                    | 0                                                                                                    |                                                                              | • |
| PREMIUM                   | プロキシの設定を除す 🕐                                                                                                    |                                                                                                    |                                                                              | • |
| データガード                    | F-Secure Elements Connector 🧑                                                                                                    |                                                                                                    |                                                                              | a |
| アプリケーション朝田                | クライアントに、NETの管理を許可する(                                                                                                    |                                                                                                    | 0                                                                            | a |
|                           | ◆ すべてのセキュリティスキャンからファイル                                                                                                    | 77月11月9日後後外女百 ⑦                                                                                                    |                                                                              |   |
|                           | ここで指定したフォルダ、ファイル、SHA・1<br>水しなければならないファイルをたなフル<br>また、ワイルドンドードに使用できます<br>時<br>CRPRogram Files (x86)WMIcrosoft C<br>CRPRogram Files (x86)WMIcrosoft<br>CRPRogram Files (X84)WMIcrosoft<br>339585cc8 H2b7382der7862dF79 | チェックサムは、すべてのセキュリティスキッジと対策から除めまれているため、F-Secure が提供するセキュリティ編組から対象かになります。指定した<br>クに対してのみ使用してくたさい、たとえば、CYをスキッジの対象から除めすると、デフォルトのシステム ドライブ条件とその中のすべてのフォルタ、サ<br> | ンテルダウのサブフィルダも急まれます。重要、この日交にはスキャンから絶対に弾<br>プフォルタ、およびフィルがすべての社々ユゾラィ対策から得たされます。 | × |
|                           | 例外を追加                                                                                                    |                                                                                                    |                                                                              | а |

| 項目名                          | 内容                              |
|------------------------------|---------------------------------|
| クライアント ソフトウエアを誰よりも早<br>く利用する | クライアント ソフトウエアを一般リリースよりも早く利用できます |
| クライアントにユーザ インターフェイス<br>を表示する | クライアント端末にアイコンを表示します             |

#### 自動更新

| 項目名              | 内容                                                       |
|------------------|----------------------------------------------------------|
| 手動で定義されたプロキシアドレス | このアドレスは、[HTTP プロキシを使用する] が「リモート管理」に設定さ<br>れている場合に使用されます。 |
| HTTP プロキシを使用     | 自動更新エージェントから更新サーバへ接続を行う際の、HTTP プロキシ<br>を設定することができます。     |

| HTTPS を使用してアップデートをダウンロード<br>する | HTTPS を使用してアップデートをダウンロードすると、プライバシーが向上<br>し、特定の規定に準拠します。 |
|--------------------------------|---------------------------------------------------------|
| 直接接続ではなく、プロキシを使用する             | 直接接続の代わりにプロキシ接続を使用します。                                  |
| プロキシの設定を隠す                     | ローカル ユーザ設定インターフェイスでプロキシの設定パネルを非表示に<br>します。              |
| F-Secure Elements Connector    | F-Secure Elements Connector を使用している場合、そのアドレスを<br>指定します。 |
| クライアントに.NET の管理を許可する           | .NET 4.7.2 を使用してユーザインターフェイスを表示します。                      |

## すべてのセキュリティスキャンからファイル/フォルダを除外する

| 項目名           | 内容                          |
|---------------|-----------------------------|
| パス            | スキャンから除外されるファイル/フォルダを指定します。 |
| クライアント通知を表示する | クライアント通知を表示できるかを選択できます。     |

## 連携

| 項目名                   | 内容                                    |
|-----------------------|---------------------------------------|
| WMI プロバイダ             | WMI プロバイダを有効または無効にします。                |
| Bitlocker リカバリキーを収集する | Bitlocker リカバリキーを収集する場合は、この設定をオンにします。 |

#### 隔離保存

| 項目名                                      | 内容                                        |
|------------------------------------------|-------------------------------------------|
| ユーザがブロックおよび隔離されたアイテムを解<br>放できるようにする      | ユーザは隔離されたアイテムを解放し、ブロックされたアイテムを許可<br>できます。 |
| ブロックまたは隔離されたアイテムを開放するた<br>めのパスワード(オプション) | コンピュータのユーザへのパスワードを提供                      |
| 古い隔離アイテムを自動的に削除する                        | 構成された時間が経過した際に隔離したアイテムが削除されます。            |
| アイテムを隔離する日数                              | 値を 1~1095 日で設定                            |

#### ライセンスの失効

| 項目名                 | 内容                            |
|---------------------|-------------------------------|
| 通知を表示する             | ユーザにはライセンスの有効期限に関連する通知が表示されます |
| ライセンス有効期限までの日数      | 通知の表示を開始するためのライセンス期限の日数です。    |
| ライセンスの有効期限に関するメッセージ | ユーザに表示するメッセージ。                |

改ざん防止

| 項目名    | 内容                                                          |
|--------|-------------------------------------------------------------|
| リソース保護 | 有効にすると、F-Secure サービス、プロセス、ファイル、およびレジスト<br>リエントリを制御できなくなります。 |

## ユーザがセキュリティ機能を無効にすることを許可

| 項目名                     | 内容                                    |
|-------------------------|---------------------------------------|
| 製品のアンインストールをユーザに許可      | ユーザが製品のアンインストールが可能となります               |
| ユーザがセキュリティ機能を無効にすることを許可 | ユーザは F-Secure のセキュリティ機能を無効にすることができます。 |
| パスワード                   | ユーザに設定したパスワードの入力を求めます。                |

改ざん保護イベントを除外する

| 項目名                 | 内容                         |
|---------------------|----------------------------|
| イベントタイプ/アプリケーション パス | 特定のアプリケーションによる改ざん保護イベントを除外 |

## 12.6.2. ウイルスのリアルタイム スキャン

| -002                 | ウイルスのリアルタイム スキャン                |                  |   |
|----------------------|---------------------------------|------------------|---|
| 94љ2017љ9462‡<br>†2  | うィルスのリアルタイム スキャン ③              | 0                | e |
| マニュアル スキャン           | マルウェア対策スキャン インターフェース (AMSI) ③   | 0                | è |
| 771777-14            | <ul> <li>ファイル スキャン ③</li> </ul> |                  |   |
| ソフトウェア アップデータ        | 27+27#2771h 🕥                   | 推定した拡張子のファイルのみ 🗸 | e |
| デバイス制度               | 每%時のJS理E負點的以行う ③                |                  | a |
| 自動化されたタスク            | 图单种的处理 (例                       | 福雅保学             | é |
| -P2F2-2-MOIWARAE     | -120017KH18670232 ()            | 7022 ~           | e |
| REMIUM               | スパイウェアに対するアクション ③               | 福胜保护 🖌           | e |
| アージカード<br>アプリゲーション創制 | Hoats ファイルの保護 🕥                 | 0                | 6 |
|                      | Ruh7-7 F317&2.4+016 ()          | 0                | 6 |
|                      | ネットワーク ドライブのスキャンモード ③           | 実行時にスキャン・        | é |
|                      | 次の拡張子の771ルはスキャンしない ③            |                  | é |
| 除外國法子 ③              |                                 | e                |   |
|                      | F-Secure Security Cloud を使用する ③ | 0                | e |
|                      | ◆ 除外したオブジェクト ⑦                  |                  | e |

| 項目名                         | 内容                            |
|-----------------------------|-------------------------------|
| ウイルスのリアルタイム スキャン            | リアルタイム スキャンの有効/無効を設定します。      |
| マルウェア対策スキャン インターフェイス (AMSI) | マルウェア対策スキャン インターフェース(AMSI)の統合 |

ファイル スキャン

| 項目名        | 内容                                      |                                         |
|------------|-----------------------------------------|-----------------------------------------|
|            | 「すべてのファイル」、「次の拡張子のファイル」のいずれかを選択し<br>ます。 |                                         |
| スキャンするファイル | すべての<br>ファイル                            | すべてのファイルをリアルタイム スキャンします。                |
|            | 次 の 拡<br>張 子 の<br>ファイル                  | 「対象拡張子」に登録されている拡張子のファイル<br>を対象にスキャンします。 |

| 感染時の処理を自動的に行う       | 本設定を「有効」にした場合、「感染時の処理」がグレーアウトし<br>無効化され、マルウェア感染時に最適な処理を自動的に行いま<br>す。「無効」にした場合は、下の「感染時の処理」がアクティブに<br>なり、「感染時の処理」で設定された内容に従って処理されま<br>す。 |                                                                |  |
|---------------------|----------------------------------------------------------------------------------------------------|----------------------------------------------------------------|--|
|                     | リアルタイム保護でウイルス検知が発生した場合の処理方法を<br>指定します。「感染時の処理を自動的に行う」を「有効」にしてい<br>る場合は無効化されます。                                                         |                                                                |  |
|                     | 名 前 の<br>変更                                                                                                    | 検知したファイルに対し、自動的に名前(拡張<br>子)変更処理を行います。                          |  |
|                     | 削除                                                                                                    | 検知したファイルに対し、自動的に削除処理を行い<br>ます。削除したファイルは復旧できなくなります。             |  |
| 感染時の処理              | 駆除                                                                                                    | 検知したファイルに対し、自動的に駆除処理を行い<br>ます。駆除できない場合は、名前(拡張子)変更<br>処理を行います。  |  |
|                     | 隔 離 保<br>存                                                                                                    | 検知したファイルに対し、自動的に検疫処理を行い<br>ます。検疫されたファイルは別のディレクトリに隔離<br>保存されます。 |  |
|                     | スキャン<br>後に確認                                                                                                    | 検知時にユーザが処理を指定します。                                              |  |
|                     | ブロック                                                                                                    | 検知したファイルをブロックします                                               |  |
| リスクウエアに対するアクション     | 削除/隔離                                                                                                    | 保存/スキャン後に確認/ブロック                                               |  |
| スパイウエアに対するアクション     | 削除/隔離保存/スキャン後に確認/ブロック                                                                                                    |                                                                |  |
| Hosts ファイルの保護       | 有効な場合、Hosts ファイルを保護します。                                                                                                    |                                                                |  |
| ネットワークドライブをスキャンする   | ネットワークドライブのスキャンの有効/無効を設定します。                                                                                                    |                                                                |  |
| ネットワーク ドライブのスキャンモード | ネットワークドライブのリアルタイム スキャンモードを選択します。                                                                                                    |                                                                |  |
| 次の拡張子のファイルはスキャンしない  | 特定の拡引<br>「除外拡張                                                                                                    | 長子を持つファイルをスキャンの対象から除外します。<br>長子」欄に除外したい拡張子を記入します。              |  |

| 除外拡張子                         | リアルタイム スキャンから除外するファイル拡張子のリストを登録<br>します。複数の拡張子を記入する場合は、拡張子間に半角ス<br>ペースを置きます。 |
|-------------------------------|-----------------------------------------------------------------------------|
| F-Secure Security Cloud を使用する | F-Secure Security Cloud の使用                                                 |

除外したオブジェクト

| 項目名        | 内容                                                       |                                                                     |
|------------|----------------------------------------------------------|---------------------------------------------------------------------|
| 除外したオブジェクト | 特定のファイルまたはディレクトリをリアルタイム スキャンの対象か<br>ら除外する機能の有効・無効を設定します。 |                                                                     |
|            | オブジェクト                                                   | 除外対象とするファイルまたはフォルダを指定しま<br>す。[オブジェクトを追加]をクリックするとオブジェク<br>トの追加が行えます。 |

#### 除外しているプロセス

| 項目名             | 内容                                               |                                                       |
|-----------------|--------------------------------------------------|-------------------------------------------------------|
|                 | 特定のプロセスをリアルタイム スキャンの対象から除外する機能<br>の有効・無効を設定します。。 |                                                       |
| 除外しているプロセス      | プロセス                                             | 除外する対象のプロセスを指定します。除外す<br>るプロセスのフル パスを入力する必要がありま<br>す。 |
| すべてのリスクウエアを除外する | すべてのリスクウ                                         | リエアのスキャンをスキップできます。                                    |
| すべてのスパイウエアを除外する | すべてのスパイウ                                         | フエアのスキャンをスキップします。                                     |

## 除外されたリスクウエア/スパイウエア

| 項目名                | 内容                                      |
|--------------------|-----------------------------------------|
| 除外されたリスクウエア/スパイウエア | スパイウエアまたはリスクウエアをリアルタイム スキャンから除外し<br>ます。 |

Web スキャン

| 項目名      | 内容                                        |                 |
|----------|-------------------------------------------|-----------------|
|          | 有効な場合、Web からダウンロードするファイルを受信前にスキャ<br>ンします。 |                 |
| Web スキャン | Web トラフィックをス<br>キャンして、検出した<br>マルウェアを削除する  | スキャンする対象を選択します。 |

## Web スキャンから除外されているアプリケーション

| 項目名                       | 内容                                         |                                      |
|---------------------------|--------------------------------------------|--------------------------------------|
| Web スキャンから除外されているアプリケーション | Web スキャンから特定のアプリケーションを除外する場合、有効<br>に設定します。 |                                      |
|                           | アプリケーションを追<br>加                            | 除外するアプリケーションの SHA-1 ハッ<br>シュ値を追加します。 |

### ディープガード

| 項目名                | 内容                                                  |
|--------------------|-----------------------------------------------------|
| ディープガード            | エフセキュアの振る舞い検知・サンドボックス機能であるディープ<br>ガードの有効/無効を設定できます。 |
| まれで疑わしいファイルをブロックする | ディープガードがまれで疑わしいファイルをブロックできるようにしま<br>す。              |

## ディープガードの保護ルール

| 項目名           | 内容                                     |                                                                                     |  |
|---------------|----------------------------------------|-------------------------------------------------------------------------------------|--|
|               | ディープガードからアプリケーションを除外する場合などに有効にし<br>ます。 |                                                                                     |  |
| ディープガードの保護ルール | ルールを追加                                 | ルールを登録したいアプリケーションの SH<br>A-1 ハッシュを追加します。信頼済みが<br>はいの場合常に実行され、いいえの場<br>合常に実行を拒否されます。 |  |

## 12.6.3. マニュアルスキャン

| 一般時定                      | マニュアル スキャン                        |                                                 |   |
|---------------------------|-----------------------------------|-------------------------------------------------|---|
| ウイルスのリアルタイム スキ<br>サン      | USBストレージデバイスのスキャンをユーザに依頼する ⑦      | 0                                               | а |
| 72371/24+2                | スキャンサるファイル ③                      | 気如の拡張子のファイル・                                    | a |
| ブラウザ保護                    | 対参紅張子 ③                           | COM (XÉ SYS OVÉ BN SCR DLÉ SÉS HTM 142          | a |
| ファイアウォール<br>ソフトウェア アップデータ | 圧縮ファイルの2キャン (ZIP, RAR) ()         | O                                               | а |
| デバイス制作                    | メールボックスファイル (pst, ost) 内をスキャン ⑦   |                                                 | а |
| 自動化された9スク                 | 影唤诗の处理 ③                          | スキャン(株)に前限 🗸 🗸                                  | a |
| ネットワーク場所の設定               | 次の管理子のファイルはスキャンしない ⑦              |                                                 | a |
| PREMIUM                   | 除汽缸装子 ③                           |                                                 | a |
| データガード                    | スキャン連先度 ⑦                         | · 優先度 (中) · · · · · · · · · · · · · · · · · · · | a |
| アフリケーション制作                | → 除外したオブジェクト ⑦                    |                                                 | a |
|                           | オブジェクト                            |                                                 | a |
|                           |                                   |                                                 |   |
|                           | <ul> <li>スケジュール スキャン ③</li> </ul> |                                                 | а |
|                           | ▼ スキャン領度 ③                        |                                                 |   |
|                           | 月曜日                               |                                                 |   |

| 項目名                             | 内容                                                  |                                                                   |
|---------------------------------|-----------------------------------------------------|-------------------------------------------------------------------|
| USB ストレージデバイスのスキャン<br>をユーザに依頼する | 接続する USB ストレージデバイスをスキャンするように要求できます。                 |                                                                   |
|                                 | 「すべてのファイル」、「次の拡                                     | 広張子のファイル」のいずれかを選択します。                                             |
|                                 | すべてのファイル                                            | すべてのファイルをマニュアルスキャンします。<br>                                        |
| スキャンするファイル                      | 次の拡張子のファイル                                          | 登録されている拡張子のファイルをマニュアルスキャン<br>します。 定義されている拡張子は、「対象拡張子」で<br>確認できます。 |
|                                 | 既知の拡張子のファイル                                         | 一般的に使用される拡張子をスキャンします。                                             |
| 対象拡張子                           | スキャンするファイルを次の拡張子のファイルに設定した場合に、検査対象となる拡<br>張子を登録します。 |                                                                   |
| 圧縮ファイルのスキャン (zip、ra<br>r、…)     | 「有効」にすると圧縮ファイルもマニュアルスキャンします。                        |                                                                   |
| メールボックスファイル(pst、os<br>t)内をスキャン  | メールボックスファイルの内部にあるファイルをスキャンします。                      |                                                                   |
| 感染時の処理                          | マニュアルスキャンでウイルス検知、およびスパイウエア検知が発生した場合の処理<br>方法を指定します。 |                                                                   |

|                        | 消去                                                                                                   | 検知したファイルに対し、自動的に駆除処理を行いま<br>す。駆除できない場合は、名前(拡張子)変更処<br>理を行います。  |
|------------------------|----------------------------------------------------------------------------------------------------|----------------------------------------------------------------|
|                        | 削除                                                                                                   | 検知したファイルに対し、自動的に削除処理を行いま<br>す。削除したファイルは復旧できなくなります。             |
|                        | 名前の変更                                                                                                | 検知したファイルに対し、自動的に名前(拡張子)<br>変更処理を行います。                          |
|                        | スキャン後に確認                                                                                             | マルウェア検知が発生すると「駆除ウィザード」が表示<br>されます。ユーザは駆除ウィザードに従って処理を選択<br>します。 |
|                        | 隔離保存                                                                                                 | 検知したファイルに対し、自動的に検疫処理を行いま<br>す。検疫されたファイルは別のディレクトリに隔離保存<br>されます。 |
| 次の拡張子のファイルはスキャン<br>しない | 「有効」にすると特定の拡張子を持つファイルをスキャンの対象から除外します。<br>「対象外とする拡張子」欄に除外したい拡張子を記入します。                                |                                                                |
| 除外拡張子                  | マニュアルスキャンから除外するファイル拡張子のリストを登録します。複数の拡張<br>子を記入する場合は、拡張子間に半角スペースを置きます。                                |                                                                |
| スキャン優先度                | スキャンの優先度を [優先度(中)] と [バックグラウンド] から選択します。[バッ<br>クグラウンド] にすることで、スキャンに割り当てられる CPU のリソースの優先度が下<br>げられます。 |                                                                |

除外したオブジェクト

| 項目名        | 内容                                                     |                                                                 |
|------------|--------------------------------------------------------|-----------------------------------------------------------------|
| 除外したオブジェクト | 特定のファイルまたはディレクトリをマニュアルスキャンの対象から除外する機能の有<br>効・無効を設定します。 |                                                                 |
|            | オブジェクト                                                 | 除外対象とするファイルまたはフォルダを指定します。[オブジェ<br>クトを追加]をクリックするとオブジェクトの追加が行えます。 |

#### スケジュールスキャン

| 項目名        | 内容                       |
|------------|--------------------------|
| スケジュールスキャン | 有効な場合、スケジュールスキャンを設定できます。 |

#### スキャン頻度

| 項目名    | 内容                                                                                   |
|--------|--------------------------------------------------------------------------------------|
| スキャン頻度 | スキャン頻度を、日次か週次か月次で指定します。週次の場合は、スキャンを実<br>施する曜日を指定します。月次の場合は、スキャンを実施する日を三日まで指定<br>します。 |

#### スキャンを開始

| 項目名                            | 内容                               |
|--------------------------------|----------------------------------|
| スキャンを開始                        | スキャンの開始時刻を、時間またはアイドル時間で指定します。    |
| 次のシステム アイドル時間が経<br>過したらスキャンを開始 | コンピュータで指定したアイドル時間が経過した時点で開始されます。 |

#### スケジュールスキャンのオプション

| 項目名               | 内容                                               |
|-------------------|--------------------------------------------------|
| スキャンを低い優先度で実行する   | 有効な場合、スケジュールスキャンに割り当てられるCPUのリソースの優先度が下<br>げられます。 |
| 指定ファイルのみスキャン (高速) | 有効な場合、主要なファイルのみをスキャンし、短時間でスキャンを終了します。            |
| 圧縮ファイルをスキャン(低速)   | 有効な場合、圧縮ファイルのスキャンを行うため、スキャンが要する時間が長くな<br>ります。    |
| 通知をユーザに表示する       | スケジュールスキャンの通知を表示します                              |

除外するオブジェクトの指定では、「?」と「\*」の正規表現が利用可能です。正規表現を利用しない場合は、完全一致です。 フォルダ単位の指定を行う場合は、最後に「¥(バックスラッシュ)」の記載をお願いします。 リアルタイム スキャンの除外設定でワイルドカードを使用する場合は、ドライブ名を判断できません。そのため、ワイルドカード を利用した除外設定を行う場合は、ドライブ銘を記載する代わりに、必ず「\*¥¥」記載してください。(例:「\*¥¥Windows ¥system32¥」)

ここの指定で除外されるスキャンは、振る舞い検知を含まない(パターンマッチングによる)スキャンからの除外設定になりま す。そのため、振る舞い検知からも除外を行いたい場合には、「ウイルスのリアルタイム スキャン」→「ディープガードの保護 ルール」から、除外するアプリケーションを登録する必要があります。

## 12.6.4. ブラウザ保護

| 一般設定                | ブラウザ保護        |                    |      |                                                       |      |         |   |
|---------------------|---------------|--------------------|------|-------------------------------------------------------|------|---------|---|
| 94%20U7%94624<br>42 | 評価に基づいたブラウ    | 9974 O             |      |                                                       |      | 0       | a |
| マニュアル スキャン          | ブロックしたページのア   | クセスをユーザに許可する 🛞     |      |                                                       |      | 0       | a |
| プランダ保護              | セーフサーチ モードをき  | 19172 ()           |      |                                                       |      |         | a |
| 771794-8            | ◆ 評価に基づいたブラク  | DUUT ()            |      |                                                       |      |         |   |
| デバイス制作              | (危険」評価の Web   | 911077222270,738 🧿 |      |                                                       |      | O       | a |
| 自動化されたダスク           | (不審)評価の Web   | 911077222707793 🕥  |      |                                                       |      | 0       | a |
| ネットワーク場所の設定         | 「禁止」評価の Web   | サイトのアクセスをプロックする ③  |      |                                                       |      | O       | a |
| PREMIUM             | 後常結果に対する即     | 価を表示する ⑦           |      |                                                       |      | 0       | a |
| テータガード              | ✓ Web コンテンツ制御 | 0                  |      |                                                       |      |         | B |
| アプリケーション制御          | 拒否            | カテゴリ               | 拒否   | יב <i>ד</i> מ                                         | 拒否   | カテゴリ    | e |
|                     | - 00          | SNS                | - 00 | יעסאליב איטער איז איז איז איז איז איז איז איז איז איז |      | 1935    |   |
|                     | - 61          | Web X-JL           |      | チャット                                                  | - 80 | 支払いサービス |   |
|                     |               | アダルト               |      | ドラッグ                                                  | 1.01 | 就消      |   |
|                     | - 02          | アノニマイザ             |      | ハッキング                                                 |      | 出会い     |   |
|                     | - 40          | アルコールとタバコ          | 1.0  | パンキング                                                 | - 40 | 增感表現    |   |
|                     | 1.1.          | A-195133           |      | ファイル共産                                                |      | 曲線      |   |

| 項目名                         | 内容                                      |
|-----------------------------|-----------------------------------------|
| 評価に基づいたブラウジング               | レピュテーションベースのブラウジングをオンにします。              |
| ブロックしたページのアクセスを<br>ユーザに許可する | 警告ページからブロックされたページに進めることを許可します。          |
| セーフサーチ モードを強制する             | 検索結果フィルタを有効にして、アダルトコンテンツを非表示にすることができます。 |

#### 評価に基づいたブラウジング

| 項目名                             | 内容                                     |
|---------------------------------|----------------------------------------|
| 「危険」評価の Web サイトのアク<br>セスをブロックする | 有効な場合、危険と評価された Web サイトへのアクセスがブロックされます。 |
| 「不審」評価の Web サイトのアク<br>セスをブロックする | 有効な場合、不審と評価された Web サイトへのアクセスがブロックされます。 |
| 「禁止」評価の Web サイトのアク<br>セスをブロックする | 有効な場合、危険と評価された Web サイトへのアクセスがブロックされます。 |
| 検索結果に対する評価を表示<br>する             | 有効な場合、サーチエンジンの検索結果に評価を表示します。           |

#### Web コンテンツ制御

| 項目名                       | 内容                                                           |
|---------------------------|--------------------------------------------------------------|
| Web コンテンツ制御               | 「有効」にすると特定のカテゴリに関するサイトのアクセスを禁止します。 禁止するカ<br>テゴリを有効に設定してください。 |
| 許可されたサイトを除くすべてを<br>ブロックする | 許可されたサイトのリストにあるサイトを除くすべてのサイトへのアクセスをブロックし<br>ます。              |

### コンテンツタイプのフィルタリング

| 項目名              | 内容                                                                 |
|------------------|--------------------------------------------------------------------|
| コンテンツタイプのフィルタリング | 「有効」にすると、サイトの安全性の評価が「不審」または「不明」なサイトのコンテ<br>ンツのタイプ別にフィルタリング設定が行えます。 |
|                  | コンテンツタイプまたはファイル名でフィルタリング対象が設定されています。                               |
|                  | 各フィルタリング項目について、有効/無効を設定することができます。                                  |

#### Web サイトの例外

| 項目名        | 内容                           |                        |
|------------|------------------------------|------------------------|
| Web サイトの例外 | 有効な場合、許可したサイトに<br>接続が拒否されます。 | は常に接続が許可され、拒否したサイトには常に |
| ታイト        | 許可したサイト                      | 接続を許可するサイトを追加します。      |
|            | 拒否したサイト                      | 接続を拒否するサイトを追加します。      |

#### 接続制御

| 項目名                      | 内容                                                                               |                                                      |
|--------------------------|----------------------------------------------------------------------------------|------------------------------------------------------|
| 接続制御                     | 「有効」にすると、銀行サイトと個人情報が保護されているサイトはセキュア ブラウ<br>ジング モードで処理されます。                       |                                                      |
| 有効なインターネット接続を中断<br>しない   | 有効な場合、接続制御が動作時に有効だったインターネット接続が維持されます。                                            |                                                      |
| 完了したらクリップボードを消去<br>する    | セッション終了後にクリップボードを消去します。                                                          |                                                      |
| ブロックコマンドラインとスクリプト<br>ツール | ネットワーク接続のコマンドラインツールとスクリプトツールをブロックできます。                                           |                                                      |
| リモートアクセスをブロックする          | デバイスへのリモートアクセスをブロックすることができます。                                                    |                                                      |
| サイトを追加                   | 機密データを含み、セキュア ブラウジング モードの有効時にのみアクセスが可能<br>サイトの一覧が登録できます。[サイトを追加] をクリックすると登録できます。 |                                                      |
|                          | 有効                                                                               | 有効・無効を設定します。「有効」にするとセキュアブラウジ<br>ングモードでのみアクセス可能となります。 |
|                          | アドレス                                                                             | サイトの URL を入力します。                                     |

「信頼済みのサイト」「拒否したサイト」の登録に正規表現は利用できません。ホスト名による登録となり(パスまで記載された場合、パスは無視されます)、前方一致になります。「http」などのプロトコルの記載は必要ありません。

## 12.6.5. ファイアウォール

| 一般設定                                                     | ファイアウォール                                                                                                    | Windows Firewall の設定、Windows ファイアウォールが考加の場合、システムが Windows ファイアウォールのユーザ ルールを使用します。F-Secure ファイアウォール ルールは Windows ファイアウ<br>上に追加のセキュリティを提供します。                                                                                             | ウォールのユーザ ルールの |
|----------------------------------------------------------|----------------------------------------------------------------------------------------------------|----------------------------------------------------------------------------------------------------|---------------|
| ウイルスのリアルタイム スキ<br>ャン                                     | ✓ -級設定 ③                                                                                                    |                                                                                                    |               |
| マニコアル スキャン<br>ブラウザ使属<br><b>ファイアウォール</b><br>ソフトウェア アップダータ | <ul> <li>F-Secure 7747つル・ルフロアを<br/>これらのルールは、Windows 77イ</li> <li>Windows 77イアクルールを使用<br/>この設定を単加にすると、Window</li> <li>プロフィールを使用する<br/>プロフィーを使用する<br/>プロフィーをの一次たみび二次投充</li> </ul> | ●B<br>アウォールのユーザ ルールの上に違わのわセキュリティレイヤを提供します。<br>vs ファイアウォールのユーザ ルールとネットワーク ルールがデバイスに適用されます。ドメイン ルールはこれらのルールよりも保先されることに注意してください。<br>こを行い、プリセットの F-Secure プロフィール ルールを上意さする新しいルールを作成できます。プリセット ルールを使用せずにすべてのルールを作成する場合、カスタム プロフィールを選択してください。 | ×             |
| デバイス制度<br>自動化されたタスク                                      | F-Secure ファイアウォール プロフィールを追加                                                                                                    | ©                                                                                                    | а             |
| ネットワーク場所の設定                                              | Windows ファイアウォールを使用 🕥                                                                                                    | 0                                                                                                    | a             |
| PREMIUM                                                  | F-Secure ファイアウォール プロフィールの選邦                                                                                                    | Normal Workstation                                                                                                    | · •           |
| データガード<br>アプリケーション制(例                                    | 注意:自動プロファイル選択ルールを以下の  ・ F-Secure ファイアウォール プロフィール ⑦                                                                                                    | #第門に移動しました。ネットワーク場所の設定                                                                                                    |               |
|                                                          | フォイアウォール ルールのマッとング<br>ド-Secure アロフィールは Windows ファイア・<br>1. F-Secure アメイフター ルの一を設置支付<br>2. 次に、ファイアフォール・ルード・ラーバのル<br>3. プロフィールで他に一致するルールかないは<br>フロックルールは許可ルールより後先をれます             | >>ールのゴーザ ルールと他のドメイン ルールの上に機能します。<br>17度用を利用す。<br>Norf Pachaすま。<br>社会に広フルールバック設定が適用されます。<br>F <sub>4</sub>                                                                                                    | ×             |
|                                                          | 変更するプロフィールを選択してください<br>Normal Workstation                                                                                                    | *                                                                                                    |               |

#### 一般設定

| 項目名                            | 内容                                                                                                    |
|--------------------------------|----------------------------------------------------------------------------------------------------|
| F-Secure ファイアウォールプ<br>ロフィールを追加 | Windows のファイアウォールのルールに、プロフィールで設定したルールを追加するか、追<br>加しないかを設定します。                                                               |
| Windows ファイアウォールを<br>使用        | Windows のファイアウォールの有効/無効を設定します。Computer Protection<br>は、Windows のファイアウォールを利用するため、無効にした場合、Windows でファイ<br>アウォールを使用しないことになります。 |
| F-Secure ファイアウォールプ<br>ロフィールの選択 | Windows のファイアウォールのルールに追加する F-Secure ファイアウォールのルールを選<br>択します。ファイアウォール ルールの内容については、「ファイアウォール ルールテーブル」で<br>確認できます。              |

F-Secure ファイアウォールプロフィール

| 項目名                     | 内容                                                                                |
|-------------------------|-----------------------------------------------------------------------------------|
| 変更するプロフィールを選択してください     | プロフィール エディタで変更するファイアウォールプロフィールを選択しま<br>す。                                         |
| すべての受信接続をブロック           | クライアントに対する全ての受信通信の接続リクエストをブロックしま<br>す。                                            |
| ユニキャスト レスポンスをマルチキャストに許可 | この設定が有効の場合、マルチキャストまたはブロードキャスト メッセー<br>ジに対するユニキャストのレスポンスがコンピュータに受信されることを阻<br>止します。 |

## フェイルバックの設定

| 項目名                         | 内容                                                                   |
|-----------------------------|----------------------------------------------------------------------|
| 不明な受信接続を許可                  | この設定を有効にすると、コンピュータに対する不<br>明な受信接続のリクエストが許可されます。通<br>常、この設定の無効を推奨します。 |
| 不明な送信接続を許可                  | この設定を有効にすると、コンピュータに対する不<br>明な送信接続のリクエストが許可されます。通<br>常、この設定の無効を推奨します。 |
| ファイアウォールが新しいアプリをブロックしたときに通知 | この設定を有効にした場合、新しいアプリの発信<br>接続がブロックされた際にエンドユーザに通知が送<br>られます。           |

### 

| 項目名                                                    | 内容                                                                                                    |
|--------------------------------------------------------|----------------------------------------------------------------------------------------------------|
| F-Secure プロフィールのファイ<br>アウォール ルール<br>Normal Workstation | 表示されているファイアウォール ルールを変更できます。F-Secure プロフィール ルールの<br>上にルールを追加できます。ブロック ルールは許可ルールの前に評価されます。 ルールの<br>順序は評価に影響しません。<br>ルールは、通信方向とプロトコルおよびポート番号で構成されます。 |
| 他のルールを許可する                                             | 他の (F-Secure によって作成されていない) ファイアウォール ルールを許可します。無<br>効に設定すると、プロフィールの有効時にすべてのルールが無効になり、有効に設定され<br>ているときには再び有効になります。                                  |

## F-Secure プロフィールのファイアウォール ルール: Network isolation

| 項目名                                                   | 内容                                                                                                    |
|-------------------------------------------------------|----------------------------------------------------------------------------------------------------|
| F-Secure プロフィールのファイ<br>アウォール ルール<br>Network isolation | 表示されているファイアウォール ルールを変更できます。F-Secure プロフィール ルールの<br>上にルールを追加できます。ブロック ルールは許可ルールの前に評価されます。ルールの<br>順序は評価に影響しません。<br>ルールは、通信方向とプロトコルおよびポート番号で構成されます。 |
| 許可されたドメイン                                             | 他の (F-Secure によって作成されていない) ファイアウォール ルールを許可します。無<br>効に設定すると、プロフィールの有効時にすべてのルールが無効になり、有効に設定され<br>ているときには再び有効になります。                                 |

## 12.6.6. ソフトウェアアップデータ

| 一般設定                  | ソフトウェア アップデータ                     |       |             |   |   |
|-----------------------|-----------------------------------|-------|-------------|---|---|
| 91ルスのリアルタイム スキ<br>ャン  | Y7F917 797₹-9 <b>③</b>            |       | 0           |   | a |
| マニュアル・スキャン            | ローカル ユーザインターフェース 🕥                |       | 0           |   | 8 |
| ブラウザ保護                | 適用されていないアップテートを自動的にスキャン ③         |       | 0           |   | a |
| 77477 <del>8-</del> 1 | スキャン優先度 ⑦                         |       | <b>#</b> .# | ~ | а |
| デバイス制度                | ▶ 自動インストール ③                      |       |             |   |   |
| 自動化されたタスク             | 注意:自動インストールの設定を以下の場所に移動しました。自動化され | ±327. |             |   |   |
| キットワーク場所の設定           | ✓ 自動インストールにソフトウェアを含める ③           |       |             |   |   |
| PREMIUM               | ルールを追加                            |       |             |   |   |
| 7-911-1º              | 有効 ルール                            |       |             |   | a |
| アプリケーション制度            |                                   |       |             |   |   |
|                       | ◆ ソフトウェアを自動インストールから除外 ③           |       |             |   |   |
|                       | 儿一儿在追加                            |       |             |   |   |
|                       | 有効・ルール                            |       |             |   | a |
|                       |                                   |       |             |   |   |
|                       | システム起動時のスキャン ③                    |       |             |   | a |
|                       | 再起動通知ポリシー ③                       |       | 表示しない       | ~ | a |
|                       |                                   |       |             |   |   |

| 項目名                         | 内容                                                                                 |
|-----------------------------|------------------------------------------------------------------------------------|
| ソフトウェアアップデータ                | ソフトウェアアップデータの機能の有効/無効を選択できます。「無効」にした場合、Elements EPP の機能によるソフトウエアのアップデートが行われなくなります。 |
| ローカル ユーザ インターフェイス           | ソフトウエア アップデーターのローカル ユーザ インターフェイスをオンまたはオフに<br>します。                                  |
| 適用されていないアップデートを自動<br>的にスキャン | 適用していない更新プログラムの自動スキャンをソフトウエア アップデーターをオ<br>ンにします。                                   |
| スキャン優先度                     | スキャンの優先度を設定します。                                                                    |

自動的インストール

| 項目名       | 内容               |
|-----------|------------------|
| 自動的インストール | 「自動化されたタスク」項目を移動 |

### 自動インストールにソフトウエアを含める

| 項目名                 | 内容                                                                                    |
|---------------------|---------------------------------------------------------------------------------------|
| 自動インストールにソフトウエアを含める | ソフトウェアアップデータによって自動的にインストールさるソフトウエアの名前を入<br>力します。名前に一致するソフトウエアは、自動的インストールの対象となりま<br>す。 |

### ソフトウエアを自動インストールから除外

| 項目名                                                                                | 内容                                                                                       |
|------------------------------------------------------------------------------------|------------------------------------------------------------------------------------------|
| ソフトウエアを自動インストールから除<br>外                                                            | ソフトウェアアップデータによって自動的にインストールさせないソフトウエアの名前<br>を入力します。名前に一致するソフトウエアは、自動的インストールの対象外と<br>なります。 |
| システム起動時のスキャン                                                                       | 有効な場合、システムの起動時に適用されていないアップデートを常に確認し<br>ます。                                               |
| 再起動通知ポリシー                                                                          | 再起動通知ポリシーの設定                                                                             |
| インストール後に再起動する                                                                      | アップデートのインストール後に再起動が必要なものについて、「ユーザに確認」<br>と「再起動を強制する」から選べます。                              |
| 再起動を強制する時間                                                                         | 再起動を強制する場合、何時間後に強制するかを選択します。                                                             |
| アプリケーション実行時のアクション                                                                  | アプリケーションに適用するアクションを選択します。                                                                |
| インストールをユーザに通知する                                                                    | 有効な場合、アップデートのインストールがユーザに通知されます。                                                          |
| WSUS が使用されている場合、ソフ<br>トウエア アップデーターと WSUS の<br>両方が Microsoft の更新プログラ<br>ムをインストールします | 有効な場合、WSUSとソフトウェアアップデータの両方で更新がインストールされ<br>る場合があります。WSUS を使用している場合、無効に設定することを推奨し<br>ます。   |

## スキャン結果にアップデートを含める

| 項目名               | 内容                                |
|-------------------|-----------------------------------|
| スキャン結果にアップデートを含める | ルールに一致するアプリケーションのみをスキャンの結果に追加します。 |

## スキャンからアップデートを除外

| 項目名            | 内容                                          |
|----------------|---------------------------------------------|
| セキュリティに関連しない更新 | 「有効」にするとセキュリティに関連しない更新をスキャンした結果から除外しま<br>す。 |

### スキャン結果からアップデートを除外

| 項目名               | 内容                               |
|-------------------|----------------------------------|
| スキャン結果からアップデートを除外 | ルールに一致するアプリケーションをスキャンの結果に追加しません。 |

通信

| 項目名                         | 内容                                                          |
|-----------------------------|-------------------------------------------------------------|
| HTTP プロキシを使用                | ソフトウエアのアップデート時に、プロキシを介してアップデートプログラムをダウン<br>ロード可能になります。      |
| 手動で定義されたプロキシアドレス            | ソフトウエア アップデーターのリモート管理 HTTP プロキシ アドレスを入力しま<br>す。             |
| F-Secure Elements Connector | F-Secure Elements Connector をソフトウェアアップデータで使用するように<br>設定します。 |
| F-Secure Elements Connector | F-Secure プロキシアドレスを入力します。                                    |

## 12.6.7. デバイス制御

| 一般設定                     | デバイス制御                                   | 「デバイス制術」ダブでは、ユーザが大容量研催体質、USB カバラ、プリンタなどの USB デバイスにアクセスする方法に関する制度を設定できます。USB ストレージ デバイスへの働き込みアイ<br>行力イルを禁止したり、デバイス グループに基づいて制度を設定することができます。 | セスを禁止したり、実行中の実 |
|--------------------------|------------------------------------------|----------------------------------------------------------------------------------------------------|----------------|
| 91ルスのリアルタイム スキ<br>ャン     | デバイス制造 🕥                                 | 0                                                                                                    | a              |
| マニュアル スキャン               | ◆ リムーバブル大容量ストレージデバイス ③                   |                                                                                                    |                |
| ブラウザ併聴<br>ファイアウォール       | 書込みアクセスを許可 ③                             | 0                                                                                                    | а              |
| いっしウィア アップデータ            | 実行可能771ルの実行を許可 (例                        | 0                                                                                                    | a              |
| デパイス制作                   | → リムーバブル大容量ストレージデバイスの例外 ⑦                |                                                                                                    |                |
| 自動化されたタスク<br>ネットワーク場所の設定 | N-N-Siato                                |                                                                                                    |                |
|                          | 有効 ハードウェア ID                             | łkk                                                                                                    | 1444           |
| PREMIUM                  |                                          |                                                                                                    |                |
| データカード                   | <ul> <li>✓ デバイスのフィルタリング ルール ③</li> </ul> |                                                                                                    |                |
| アプリケーション制作               | ルールを追加                                   |                                                                                                    |                |
|                          | 14-14                                    |                                                                                                    |                |
|                          | HTREEVROOTVO                             |                                                                                                    | ×              |
|                          | ROOT¥LEGACY_*                            |                                                                                                    | × (            |
|                          | SWD¥PRINTENŲM¥*                          |                                                                                                    | ×              |
|                          | STORAGE#VOLUMESNAPSHOT#*                 |                                                                                                    | ×              |

| 項目名    | 内容                                |
|--------|-----------------------------------|
| デバイス制御 | 有効な場合、USB デバイスに対するアクセス制御が有効になります。 |

## リムーバブル大容量ストレージデバイス

| 項目名            | 内容                                           |
|----------------|----------------------------------------------|
| 書き込みアクセスを許可    | 有効な場合、USBストレージデバイスへのファイルの書き込み、変更が許可され<br>ます。 |
| 実行可能ファイルの実行を許可 | 有効な場合、USB ストレージデバイス上のファイルの実行が許可されます。         |

## リムーバブル大容量ストレージデバイスの例外

| 項目名                       | 内容                           |
|---------------------------|------------------------------|
| リムーバブル大容量ストレージデバイ<br>スの例外 | 特定の外部デバイスの実行および書き込み権限を常に許可する |

### デバイスのフィルタリングルール

| 項目名             | 内容                      |
|-----------------|-------------------------|
| デバイスのフィルタリングルール | デバイスのフィルタリング ルールを編集します。 |

### デバイスのアクセスルール

| 項目名          | 内容                                                                                                    |  |
|--------------|----------------------------------------------------------------------------------------------------|--|
|              | USB デバイスへのアクセスルールを許可またはブロックで設定します。                                                                                  |  |
| デバイスのアクセスルール | USB デバイスは、ハードウェア ID で指定します。 USB デバイスのハードウェア ID を<br>確認するには、当該デバイスを接続した Windows PC で、デバイスマネージャ<br>でデバイスのプロパティを確認します。 |  |

## 12.6.8. 自動化されたタスク

| 一般說是                 | 自動化されたタスク         | [目動タスク] タブでは、自動的に実行されるタスクを追加または削除できます。 |       |            |   |
|----------------------|-------------------|----------------------------------------|-------|------------|---|
| ウイルスのリアルタイム スキ<br>キン | 自動化された72.7 ①      |                                        |       | 0          | a |
| マニュアルスキャン            | ◆ 自動化されたタスクのリスト ⑦ |                                        |       |            |   |
| フラウザ保護<br>ファイアウォール   | 9人2を追加<br>有効 9イブ  | スケジュールを                                | 12,49 | 利用可能なときに開始 |   |
| VJF917 79JF-9        | 自動化されたタスクはありません   |                                        |       |            |   |
| 自動化されたタスク            |                   |                                        |       |            |   |
| ネットワーク場所の設定          |                   |                                        |       |            |   |
| PREMIUM              |                   |                                        |       |            |   |
| データカード               |                   |                                        |       |            |   |
| アンウリーンヨン町中           |                   |                                        |       |            |   |

| 項目名           | 内容                |
|---------------|-------------------|
| 自動化されたタスク     | 自動タスクをオンまたはオフにします |
| 自動化されたタスクのリスト | 自動タスクのリストを追加します。  |

## 12.6.9. ネットワーク場所の設定

| 一般設定                 | ネットワーク場所の設定                 | (ネットワーク場所)タブでは、ネットワークの場所を追加し、現在デバイズが接続されているネットワークに応じて進用されるルールを設定することができます。 |   |     |   |
|----------------------|-----------------------------|----------------------------------------------------------------------------|---|-----|---|
| ウイルスのリアルタイム スキ<br>ヤン | ネットワーク場所の設定 🎯               |                                                                            | 0 |     | a |
| マニュアル スキャン           | ✓ 48% ③                     |                                                                            |   |     |   |
| 7505保護               | 場所を進加                       |                                                                            |   |     |   |
| 77479#+1             | 有効 名前                       | <b>Р</b> ЈЛ-                                                               |   | 優先度 | - |
| ソフトウェア アップデータ        | 場所は追加されていません                |                                                                            |   |     |   |
| デバイス制闭               | <ul> <li>₩-₩ (5)</li> </ul> |                                                                            |   |     |   |
| 含動化されたタスク            | ルールを追加                      |                                                                            |   |     |   |
| ネットワーク場所の設定          | 有効 場所                       | 121定                                                                       | a |     |   |
| PREMIUM              | ルールがありません                   |                                                                            |   |     |   |
| データガード               | 2                           |                                                                            |   |     |   |
| アプリケーション制度           |                             |                                                                            |   |     |   |

| 項目名         | 内容                                         |
|-------------|--------------------------------------------|
| ネットワーク場所の設定 | 作成されたすべての場所とルールをオンまたはオフにできます。              |
| 場所          | ルールを適用する場所を追加できます。                         |
| ルール         | 現在のネットワークの場所に応じて、さまざまな設定をオンまたはオフにできま<br>す。 |

## 12.6.10.データガード(Premium)

| 一般設定<br>ワイルスのリアルタイム スキ | データガード                              | 「F-Secureテークガード」は、荷度な物作的トールを活用して、システムに影響を与えようとするマルウエア・ワンサム/<br>統です。フォルクは自動的に増出され、例外は手動で増加できます。常確できるアプリケーションはフォルグにアク<br>があります。 | ウェアなど)の試みを認識することでディーブガード(リアルタイムスキャン)タブを参照<br>セスできます。重要:データガードが描述するには、ディーブガードおよびリアルタイム 2 | )を強化するプレミアム帳<br>スキャンを有効にする必要 |
|------------------------|-------------------------------------|----------------------------------------------------------------------------------------------------|-----------------------------------------------------------------------------------------|------------------------------|
| **                     | データガードの高度な動作プロック ③                  |                                                                                                    | 0                                                                                       | a                            |
| マニュアルスキャン              | 許可およびレポートモード ③                      |                                                                                                    |                                                                                         | a                            |
| ファイアウォール               | ✓ 監視フォルダ ⑦                          |                                                                                                    |                                                                                         |                              |
| ソフトウェア アップデータ          | 監視対象のユーザのデータフォルタを自動的に検出             | 36 ()                                                                                                    | •                                                                                       | a                            |
| デバイス制御                 | 手動で含まれるフォルダ ③                       |                                                                                                    |                                                                                         |                              |
| 自動化されたタスク              | パスを追加                               |                                                                                                    |                                                                                         |                              |
| ネットワーク場所の設定            | 152                                 |                                                                                                    |                                                                                         |                              |
|                        |                                     |                                                                                                    |                                                                                         |                              |
| データガード                 | 手動で除外されるフォルタ 🕥                      |                                                                                                    |                                                                                         |                              |
| アプリケーション制作             | パスを追加                               |                                                                                                    |                                                                                         |                              |
|                        | 1(2                                 |                                                                                                    |                                                                                         |                              |
|                        |                                     |                                                                                                    |                                                                                         |                              |
|                        | <ul> <li>アクセス制制</li> </ul>          |                                                                                                    | 0                                                                                       | а                            |
|                        | 信頼済みのアプリケーションを自動的に検出する (            |                                                                                                    | •                                                                                       | а                            |
|                        | 手動で追加された信頼(済みのアプリケーションとフォ)<br>パスを追加 | N9 (D)                                                                                                    |                                                                                         |                              |

Premium 設定は F-Secure Elements EPP for Computers Premium を搭載したデバイスのみに適用されます。

| 項目名              | 内容                               |
|------------------|----------------------------------|
| データガードの高度な動作ブロック | データガードの高度な動作ルールを有効にします。          |
| 許可およびレポートモード     | 保護されたフォルダを監視し、ブロックされるアクセスを報告します。 |

### 監視フォルダ

| 項目名                            | 内容                                                                |
|--------------------------------|-------------------------------------------------------------------|
| 監視対象のユ−ザのデ−タ フォルダ<br>を自動的に検出する | この設定を有効にすると、ドキュメント、画像、またはその他のエンド ユーザー<br>コンテンツを含むフォルダが自動的に保護されます。 |
| 手動で含まれるフォルダ                    | 保護対象のフォルダを追加することができます。                                            |
| 手動で除外されるフォルダ                   | 保護対象外のフォルダを追加することができます。                                           |

アクセス制御

| 項目名                            | 内容                                                     |
|--------------------------------|--------------------------------------------------------|
| アクセス制御                         | データガードが保護しているファイルやフォルダを変更できるアクセス権をアプリ<br>ケーションに指定できます。 |
| 信頼済みのアプリケーションを自動<br>的に検出する     | 信頼できるアプリケーションを自動的に検出することができます                          |
| 手動で追加された信頼済みのアプ<br>リケーションとフォルダ | 信頼できる実行可能ファイルと信頼できる実行可能ファイルを含むフォルダを<br>手動で定義することができます。 |

## 12.6.11.アプリケーション制御(Premium)

| 一般設定                                  | アプリケーション     | ン制御 (770)・                                    | -ション制御」タブでは、アブリケーション | ンを実行するた | のの制限を設定できます。 |    |                               |               |    |   |
|---------------------------------------|--------------|-----------------------------------------------|----------------------|---------|--------------|----|-------------------------------|---------------|----|---|
| ኃኅルスወリアルタイム スキ<br>ተጋ                  | アプリケーション制成(  | D                                             |                      |         |              |    |                               | 0             |    | 8 |
| 7227% スキャン                            | 70-Kh h-h 🕥  |                                               |                      |         |              |    | <b>3</b> 15                   | てのアプリケーションを許可 | ~  | a |
| ブラフザ(足)調<br>ファイアウォール<br>リフトウェア アップデータ | ✓ 例外 ⑦ 例外を追加 |                                               |                      |         |              |    |                               |               |    |   |
| デバイス制作                                | 有効           | 儿一儿名                                          | ተላット                 |         | 処理           |    | 192.499                       | ×             | 3- | - |
| 自動化されたタスク                             | 0.0          | Block malicious files in Temp fol             | アプリケーションの開始          | *       | 7077         | ~  | Prevents execution of malici  | ious          | ×  |   |
| ネットワーク場所の設定                           | C *          | Block rare and unknown files in $T_{\rm eff}$ | アプリケーションの開始          | *       | 70%2         |    | Prevents execution of rare f  | is 🗘          | ×  |   |
| PREMIUM                               | C •          | Block malicious files in Downloa              | アプリケーションの開始          | *       | 7002         | Ŷ  | Prevents execution of malici  | ous           | ×  |   |
| オータカート<br>アプリケーション制御                  |              | Block unknown and rare files in               | アプリケーションの開始          | *       | 70-2         | *  | Prevents execution of rare f  | les           | ×  |   |
|                                       | 0.*          | Block batch scripts started by Mi             | アプリケーションの開始          | *       | 7077         | *  | Prevents batch scripts execu  | tion          | ×  |   |
|                                       | 100          | Block powershell scripts started              | アプリケーションの開始          | *       | 70-7         | *  | Prevents powershell scripts   | exec          | ×  |   |
|                                       | 0.0          | Block malicious DIIs in Temp fold             | モジュールの読み込み           | ~       | 70%2         | Ŷ  | Prevents loading of malicion  | ıs DiL        | ×  |   |
|                                       | C •          | Block rare Dils with unknown rep.,.           | モジュールの読み込み           | •       | 70-7         | ~  | Prevents loading of rare DIIs | wit.,         | ×  |   |
|                                       | C •          | Block malicious Dils in Downloa               | モジュールの読み込み           | *       | 7092         | ÷. | Prevents loading of maliciou  | rs Dil        | ×  |   |

Premium 設定は F-Secure Elements EPP for Computers Premium を搭載したデバイスのみに適用されます。

| 項目名        | 内容                            |
|------------|-------------------------------|
| アプリケーション制御 | アプリケーション制御を有効/無効にする           |
| グローバル ルール  | すべてのアプリケーションに適用されるグローバルルールです。 |
| 例外         | アプリケーション制御の除外ルール              |

# 12.7. コンピュータプロフィール (Windows Servers)

以下の表では、Computer Protection for Serversのプロフィールで設定可能な設定項目について説明します。

## 12.7.1. 一般設定

| 一般规定                 | 一般設定                                                                                                    | この9万には、F-Secure Diements Agentのセキュリティ機能で共有される設定が食まれています。                                                                                                    |                                                  |   |
|----------------------|----------------------------------------------------------------------------------------------------|----------------------------------------------------------------------------------------------------|--------------------------------------------------|---|
| 77ルスのリアルタイム スキ<br>ヤン | クライアント ソフトウェアを踏よりも早くれ                                                                                                    | 1878 <b>(</b> )                                                                                                    |                                                  |   |
| マニュアルスキャン            | クライアントにユーザインターフェースを表                                                                                                    | 赤芋& (2)                                                                                                    | 0                                                |   |
| ブラウザ保護               | ✔ 白動更新 ③                                                                                                    |                                                                                                    |                                                  |   |
| ファイアウォール             | 手動で定義されたプロキシアドレス 🥑                                                                                                    |                                                                                                    |                                                  | a |
| デバイス創造               | HTTP プロキシを使用 ③                                                                                                    | 1-177                                                                                                    | ラウザの設定を検出 🗸                                      | a |
| 自動化された9スク            | HTTPSを使用してアップテートをダウンC                                                                                                    | 422 0                                                                                                    |                                                  |   |
| ネットワーク場所の設定          | 直接接続ではなく、プロキシを使用する                                                                                                    | 0                                                                                                    |                                                  |   |
| REMIUM               | プロキシの設定を隠す 🧿                                                                                                    |                                                                                                    |                                                  | • |
| データガード               | F-Secure Elements Connector (?)                                                                                                    |                                                                                                    |                                                  | a |
| アプリケーション制度           | クライアントに.NETの管理を許可する                                                                                                    | 0                                                                                                    | 0                                                | a |
|                      | オペてのセキュリティスキャンからファイン                                                                                                    | L/フォルタを除外する <b>③</b>                                                                                                    |                                                  |   |
|                      | ここで指定したフォルダ、ファイル、SHA<br>外しなければならないファイルを走らす<br>また、ワイルシード「ビ爆用気できま」<br>の<br>ドレートン・「ビ爆用気できま」<br>の<br>ドレートン・「ビ爆用気できま」<br>の<br>ドレートン・「ビット」<br>の<br>になった。<br>3395856c81f2b73824ee72602f71<br>3395856c81f2b73824ee72602f71 | 1チェックサムは、すべてのセキュリティスキッシと対策がら除たされているため、F-Secure が強用するセキュリティ陽級から対象たなります。我没したフォルダ内のサブフォルダも色<br>ルダに打してのみ 使用してくたさい、たとえば、Cv をスキッンの対象から除かすると、デフォルトのシステム ドライブ 急中とその中のすべてのフォルダ、サブフォルダ、および ファイルがす ^<br>OfficeWootVOffice16¥OUTLOOK.EXE<br>08664214140 | Eれます。重要: この日空にはスキッンから絶対に沖<br>にのゼキュリティ対策から原外されます。 | × |
|                      | 例外在追加                                                                                                    |                                                                                                    |                                                  | а |

| 項目名                          | 内容                              |
|------------------------------|---------------------------------|
| クライアント ソフトウエアを誰よりも早<br>く利用する | クライアント ソフトウエアを一般リリースよりも早く利用できます |
| クライアントにユーザ インターフェイス<br>を表示する | クライアント端末にアイコンを表示します             |

#### 自動更新

| 項目名              | 内容                                                       |
|------------------|----------------------------------------------------------|
| 手動で定義されたプロキシアドレス | このアドレスは、[HTTP プロキシを使用する] が「リモート管理」に設定さ<br>れている場合に使用されます。 |
| HTTP プロキシを使用     | 自動更新エージェントから更新サーバへ接続を行う際の、HTTP プロキシ<br>を設定することができます。     |

| HTTPS を使用してアップデートをダウンロード<br>する | HTTPS を使用してアップデートをダウンロードすると、プライバシーが向上<br>し、特定の規定に準拠します。 |
|--------------------------------|---------------------------------------------------------|
| 直接接続ではなく、プロキシを使用する             | 直接接続の代わりにプロキシ接続を使用します。                                  |
| プロキシの設定を隠す                     | ローカル ユーザ設定インターフェイスでプロキシの設定パネルを非表示に<br>します。              |
| F-Secure Elements Connector    | F-Secure Elements Connector を使用している場合、そのアドレスを<br>指定します。 |
| クライアントに.NET の管理を許可する           | .NET 4.7.2 を使用してユーザインターフェイスを表示します。                      |

### すべてのセキュリティスキャンからファイル/フォルダを除外する

| 項目名           | 内容                          |
|---------------|-----------------------------|
| パス            | スキャンから除外されるファイル/フォルダを指定します。 |
| クライアント通知を表示する | クライアント通知を表示できるかを選択できます。     |

## 連携

| 項目名                   | 内容                                    |
|-----------------------|---------------------------------------|
| WMI プロバイダ             | WMI プロバイダを有効または無効にします。                |
| Bitlocker リカバリキーを収集する | Bitlocker リカバリキーを収集する場合は、この設定をオンにします。 |

### 隔離保存

| 項目名                                      | 内容                                        |
|------------------------------------------|-------------------------------------------|
| ユーザがブロックおよび隔離されたアイテムを解<br>放できるようにする      | ユーザは隔離されたアイテムを解放し、ブロックされたアイテムを許可<br>できます。 |
| ブロックまたは隔離されたアイテムを開放するた<br>めのパスワード(オプション) | コンピュータのユーザへのパスワードを提供                      |
| 古い隔離アイテムを自動的に削除する                        | 構成された時間が経過した際に隔離したアイテムが削除されます。            |
| アイテムを隔離する日数                              | 値を 1~1095 日で設定                            |
#### ライセンスの失効

| 項目名                 | 内容                            |
|---------------------|-------------------------------|
| 通知を表示する             | ユーザにはライセンスの有効期限に関連する通知が表示されます |
| ライセンス有効期限までの日数      | 通知の表示を開始するためのライセンス期限の日数です。    |
| ライセンスの有効期限に関するメッセージ | ユーザに表示するメッセージ。                |

改ざん防止

| 項目名    | 内容                                                          |
|--------|-------------------------------------------------------------|
| リソース保護 | 有効にすると、F-Secure サービス、プロセス、ファイル、およびレジスト<br>リエントリを制御できなくなります。 |

### ユーザがセキュリティ機能を無効にすることを許可

| 項目名                     | 内容                                        |
|-------------------------|-------------------------------------------|
| 製品のアンインストールをユーザに許可      | ユーザが製品のアンインストールが可能となります                   |
| ユーザがセキュリティ機能を無効にすることを許可 | ユーザは F-Secure のセキュリティ機能を無効にすることができま<br>す。 |
| パスワード                   | ユーザに設定したパスワードの入力を求めます。                    |

改ざん保護イベントを除外する

| 項目名                 | 内容                         |
|---------------------|----------------------------|
| イベントタイプ/アプリケーション パス | 特定のアプリケーションによる改ざん保護イベントを除外 |

# 12.7.2. ウイルスのリアルタイム スキャン

| 一般的定                     | ウイルスのリアルタイム スキャン                |                  |   |
|--------------------------|---------------------------------|------------------|---|
| ጋኅルスወリアルタイム スキ<br>ャン     | 51/h2@J7/h91623++2 €            | O                | a |
| マニュアルスキャン                | マルウエア対策スキャン インターフェース (AMSI) ①   | 0                | a |
| フラフサ朱藤<br>ファイアウォール       | ✓ ファイルスキャン ③                    |                  |   |
| ソフトウェア アップデータ            | スキャンダ&ファイル ③                    | 推定した拡張子のファイルのみ 🗸 | a |
| デバイス制作                   | - 初中時の処理を自動的に行う (2)             |                  | a |
| 自動化された9スク<br>ネットワーク場所の設定 | 后来時の居住 ①                        | 「講社律学 ~          | a |
| 1717 7 100000            | IJZ7917 LH\$\$\$7253) 🧿         | עיטל 🗸           | a |
| PREMIUM                  | 2/6192712393879537              | 減糖伴作             | a |
| アプリケーション制術               | Hosts 771几の保護 ③                 | 0                | a |
|                          | R-1-7 F3-7&2++5#3 🕥             | C                | a |
|                          | ネットワーク ドライブのスキャンモード 🕥           | 実行時にスキャン ~       | a |
|                          | 次の認識子の77イルはスキャシしない ③            |                  | a |
|                          | 除外加强子 ①                         |                  | a |
|                          | P-Secure Security Cloud 老使用学る ⑦ | 0                | 8 |
|                          | ♥ 除外したオブジェクト ③                  |                  | a |

| 項目名                         | 内容                            |
|-----------------------------|-------------------------------|
| ウイルスのリアルタイム スキャン            | リアルタイム スキャンの有効/無効を設定します。      |
| マルウェア対策スキャン インターフェイス (AMSI) | マルウェア対策スキャン インターフェース(AMSI)の統合 |

ファイル スキャン

| 項目名        | 内容                                      |                                         |  |
|------------|-----------------------------------------|-----------------------------------------|--|
|            | 「すべてのファイル」、「次の拡張子のファイル」のいずれかを選択し<br>ます。 |                                         |  |
| スキャンするファイル | すべての<br>ファイル                            | すべてのファイルをリアルタイム スキャンします。                |  |
|            | 次 の 拡<br>張 子 の<br>ファイル                  | 「対象拡張子」に登録されている拡張子のファイル<br>を対象にスキャンします。 |  |

| 感染時の処理を自動的に行う       | 本設定を「有効」にした場合、「感染時の処理」がグレーアウトし<br>無効化され、マルウェア感染時に最適な処理を自動的に行いま<br>す。「無効」にした場合は、下の「感染時の処理」がアクティブに<br>なり、「感染時の処理」で設定された内容に従って処理されま<br>す。 |                                                                |  |
|---------------------|----------------------------------------------------------------------------------------------------|----------------------------------------------------------------|--|
|                     | リアルタイム保護でウイルス検知が発生した場合の処理方法を<br>指定します。「感染時の処理を自動的に行う」を「有効」にしてい<br>る場合は無効化されます。                                                         |                                                                |  |
|                     | 名 前 の<br>変更                                                                                                    | 検知したファイルに対し、自動的に名前(拡張<br>子)変更処理を行います。                          |  |
|                     | 削除                                                                                                    | 検知したファイルに対し、自動的に削除処理を行い<br>ます。削除したファイルは復旧できなくなります。             |  |
| 感染時の処理              | 駆除                                                                                                    | 検知したファイルに対し、自動的に駆除処理を行い<br>ます。駆除できない場合は、名前(拡張子)変更<br>処理を行います。  |  |
|                     | 隔 離 保<br>存                                                                                                    | 検知したファイルに対し、自動的に検疫処理を行い<br>ます。検疫されたファイルは別のディレクトリに隔離<br>保存されます。 |  |
|                     | スキャン<br>後に確認                                                                                                    | 検知時にユーザが処理を指定します。                                              |  |
|                     | ブロック                                                                                                    | 検知したファイルをブロックします                                               |  |
| リスクウエアに対するアクション     | 削除/隔離保存/スキャン後に確認/ブロック                                                                                                    |                                                                |  |
| スパイウエアに対するアクション     | 削除/隔離保存/スキャン後に確認/ブロック                                                                                                    |                                                                |  |
| Hosts ファイルの保護       | 有効な場合、Hosts ファイルを保護します。                                                                                                    |                                                                |  |
| ネットワークドライブをスキャンする   | ネットワークドライブのスキャンの有効/無効を設定します。                                                                                                    |                                                                |  |
| ネットワーク ドライブのスキャンモード | ネットワーク                                                                                                    | ドライブのリアルタイム スキャンモードを選択します。                                     |  |
| 次の拡張子のファイルはスキャンしない  | 特定の拡張子を持つファイルをスキャンの対象から除外します。<br>「除外拡張子」欄に除外したい拡張子を記入します。                                                                              |                                                                |  |

| 除外拡張子                         | リアルタイム スキャンから除外するファイル拡張子のリストを登録<br>します。複数の拡張子を記入する場合は、拡張子間に半角ス<br>ペースを置きます。 |
|-------------------------------|-----------------------------------------------------------------------------|
| F-Secure Security Cloud を使用する | F-Secure Security Cloud の使用                                                 |

除外したオブジェクト

| 項目名        | 内容                |                                                                     |
|------------|-------------------|---------------------------------------------------------------------|
| 除外したオブジェクト | 特定のファイル<br>ら除外する機 | νまたはディレクトリをリアルタイム スキャンの対象か<br>能の有効・無効を設定します。                        |
|            | オブジェクト            | 除外対象とするファイルまたはフォルダを指定しま<br>す。[オブジェクトを追加]をクリックするとオブジェク<br>トの追加が行えます。 |

#### 除外しているプロセス

| 項目名             | 内容                                               |                                                       |
|-----------------|--------------------------------------------------|-------------------------------------------------------|
|                 | 特定のプロセスをリアルタイム スキャンの対象から除外する機能<br>の有効・無効を設定します。。 |                                                       |
| 除外しているプロセス      | プロセス                                             | 除外する対象のプロセスを指定します。除外す<br>るプロセスのフル パスを入力する必要がありま<br>す。 |
| すべてのリスクウエアを除外する | すべてのリスクウエアのスキャンをスキップできます。                        |                                                       |
| すべてのスパイウエアを除外する | すべてのスパイウ                                         | リエアのスキャンをスキップします。                                     |

### 除外されたリスクウエア/スパイウエア

| 項目名                | 内容                                      |
|--------------------|-----------------------------------------|
| 除外されたリスクウエア/スパイウエア | スパイウエアまたはリスクウエアをリアルタイム スキャンから除外し<br>ます。 |

Web スキャン

| 項目名      | 内容                                        |                 |
|----------|-------------------------------------------|-----------------|
| Web スキャン | 有効な場合、Web からダウンロードするファイルを受信前にスキャ<br>ンします。 |                 |
|          | Web トラフィックをス<br>キャンして、検出した<br>マルウェアを削除する  | スキャンする対象を選択します。 |

### Web スキャンから除外されているアプリケーション

| 項目名                       | 内容                                         |                                      |
|---------------------------|--------------------------------------------|--------------------------------------|
| Web スキャンから除外されているアプリケーション | Web スキャンから特定のアプリケーションを除外する場合、有効<br>に設定します。 |                                      |
|                           | アプリケーションを追<br>加                            | 除外するアプリケーションの SHA-1 ハッ<br>シュ値を追加します。 |

### ディープガード

| 項目名                | 内容                                                  |
|--------------------|-----------------------------------------------------|
| ディープガード            | エフセキュアの振る舞い検知・サンドボックス機能であるディープ<br>ガードの有効/無効を設定できます。 |
| まれで疑わしいファイルをブロックする | ディープガードがまれで疑わしいファイルをブロックできるようにしま<br>す。              |

### ディープガードの保護ルール

| 項目名           | 内容                                     |                                                                                     |
|---------------|----------------------------------------|-------------------------------------------------------------------------------------|
|               | ディープガードからアプリケーションを除外する場合などに有効にし<br>ます。 |                                                                                     |
| ディープガードの保護ルール | ルールを追加                                 | ルールを登録したいアプリケーションの SH<br>A-1 ハッシュを追加します。信頼済みが<br>はいの場合常に実行され、いいえの場<br>合常に実行を拒否されます。 |

# 12.7.3. マニュアルスキャン

| - 約19元                    | マニュアル スキャン                      |                                      |   |
|---------------------------|---------------------------------|--------------------------------------|---|
| ウイルスのリアルタイム スキ<br>サン      | USBストレージデバイスのスキャンをユーザに依頼する 🕥    | 0                                    | а |
| 72171/24+2                | 24x293771h 🕐                    | 既知の拡張子のファイル・ 🗸                       | a |
| フラウザ保護                    | 対参拡張子 ③                         | COM EXE SYS OVERN SOR DU, SESTEM 142 | а |
| ファイアウォール<br>ソフトウェア アップデータ | 圧縮ファイルのスキャン(ZIP, RAR,) ③        | O                                    | а |
| デバイス制術                    | メールボックスファイル (pst, ost) 門をスキッン 🧿 |                                      | а |
| 自動化されたタスク                 | 要单确の规理 ③                        | スキャン後に確認                             | a |
| ネットワーク場所の設定               | 次の放蕩子のファイルはスキャンしない ③            |                                      | a |
| PREMIUM                   | 除汽缸强子 ①                         |                                      | a |
| データガード                    | 又午#沙漠先度 ⑦                       | (褒先度 (中) 🗸 🗸                         | a |
| アプリケージョン制制                | → 除外したオブジェクト ⑦                  |                                      | 8 |
|                           | オブジェクト                          |                                      | а |
|                           |                                 |                                      |   |
|                           | ✓ スクジュールスキャン ③                  |                                      | а |
|                           | ▼ スキャン類度 ⑦                      |                                      |   |
|                           | 月曜日                             |                                      |   |

| 項目名                             | 内容                                                  |                                                                  |
|---------------------------------|-----------------------------------------------------|------------------------------------------------------------------|
| USB ストレージデバイスのスキャン<br>をユーザに依頼する | 接続する USB ストレージデバイスをスキャンするように要求できます。                 |                                                                  |
|                                 | 「すべてのファイル」、「次の拡                                     | 広張子のファイル」のいずれかを選択します。                                            |
|                                 |                                                     | すべてのファイルをマニュアルスキャンします。                                           |
| スキャンするファイル                      | 次の拡張子のファイル                                          | 登録されている拡張子のファイルをマニュアルスキャン<br>します。定義されている拡張子は、「対象拡張子」で<br>確認できます。 |
|                                 | 既知の拡張子のファイル                                         | 一般的に使用される拡張子をスキャンします。                                            |
| 対象拡張子                           | スキャンするファイルを次の拡張子のファイルに設定した場合に、検査対象となる拡<br>張子を登録します。 |                                                                  |
| 圧縮ファイルのスキャン (zip、ra<br>r、…)     | 「有効」にすると圧縮ファイルもマニュアルスキャンします。                        |                                                                  |
| メールボックスファイル(pst、os<br>t)内をスキャン  | メールボックスファイルの内部にあるファイルをスキャンします。                      |                                                                  |
| 感染時の処理                          | マニュアルスキャンでウイルス                                      | 検知、およびスパイウエア検知が発生した場合の処理                                         |

|                        | 方法を指定します。                                                             |                                                                    |
|------------------------|-----------------------------------------------------------------------|--------------------------------------------------------------------|
|                        | 消去                                                                    | 検知したファイルに対し、自動的に駆除処理を行いま<br>す。駆除できない場合は、名前(拡張子)変更処<br>理を行います。      |
|                        | 削除                                                                    | 検知したファイルに対し、自動的に削除処理を行いま<br>す。削除したファイルは復旧できなくなります。                 |
|                        | 名前の変更                                                                 | 検知したファイルに対し、自動的に名前(拡張子)<br>変更処理を行います。                              |
|                        | スキャン後に確認                                                              | マルウェア検知が発生すると「駆除ウィザード」が表示<br>されます。ユーザは駆除ウィザードに従って処理を選択<br>します。     |
|                        | 隔離保存                                                                  | 検知したファイルに対し、自動的に検疫処理を行いま<br>す。検疫されたファイルは別のディレクトリに隔離保存<br>されます。     |
| 次の拡張子のファイルはスキャン<br>しない | 「有効」にすると特定の拡張子を持つファイルをスキャンの対象から除外します。<br>「対象外とする拡張子」欄に除外したい拡張子を記入します。 |                                                                    |
| 除外拡張子                  | マニュアルスキャンから除外するファイル拡張子のリストを登録します。複数の拡張<br>子を記入する場合は、拡張子間に半角スペースを置きます。 |                                                                    |
| スキャン優先度                | スキャンの優先度を [優先 <u>/</u><br>クグラウンド] にすることで、<br>げられます。                   | <br>度(中)] と [バックグラウンド] から選択します。[バッ<br>スキャンに割り当てられる CPU のリソースの優先度が下 |

### 除外したオブジェクト

| 項目名        | 内容                                                     |                                                                 |
|------------|--------------------------------------------------------|-----------------------------------------------------------------|
| 除外したオブジェクト | 特定のファイルまたはディレクトリをマニュアルスキャンの対象から除外する機能の有<br>効・無効を設定します。 |                                                                 |
|            | オブジェクト                                                 | 除外対象とするファイルまたはフォルダを指定します。[オブジェ<br>クトを追加]をクリックするとオブジェクトの追加が行えます。 |

スケジュールスキャン

| 項目名        | 内容                       |
|------------|--------------------------|
| スケジュールスキャン | 有効な場合、スケジュールスキャンを設定できます。 |

#### スキャン頻度

| 項目名    | 内容                                                                                   |
|--------|--------------------------------------------------------------------------------------|
| スキャン頻度 | スキャン頻度を、日次か週次か月次で指定します。週次の場合は、スキャンを実<br>施する曜日を指定します。月次の場合は、スキャンを実施する日を三日まで指定<br>します。 |

#### スキャンを開始

| 項目名                            | 内容                               |
|--------------------------------|----------------------------------|
| スキャンを開始                        | スキャンの開始時刻を、時間またはアイドル時間で指定します。    |
| 次のシステム アイドル時間が経<br>過したらスキャンを開始 | コンピュータで指定したアイドル時間が経過した時点で開始されます。 |

#### スケジュールスキャンのオプション

| 項目名               | 内容                                               |
|-------------------|--------------------------------------------------|
| スキャンを低い優先度で実行する   | 有効な場合、スケジュールスキャンに割り当てられるCPUのリソースの優先度が下<br>げられます。 |
| 指定ファイルのみスキャン (高速) | 有効な場合、主要なファイルのみをスキャンし、短時間でスキャンを終了します。            |
| 圧縮ファイルをスキャン(低速)   | 有効な場合、圧縮ファイルのスキャンを行うため、スキャンが要する時間が長くな<br>ります。    |
| 通知をユーザに表示する       | スケジュールスキャンの通知を表示します                              |

除外するオブジェクトの指定では、「?」と「\*」の正規表現が利用可能です。正規表現を利用しない場合は、完全一致です。 フォルダ単位の指定を行う場合は、最後に「¥(バックスラッシュ)」の記載をお願いします。 リアルタイム スキャンの除外設定でワイルドカードを使用する場合は、ドライブ名を判断できません。そのため、ワイルドカード を利用した除外設定を行う場合は、ドライブ銘を記載する代わりに、必ず「\*¥¥」記載してください。(例:「\*¥¥Windows ¥system32¥」)

ここの指定で除外されるスキャンは、振る舞い検知を含まない(パターンマッチングによる)スキャンからの除外設定になりま す。そのため、振る舞い検知からも除外を行いたい場合には、「ウイルスのリアルタイム スキャン」→「ディープガードの保護 ルール」から、除外するアプリケーションを登録する必要があります。

# 12.7.4. ブラウザ保護

| 一般設定                  | ブラウザ保護                          |      |                                                 |                |         |   |
|-----------------------|---------------------------------|------|-------------------------------------------------|----------------|---------|---|
| 911201712915 24<br>42 | 評価に基づいたブラクジング ③                 |      |                                                 |                | 0       | a |
| マニュアル スキャン            | プロックしたページのアクセスをユーザに許可する 🍘       |      |                                                 |                | O       | a |
| プラフザ保護                | セーフサーチ モードを強制する 🕥               |      |                                                 |                |         | a |
| ファイアウォール              | ✓ 評価に基づいたブラウジング ②               |      |                                                 |                |         |   |
| デバイス制作                | (危険)評価の Web サイトのアクセスをブロックする 🌀   |      |                                                 |                | O       | a |
| 自動化されたタスク             | (不審)評価の Web サイトのアクセスをブロックする 🕥   |      |                                                 |                | O       | a |
| ネットワーク場所の設定           | 「禁止」評価の web サイトのアクセスをブロックする 🍘   | O    | a                                               |                |         |   |
| PREMIUM               | 後常結果に対する評価を表示する ③               | 0    | a                                               |                |         |   |
| データガード                | <ul> <li>web コンデング制御</li> </ul> |      |                                                 |                |         | a |
| アプリケーション制作            | 拒否 カテゴリ                         | 拒否   | ħ7JIJ                                           | 拒否             | カテゴリ    | a |
|                       | SNS                             | - 60 | עלא דעלא איז איז איז איז איז איז איז איז איז אי | 1.00           | 印政      |   |
|                       | Web X-JL                        | 1.1  | Forb                                            | - 81           | 支払いサービス |   |
|                       | PANT                            |      | F97 <b>7</b>                                    | - 61           | 就活      |   |
|                       | 7/2749                          |      | ハッキング                                           |                | 出会い     |   |
|                       | アルコールとタバコ                       |      | パンキング                                           | - 460          | 增愿表现    |   |
|                       | オーウジョン                          |      | ファイル共有                                          | and the second | #1#     |   |

| 項目名                         | 内容                                      |
|-----------------------------|-----------------------------------------|
| 評価に基づいたブラウジング               | レピュテーションベースのブラウジングをオンにします。              |
| ブロックしたページのアクセスを<br>ユーザに許可する | 警告ページからブロックされたページに進めることを許可します。          |
| セーフサーチ モードを強制する             | 検索結果フィルタを有効にして、アダルトコンテンツを非表示にすることができます。 |

#### 評価に基づいたブラウジング

| 項目名                             | 内容                                     |
|---------------------------------|----------------------------------------|
| 「危険」評価の Web サイトのアク<br>セスをブロックする | 有効な場合、危険と評価された Web サイトへのアクセスがブロックされます。 |
| 「不審」評価の Web サイトのアク<br>セスをブロックする | 有効な場合、不審と評価された Web サイトへのアクセスがブロックされます。 |
| 「禁止」評価の Web サイトのアク<br>セスをブロックする | 有効な場合、危険と評価された Web サイトへのアクセスがブロックされます。 |
| 検索結果に対する評価を表示<br>する             | 有効な場合、サーチエンジンの検索結果に評価を表示します。           |

#### Web コンテンツ制御

| 項目名                       | 内容                                                           |
|---------------------------|--------------------------------------------------------------|
| Web コンテンツ制御               | 「有効」にすると特定のカテゴリに関するサイトのアクセスを禁止します。 禁止するカ<br>テゴリを有効に設定してください。 |
| 許可されたサイトを除くすべてを<br>ブロックする | 許可されたサイトのリストにあるサイトを除くすべてのサイトへのアクセスをブロックします。                  |

### コンテンツタイプのフィルタリング

| 項目名              | 内容                                                                 |
|------------------|--------------------------------------------------------------------|
| コンテンツタイプのフィルタリング | 「有効」にすると、サイトの安全性の評価が「不審」または「不明」なサイトのコンテ<br>ンツのタイプ別にフィルタリング設定が行えます。 |
|                  | コンテンツタイプまたはファイル名でフィルタリング対象が設定されています。                               |
|                  | 各フィルタリング項目について、有効/無効を設定することができます。                                  |

#### Web サイトの例外

| 項目名        | 内容                                                 |                   |
|------------|----------------------------------------------------|-------------------|
| Web サイトの例外 | 有効な場合、許可したサイトには常に接続が許可され、拒否したサイトには常に<br>接続が拒否されます。 |                   |
| <b>サイト</b> | 許可したサイト                                            | 接続を許可するサイトを追加します。 |
|            | 拒否したサイト                                            | 接続を拒否するサイトを追加します。 |

#### 接続制御

| 項目名                      | 内容                                                                                |                                                      |
|--------------------------|-----------------------------------------------------------------------------------|------------------------------------------------------|
| 接続制御                     | 「有効」にすると、銀行サイトと個人情報が保護されているサイトはセキュア ブラウ<br>ジング モードで処理されます。                        |                                                      |
| 有効なインターネット接続を中断<br>しない   | 有効な場合、接続制御が動作時に有効だったインターネット接続が維持されま<br>す。                                         |                                                      |
| 完了したらクリップボードを消去<br>する    | セッション終了後にクリップボードを消去します。                                                           |                                                      |
| ブロックコマンドラインとスクリプト<br>ツール | ネットワーク接続のコマンドラインツールとスクリプトツールをブロックできます。                                            |                                                      |
| リモートアクセスをブロックする          | デバイスへのリモートアクセスをブロックすることができます。                                                     |                                                      |
| サイトを追加                   | 機密データを含み、セキュア ブラウジング モードの有効時にのみアクセスが可能な<br>サイトの一覧が登録できます。[サイトを追加] をクリックすると登録できます。 |                                                      |
|                          | 有効                                                                                | 有効・無効を設定します。「有効」にするとセキュアブラウジ<br>ングモードでのみアクセス可能となります。 |
|                          | アドレス                                                                              | サイトの URL を入力します。                                     |

「信頼済みのサイト」「拒否したサイト」の登録に正規表現は利用できません。ホスト名による登録となり(パスまで記載された場合、パスは無視されます)、前方一致になります。「http」などのプロトコルの記載は必要ありません。

# 12.7.5. ファイアウォール

| 一般設定                                                     | ファイアウォール                                                                                                    | Windows Firewall の設定。Windows ファイアウォールが有効の場合。システムが Windows ファイアウォールのユーザルール<br>上に追加のセキュリティを提供します。                                                                                                    | を使用します。 F-Secure ファイアウォール ルールは Windows ファイアウォールのユー | ーザ ルールの |
|----------------------------------------------------------|----------------------------------------------------------------------------------------------------|----------------------------------------------------------------------------------------------------|----------------------------------------------------|---------|
| ウイルスのリアルタイム スキ<br>ャン                                     | → -級設定 ①                                                                                                    |                                                                                                    |                                                    |         |
| マニュアル スキャン<br>ブラウザダ属<br><b>ファイアウォール</b><br>ンフトウエア アップデータ | <ul> <li>F-Secure 2747ウォール ブロ2+<br/>これらのルールは、Windows 7747<br/>Windows 7747ウォールを使用<br/>この設定を有効にすると、Windows<br/>プロ2+-ルールを展開する<br/>コロン・レールを取りて、やきなや、</li> </ul> | ル<br>ドウォールのユーザ ルールの上に追加のセキュリティレイヤを提供します。<br>< ファイアウォールのユーザ ルールとネットワーク ルールがデバイスに適用されます。ドメイン ルールはこれらのルールよりも感発されることに注意してくだ<br>を用い、TUHershの Leanum TOTA-D & ALIA と思想するIPU いたし Kend Totat オープUHersh ALIA と何時間 サイドマイアウル しよります                                                                                                    | (え),<br>*2년4 - サマク/ Tロフィー『本朝日』 7/ギャッ               | ×       |
| デバイス制作                                                   | F-Secure 7p179x-1/ 7074-1/838                                                                                                    | (3)                                                                                                    |                                                    | а       |
| 目間化された9スク<br>ネットワーク場所の設定                                 | Windows ファイアウォールを使用 👩                                                                                                    | -                                                                                                    | õ                                                  | a       |
| PREMIUM                                                  | F-Secure ファイアウォール プロフィールの選択<br>注意: 自動プロファイル 御時ルールタロ 下の                                                                                                    | <ul> <li>(第二)</li> <li>(第二)</li> <li>(1)</li> <li>(1)</li> <li>(1)</li> <li>(1)</li> <li>(1)</li> <li>(1)</li> <li>(1)</li> <li>(1)</li> <li>(1)</li> <li>(1)</li> <li>(1)</li> <li>(1)</li> <li>(1)</li> <li>(1)</li> <li>(1)</li> <li>(1)</li> <li>(1)</li> <li>(1)</li> <li>(1)</li> <li>(1)</li> <li< td=""><td>Normal Workstation 🗸</td><td>•</td></li<></ul> | Normal Workstation 🗸                               | •       |
| アプリケーション制作                                               | ✓ F-Secure 77/179π-1/ J07r-1/ ③                                                                                                    |                                                                                                    |                                                    |         |
|                                                          | ファイアウォールルードのマンビング<br>F-Secure フロフィールは Windows フィイフウ<br>し、た、シッイブクォールー 分裂定がま<br>し、カン、アイプクォールール・テーブルのルー<br>ス フロフィールで他に一致するルールがらい場<br>フロック ルールは許可ルールより使たされます。    | オールのユーザ ルールと他のドメイン ルールの上に帰続します。<br>す道用されます。<br>ルの好音なれます。<br>会にはフォールバック設定が適用されます。<br>。                                                                                                    |                                                    | ×       |
|                                                          | 変更するプロフィールを選択してください。<br>Normal Workstation                                                                                                    | *                                                                                                    |                                                    |         |

#### 一般設定

| 項目名                            | 内容                                                                                                    |
|--------------------------------|----------------------------------------------------------------------------------------------------|
| F-Secure ファイアウォールプ<br>ロフィールを追加 | Windows のファイアウォールのルールに、プロフィールで設定したルールを追加するか、追<br>加しないかを設定します。                                                               |
| Windows ファイアウォールを<br>使用        | Windows のファイアウォールの有効/無効を設定します。Computer Protection<br>は、Windows のファイアウォールを利用するため、無効にした場合、Windows でファイ<br>アウォールを使用しないことになります。 |
| F-Secure ファイアウォールプ<br>ロフィールの選択 | Windows のファイアウォールのルールに追加する F-Secure ファイアウォールのルールを選<br>択します。ファイアウォール ルールの内容については、「ファイアウォール ルールテーブル」で<br>確認できます。              |

F-Secure ファイアウォールプロフィール

| 項目名                     | 内容                                                                                |
|-------------------------|-----------------------------------------------------------------------------------|
| 変更するプロフィールを選択してください     | プロフィール エディタで変更するファイアウォールプロフィールを選択しま<br>す。                                         |
| すべての受信接続をブロック           | クライアントに対する全ての受信通信の接続リクエストをブロックしま<br>す。                                            |
| ユニキャスト レスポンスをマルチキャストに許可 | この設定が有効の場合、マルチキャストまたはブロードキャスト メッセー<br>ジに対するユニキャストのレスポンスがコンピュータに受信されることを阻<br>止します。 |

# フェイルバックの設定

| 項目名                         | 内容                                                                   |
|-----------------------------|----------------------------------------------------------------------|
| 不明な受信接続を許可                  | この設定を有効にすると、コンピュータに対する不<br>明な受信接続のリクエストが許可されます。通<br>常、この設定の無効を推奨します。 |
| 不明な送信接続を許可                  | この設定を有効にすると、コンピュータに対する不<br>明な送信接続のリクエストが許可されます。通<br>常、この設定の無効を推奨します。 |
| ファイアウォールが新しいアプリをブロックしたときに通知 | この設定を有効にした場合、新しいアプリの発信<br>接続がブロックされた際にエンドユーザに通知が送<br>られます。           |

#### 

| 項目名                                                    | 内容                                                                                                    |
|--------------------------------------------------------|----------------------------------------------------------------------------------------------------|
| F-Secure プロフィールのファイ<br>アウォール ルール<br>Normal Workstation | 表示されているファイアウォール ルールを変更できます。F-Secure プロフィール ルールの<br>上にルールを追加できます。ブロック ルールは許可ルールの前に評価されます。 ルールの<br>順序は評価に影響しません。<br>ルールは、通信方向とプロトコルおよびポート番号で構成されます。 |
| 他のルールを許可する                                             | 他の (F-Secure によって作成されていない) ファイアウォール ルールを許可します。無<br>効に設定すると、プロフィールの有効時にすべてのルールが無効になり、有効に設定され<br>ているときには再び有効になります。                                  |

# F-Secure プロフィールのファイアウォール ルール: Network isolation

| 項目名                                                   | 内容                                                                                                    |
|-------------------------------------------------------|----------------------------------------------------------------------------------------------------|
| F-Secure プロフィールのファイ<br>アウォール ルール<br>Network isolation | 表示されているファイアウォール ルールを変更できます。F-Secure プロフィール ルールの<br>上にルールを追加できます。ブロック ルールは許可ルールの前に評価されます。ルールの<br>順序は評価に影響しません。<br>ルールは、通信方向とプロトコルおよびポート番号で構成されます。 |
| 許可されたドメイン                                             | 他の (F-Secure によって作成されていない) ファイアウォール ルールを許可します。無<br>効に設定すると、プロフィールの有効時にすべてのルールが無効になり、有効に設定され<br>ているときには再び有効になります。                                 |

# 12.7.6. ソフトウェアアップデータ

| 一般設定                    | ソフトウェア アップデータ                      |      |       |   |   |
|-------------------------|------------------------------------|------|-------|---|---|
| 71ルスのリアルタイム スキ<br>ャン    | Y71927 7977-9 🕐                    |      | 0     |   | a |
| マニュアル スキャン              | ローカル ユーザ インターフェース 👩                |      | 0     |   | ۵ |
| プラウザ保護                  | 適用されていないアップデートを自動的にスキャン ③          |      | 0     |   | a |
| 77177 <del>7</del> -ル   | スキャン優先度 ⑦                          |      | 標準    | * | а |
| 77F717 F975-9<br>至尺4久制房 | ▶ 自動インストール ③                       |      |       |   |   |
| 自動化されたタスク               | 注意:自動インストールの設定を以下の場所に移動しました。自動化された | 929. |       |   |   |
| ネットワーク場所の設定             | ✓ 自動インストールにソフトウェアを含める ⑦            |      |       |   |   |
| PREMILIM                | ルールを追加                             |      |       |   |   |
| データガード                  | 有劲 儿—儿                             |      |       |   | a |
| アプリケーション制度              |                                    |      |       |   |   |
|                         | ◆ ソフトウェアを自動インストールから除外 ③            |      |       |   |   |
|                         | 儿一儿在追加                             |      |       |   |   |
|                         | 有効」ルール                             |      |       |   | a |
|                         |                                    |      |       |   |   |
|                         | システム起動時のスキャン ②                     |      |       |   | a |
|                         | 再起動通知ポリシー ②                        |      | 表示しない | v | a |

| 項目名                         | 内容                                                                                  |
|-----------------------------|-------------------------------------------------------------------------------------|
| ソフトウェアアップデータ                | ソフトウェアアップデーターの機能の有効/無効を選択できます。「無効」にした場合、Elements EPP の機能によるソフトウエアのアップデートが行われなくなります。 |
| ローカル ユーザ インターフェイス           | ソフトウエア アップデーターのローカル ユーザ インターフェイスをオンまたはオフに<br>します。                                   |
| 適用されていないアップデートを自動<br>的にスキャン | 適用していない更新プログラムの自動スキャンをソフトウエア アップデーターをオ<br>ンにします。                                    |
| スキャン優先度                     | スキャンの優先度を設定します。                                                                     |

自動的インストール

| 項目名       | 内容               |
|-----------|------------------|
| 自動的インストール | 「自動化されたタスク」項目を移動 |

### 自動インストールにソフトウエアを含める

| 項目名                 | 内容                                                                                    |
|---------------------|---------------------------------------------------------------------------------------|
| 自動インストールにソフトウエアを含める | ソフトウェアアップデータによって自動的にインストールさるソフトウエアの名前を入<br>力します。名前に一致するソフトウエアは、自動的インストールの対象となりま<br>す。 |

### ソフトウエアを自動インストールから除外

| 項目名                                                                                | 内容                                                                                       |
|------------------------------------------------------------------------------------|------------------------------------------------------------------------------------------|
| ソフトウエアを自動インストールから除<br>外                                                            | ソフトウェアアップデータによって自動的にインストールさせないソフトウエアの名前<br>を入力します。名前に一致するソフトウエアは、自動的インストールの対象外と<br>なります。 |
| システム起動時のスキャン                                                                       | 有効な場合、システムの起動時に適用されていないアップデートを常に確認し<br>ます。                                               |
| 再起動通知ポリシー                                                                          | 再起動通知ポリシーの設定                                                                             |
| インストール後に再起動する                                                                      | アップデートのインストール後に再起動が必要なものについて、「ユーザに確認」<br>と「再起動を強制する」から選べます。                              |
| 再起動を強制する時間                                                                         | 再起動を強制する場合、何時間後に強制するかを選択します。                                                             |
| アプリケーション実行時のアクション                                                                  | アプリケーションに適用するアクションを選択します。                                                                |
| インストールをユーザに通知する                                                                    | 有効な場合、アップデートのインストールがユーザに通知されます。                                                          |
| WSUS が使用されている場合、ソフ<br>トウエア アップデーターと WSUS の<br>両方が Microsoft の更新プログラ<br>ムをインストールします | 有効な場合、WSUSとソフトウェアアップデータの両方で更新がインストールされ<br>る場合があります。WSUS を使用している場合、無効に設定することを推奨し<br>ます。   |

# スキャン結果にアップデートを含める

| 項目名               | 内容                                |
|-------------------|-----------------------------------|
| スキャン結果にアップデートを含める | ルールに一致するアプリケーションのみをスキャンの結果に追加します。 |

## スキャンからアップデートを除外

| 項目名            | 内容                                          |
|----------------|---------------------------------------------|
| セキュリティに関連しない更新 | 「有効」にするとセキュリティに関連しない更新をスキャンした結果から除外しま<br>す。 |

### スキャン結果からアップデートを除外

| 項目名               | 内容                               |
|-------------------|----------------------------------|
| スキャン結果からアップデートを除外 | ルールに一致するアプリケーションをスキャンの結果に追加しません。 |

通信

| 項目名                         | 内容                                                           |
|-----------------------------|--------------------------------------------------------------|
| HTTP プロキシを使用                | ソフトウエアのアップデート時に、プロキシを介してアップデートプログラムをダウン<br>ロード可能になります。       |
| 手動で定義されたプロキシアドレス            | ソフトウエア アップデーターのリモート管理 HTTP プロキシ アドレスを入力しま<br>す。              |
| F-Secure Elements Connector | F-Secure Elements Connector をソフトウェアアップデーターで使用するよう<br>に設定します。 |
| F-Secure Elements Connector | F-Secure プロキシアドレスを入力します。                                     |

# 12.7.7. デバイス制御

| 一般設定                                    | デバイス制御                    | 「デバイス制術」タブでは、ユーザが大容量記憶装置、USB カバラ、ブリンタなどの USB デバイスにアクセスする方法に関する制限を設定できます。USB ストレージ デバイスへの書き込<br>行ファイルを薬止したり、デバイス クループに基づいて制限を設定することができます。 | みアクセスを禁止したり、実行中の実 |
|-----------------------------------------|---------------------------|----------------------------------------------------------------------------------------------------|-------------------|
| ウイルスのリアルタイム スキ<br>ャン                    | デバイス制得 🕥                  | 0                                                                                                    | a                 |
| マニュアル スキャン                              | ✓ リムーバブル大容量ストレージデバイス ③    |                                                                                                    |                   |
| ブラウザ保護<br>ファイアウォール                      | 書込みアクセスを許可 🧿              | 0                                                                                                    | a                 |
| V7>717777777777777777777777777777777777 | 実行可能ファイルの実行を許可 🧿          | 0                                                                                                    | a                 |
| デバイス制得                                  | → リムーバブル大容量ストレージデバイスの例外 ③ |                                                                                                    |                   |
| 自動化されたタスク                               | ルールを追加                    |                                                                                                    |                   |
| ネットワーク場所の設定                             | 有効 ハードウェア ID              | 4¢KE                                                                                                    |                   |
| PREMIUM                                 |                           |                                                                                                    |                   |
| <i>ਜ=ዋ</i> ታ-F                          | ✓ デバイスのフィルタリング ルール ③      |                                                                                                    |                   |
| アプリケーション制度                              | ルールを追加                    |                                                                                                    |                   |
|                                         | Ju-Ju                     |                                                                                                    |                   |
|                                         | HTREEWROOTWO              |                                                                                                    | ×                 |
|                                         | ROOTWLEGACY_*             |                                                                                                    | ×                 |
|                                         | SWD¥PRINTENUM¥*           |                                                                                                    | ×                 |
|                                         | STORAGE¥VOLUMESNAPSHOT¥*  |                                                                                                    | ×                 |

| 項目名    | 内容                                |
|--------|-----------------------------------|
| デバイス制御 | 有効な場合、USB デバイスに対するアクセス制御が有効になります。 |

# リムーバブル大容量ストレージデバイス

| 項目名            | 内容                                           |
|----------------|----------------------------------------------|
| 書き込みアクセスを許可    | 有効な場合、USBストレージデバイスへのファイルの書き込み、変更が許可され<br>ます。 |
| 実行可能ファイルの実行を許可 | 有効な場合、USB ストレージデバイス上のファイルの実行が許可されます。         |

# リムーバブル大容量ストレージデバイスの例外

| 項目名                       | 内容                           |
|---------------------------|------------------------------|
| リムーバブル大容量ストレージデバイ<br>スの例外 | 特定の外部デバイスの実行および書き込み権限を常に許可する |

### デバイスのフィルタリングルール

| 項目名             | 内容                      |
|-----------------|-------------------------|
| デバイスのフィルタリングルール | デバイスのフィルタリング ルールを編集します。 |

### デバイスのアクセスルール

| 項目名          | 内容                                                                                                    |
|--------------|----------------------------------------------------------------------------------------------------|
|              | USB デバイスへのアクセスルールを許可またはブロックで設定します。                                                                                  |
| デバイスのアクセスルール | USB デバイスは、ハードウェア ID で指定します。 USB デバイスのハードウェア ID を<br>確認するには、当該デバイスを接続した Windows PC で、デバイスマネージャ<br>でデバイスのプロパティを確認します。 |

# 12.7.8. 自動化されたタスク

| 一般設定                 | 自動化されたタスク         | [目動タスク] タブでは、自動的に実行されるタスクを追加または削除できます。 |    |            |   |
|----------------------|-------------------|----------------------------------------|----|------------|---|
| 71ルスのリアルタイム スキ<br>ヤン | 自動化された7スク ①       |                                        |    | 0          | a |
| マニュアル・スキャン           | → 自動化されたタスクのリスト ③ |                                        |    |            |   |
| ブラウザ保護               | タスクを追加            |                                        |    |            |   |
| ファイアウォール             | 有効 タイプ            | スケジュールを                                | 說明 | 利用可能なときに開始 |   |
| ソフトウェア アップデータ        | 自動化されたタスクはありません   |                                        |    |            |   |
| デバイス制作               |                   |                                        |    |            |   |
| 自動化されたタスク            |                   |                                        |    |            |   |
| ネットワーク場所の設定          |                   |                                        |    |            |   |
|                      |                   |                                        |    |            |   |
| PREMIUM              |                   |                                        |    |            |   |
| 7-97-1               |                   |                                        |    |            |   |
| アフリケーション制約           |                   |                                        |    |            |   |

| 項目名           | 内容                |
|---------------|-------------------|
| 自動化されたタスク     | 自動タスクをオンまたはオフにします |
| 自動化されたタスクのリスト | 自動タスクのリストを追加します。  |

# 12.7.9. ネットワーク場所の設定

| 一般設定                 | ネットワーク場所の設定                     | (ネットワーク場所)タブでは、ネットワークの場所を追加し、現在テバイスが接続されているネットワークに応じて進用されるルールを設定することができます。 |   |     |   |
|----------------------|---------------------------------|----------------------------------------------------------------------------|---|-----|---|
| つイルスのリアルタイム スキ<br>ヤン | ネットワーク場所の設定 🕥                   |                                                                            | 0 |     | a |
| マニュアル スキャン           | ❤ 編所 ⑦                          |                                                                            |   |     |   |
| 7505保護               | 場所を進加                           |                                                                            |   |     |   |
| 774704-16            | 有効 名前                           | <u> </u>                                                                   |   | 優先度 |   |
| ソフトウェア アップデータ        | 場所は追加されていません                    |                                                                            |   |     |   |
| デバイス制闭               | <ul> <li>№ 11-11 (5)</li> </ul> |                                                                            |   |     |   |
| 自動化されたクスク            | ルールを追加                          |                                                                            |   |     |   |
| ネットワーク場所の設定          | 有劲 場所                           | 10.E                                                                       | - |     |   |
| PREMIUM              | ルールガありません                       |                                                                            |   |     |   |
| データガード               | 2                               |                                                                            |   |     |   |
| アプリケーション制度           |                                 |                                                                            |   |     |   |

| 項目名         | 内容                                         |
|-------------|--------------------------------------------|
| ネットワーク場所の設定 | 作成されたすべての場所とルールをオンまたはオフにできます。              |
| 場所          | ルールを適用する場所を追加できます。                         |
| ルール         | 現在のネットワークの場所に応じて、さまざまな設定をオンまたはオフにできま<br>す。 |

# 12.7.10.データガード(Premium)

|               | データガード                   | 「F-secure デークガード」は、英原な動作月一ルを活用して、システムに影響を与えようとするマルウェア(ランサムウェアなど<br>続です、フルルダは自動的には出され、例外は手動で追加できます。信頼できるアプリケーションはフォルダにアクセスでき<br>があります。 | )の読みを認識することでディーブガード(パリアルタイム スキャン)タブを参照)<br>ます、重要:データガードが掃除するには、ディーブガードおよびリアルタイム ス | を強化するプレミアム機<br>キャンを有効にする必要 |
|---------------|--------------------------|----------------------------------------------------------------------------------------------------|-----------------------------------------------------------------------------------|----------------------------|
| τ2<br>τ2      | データガードの高度な動作プロック ③       |                                                                                                    | 0                                                                                 | a                          |
| マニュアルスキャン     | 許可およびレポートモード ③           |                                                                                                    |                                                                                   | a                          |
| ファイアウォール      | ✓ 監視フォルタ ⑦               |                                                                                                    |                                                                                   |                            |
| ソフトウェア アップデータ | 監視対象のユーザのデータフォルダを自動的に核。  | 176 ()                                                                                                    | 0                                                                                 | а                          |
| デバイス制御        | 手動で含まれるフォルダ ③            |                                                                                                    |                                                                                   |                            |
| 自動化された9スク     | パスを追加                    |                                                                                                    |                                                                                   |                            |
| ネットワーク場所の設定   | 1(2                      |                                                                                                    |                                                                                   | <u></u>                    |
|               |                          |                                                                                                    |                                                                                   |                            |
| データガード        | 手動で触外されるフォルタ 🕥           |                                                                                                    |                                                                                   |                            |
| アプリケーション制作    | パスを追加                    |                                                                                                    |                                                                                   |                            |
|               | 1(2                      |                                                                                                    |                                                                                   |                            |
|               |                          |                                                                                                    |                                                                                   |                            |
|               | ✓ アクセス制御 ③               |                                                                                                    | 0                                                                                 | а                          |
|               | 信頼済みのアプリケーションを自動的に検出する   | D.                                                                                                    | 0                                                                                 | а                          |
|               | 手動で追加された信頼済みのアプリケーションとフィ | N9 ()                                                                                                    |                                                                                   |                            |
|               | 八スを追加                    |                                                                                                    |                                                                                   |                            |

Premium 設定は F-Secure Elements EPP for Servers Premium を搭載したデバイスのみに適用されます。

| 項目名              | 内容                               |
|------------------|----------------------------------|
| データガードの高度な動作ブロック | データガードの高度な動作ルールを有効にします。          |
| 許可およびレポートモード     | 保護されたフォルダを監視し、ブロックされるアクセスを報告します。 |

監視フォルダ

| 項目名                            | 内容                                                                |
|--------------------------------|-------------------------------------------------------------------|
| 監視対象のユーザのデータ フォルダ<br>を自動的に検出する | この設定を有効にすると、ドキュメント、画像、またはその他のエンド ユーザー<br>コンテンツを含むフォルダが自動的に保護されます。 |
| 手動で含まれるフォルダ                    | 保護対象のフォルダを追加することができます。                                            |
| 手動で除外されるフォルダ                   | 保護対象外のフォルダを追加することができます。                                           |

アクセス制御

| 項目名                            | 内容                                                     |
|--------------------------------|--------------------------------------------------------|
| アクセス制御                         | データガードが保護しているファイルやフォルダを変更できるアクセス権をアプリ<br>ケーションに指定できます。 |
| 信頼済みのアプリケーションを自動<br>的に検出する     | 信頼できるアプリケーションを自動的に検出することができます                          |
| 手動で追加された信頼済みのアプ<br>リケーションとフォルダ | 信頼できる実行可能ファイルと信頼できる実行可能ファイルを含むフォルダを<br>手動で定義することができます。 |

# 12.7.11.アプリケーション制御 (Premium)

| 一般設定                                | アプリケーション                                                                                                    | ン制御 (7705-                        | ・ション刺繍」タブでは、アプリケーション | を実行するた | めの制限を設定できます。 |    |                             |                |     |   |
|-------------------------------------|----------------------------------------------------------------------------------------------------|-----------------------------------|----------------------|--------|--------------|----|-----------------------------|----------------|-----|---|
| 94ルスのリアルタイム スキ<br>ተጋ                | アプリケーション制術 🧑                                                                                                    | 0                                 |                      |        |              |    |                             | 0              |     | a |
| マニュアル スキャン                          | 70-Kh h-h 🕥                                                                                                    |                                   |                      |        |              |    | 3                           | べてのアプリケーションを許可 | ~   | a |
| ブラフザ深調<br>ファイアウォール<br>リフトウェア アップデータ | ✓ 例外 ③<br>例外を追加                                                                                                    |                                   |                      |        |              |    |                             |                |     |   |
| デバイス制作                              | 有効                                                                                                    | 儿一儿名                              | זעאר                 |        | 処理           |    | 132.449                     | ×              | .a- | - |
| 倉敷化された9スク                           | 0.0                                                                                                    | Block malicious files in Temp fol | アプリケーションの開始          | *      | 7092         | *  | Prevents execution of mali  | cious          | ×   |   |
| ネットワーク場所の設定                         | C *                                                                                                    | Block rare and unknown files in T | アプリゲーションの開始          | *      | 70/2         | *  | Prevents execution of rare  | files          | ×   |   |
| PREMIUM                             | $\subseteq$ $^{*}$                                                                                                    | Block malicious files in Downloa  | アプリケーションの開始          | *      | 7077         | Ŷ  | Prevents execution of male  | cious          | ×   |   |
| テージカート                              |                                                                                                    | Block unknown and rare files in   | アプリケーションの開始          | *      | 7097         | *  | Prevents execution of rare  | ties           | ×   |   |
|                                     | 0.*                                                                                                    | Block batch scripts started by Mi | アプリケーションの開始          | *      | 7077         | ٣  | Prevents batch scripts exec | ution          | ×   |   |
|                                     | - <b>^</b>                                                                                                    | Block powershell scripts started  | アプリケーションの開始          | *      | 7027         | *  | Prevents powershell script  | s exec         | ×   |   |
|                                     | 0.0                                                                                                    | Block malicious DIIs in Temp fold | モジュールの読み込み           | *      | 7092         | Y  | Prevents loading of malice  | ous DiL.       | ×   |   |
|                                     | A     A     A | Block rare Dils with unknown rep  | モジュールの読み込み           | •      | 70%7         | Υ. | Prevents loading of rare D  | Ils wit.,      | ×   |   |
|                                     | C •                                                                                                    | Block malicious DIIs in Downloa   | モジュールの読み込み           | *      | 7092         | ~  | Prevents loading of malicie | ous Dil        | ×   |   |

Premium 設定は F-Secure Elements EPP for Servers Premium を搭載したデバイスのみに適用されます。

| 項目名        | 内容                            |
|------------|-------------------------------|
| アプリケーション制御 | アプリケーション制御を有効/無効にする           |
| グローバル ルール  | すべてのアプリケーションに適用されるグローバルルールです。 |
| 例外         | アプリケーション制御の除外ルール              |

# 12.8. コンピュータプロフィール (Mac)

以下の表では、F-Secure Elements EPP for Computers Mac のプロフィールで設定可能な設定項目について説明します。

12.8.1. 一般設定

| -#92                 | 一般設定                                                                                                    |              |
|----------------------|----------------------------------------------------------------------------------------------------|--------------|
| うイルスのリアルタイム スキ<br>ャン | 単基の7ッインストールをユーザに許可 ③                                                                                                    | a            |
| マニュアル スキャン           | ✓ 自動更新 ③                                                                                                    |              |
| ブラウザ保護               | プロキッオブション システム環境設定の HTTP プロキシを使用する                                                                                                    | ~            |
| ファイアウォール             | リモート管理されているプロキシ アドレス ①                                                                                                    |              |
|                      | F-Secure Elements Connector ()                                                                                                    |              |
|                      | 70-118F-Secure7-775-1-17-1/1077-1/1/177                                                                                                    |              |
|                      | ▼ すべてのセキュリティスキャンサらファイル/フォルグを動外する ③                                                                                                    |              |
|                      | ここで指定されたフォルダとフィルダーマへのセキュリティスキャンと対策がら除水されるため、F-Secure のセキュリティ保護の対象にはなりません。これには、指定されたフォルダ内のサブフォルダウをまれます。たとえば、AUSen//folder-to-exclude/には、平ベン<br>グロドoder-to-exclude/フォルダで見つかとすべてのファイルとフルデン理論の入ます。<br>重要したは、スキャンパらせに使い来する単語をあるアイルをたけコンルが広める専用してください、たとえば、スキャンガら//言語があると、システムボリューム全体とその中のすべてのフォルダ・サブフォルダー、およびファイルがすべてのセキュリティ対策から得水され<br>単素: 除水されたファイルとフォルダは、クライアントパージョンリ17.7以隔にのみ運用になっます。                                                                                                    | 01-<br>£7. × |
|                      | 例外を追加                                                                                                    |              |
|                      | Кх                                                                                                    |              |
|                      | presenter and presenter and pres |              |

| 項目名                | 内容                                           |
|--------------------|----------------------------------------------|
| 製品のアンインストールをユーザに許可 | F-Secure 製品のアンインストールをユーザに許可するか<br>どうかを指定します。 |

#### 自動更新

| 項目名                               | 内容                                                               |
|-----------------------------------|------------------------------------------------------------------|
| プロキシ オプション                        | プロキシの設定を行うことが出来ます。                                               |
| リモート管理されているプロキシ アドレス              | HTTP プロキシサーバのアドレスを入力します。                                         |
| F-Secure Elements Connector       | F-Secure Elements Connector を使用している場合、そのアドレスを指定します。              |
| グローバル F-Secure アップデートサーバへのフォールバック | Elements Connector にアクセスできない場合、グロー<br>バルな F-Secure 更新サーバが使用されます。 |
| すべてのセキュリティスキャンからファイル/フォルダを除外する    | ここで指定されたフォルダとファイルは、すべてのセキュリ<br>ティ スキャンと対策から除外されます。               |

# 12.8.2. ウイルスのリアルタイム スキャン

| 一般設定                 | ウイルスのリアルタイム スキャン                                                                                               |   |   |
|----------------------|----------------------------------------------------------------------------------------------------|---|---|
| ዕተルスወリアルタイム スキ<br>∀ጋ | ウイルスのリアルライム スキャン ③                                                                                             | 0 | а |
| マニュアル スキャン           | Security Cloud (ORSP)                                                                                          | 0 | ð |
| ブラウザ伊護               | XTence 3                                                                                                    |   | а |
| 37179x-N             | この時面は、コンゼニーダのセキコリティに対する発展を検出および環止して、デーダを要素に保っためのユーディリティである XHence を考加にします。<br>群語については、XFenceのヘルプトビックを参照してください。 |   | × |

| 項目名                   | 内容                                                             |
|-----------------------|----------------------------------------------------------------|
| ウイルスのリアルタイム スキャン      | リアルタイム スキャンの有効/無効を設定します。                                       |
| Security Cloud (ORSP) | リアルタイム スキャン時に、Security Cloud のファイルレピュテーションを使用する<br>かどうかを設定します。 |
| XFence                | Mac の振る舞い検知機能である XFence を使用するかどうかを設定します。                       |

# 12.8.3. マニュアルスキャン

| ተルスወリアルタイム スキ<br>2 | ✓ スケジュール スキャン ③ |   |
|--------------------|-----------------|---|
| ニュアル スキャン          | ◇ スキャン構度 ⑦      | * |
| 505保護              | 月曜日             |   |
| F1¥2#=№            | 大曜日             |   |
|                    | 水曜日             |   |
|                    | 木曜日             |   |
|                    | 金曜日             |   |
|                    | ±₩8             |   |
|                    | 8488            |   |
|                    | ✓ スキャンを開始 ⑦     |   |
|                    | 29<br>29        |   |
|                    | 7               |   |

| 項目名        | 内容                                                                               |
|------------|----------------------------------------------------------------------------------|
| スケジュールスキャン | スケジュールスキャンを行うかどうかを設定します。                                                         |
| スキャン頻度     | スキャン頻度を、日次か週次か月次で指定します。週次の場合は、スキャンを実施する曜日を指定します。月次の場合は、スキャンを実施する日を三日まで指<br>定します。 |
| スキャンを開始    | スキャンの開始時刻を指定します。                                                                 |

# 12.8.4. ブラウザ保護

| ウイルスのリアルタイム スキ<br>ャン | ブラウザ保護 🕑       |                  |       |               |      | 0       | a |
|----------------------|----------------|------------------|-------|---------------|------|---------|---|
| マニュアル スキャン           | ✓ Web コンテンツ制行時 | 0                |       |               |      |         | a |
| プラウザ保護               | 柜香             | カテゴリ             | 拒否    | カテゴリ          | 推否   | カアゴリ    | a |
| 771793-16            |                | SNS              |       | ソフトウェア ダウンロード |      | 舒教      |   |
|                      | 1.00           | Web X-/L         | - 60  | Feel          | 100  | 支払いサービス |   |
|                      | 1.00           | アタルト             | - 60  | ドラッグ          | 1.00 | 就活      |   |
|                      | 1.00           | アノニマイザ           | 1.00  | ハッキング         | 1.0  | 出会い     |   |
|                      | 1.00           | アルコールとタバコ        | 100   | パンキング         |      | 增要此現    |   |
|                      | 1.00           | オークション           | - 60  | ファイル共有        |      | 中絶      |   |
|                      | ギャンプル<br>グーム   | ギャンブル            | 1.000 | לטל           | 1.0  | 不继      |   |
|                      |                | T-L              | - 01  | 進法            | - 01 | 灵器      |   |
|                      | 1.00           | ショッピング           | 101   | 海賊版ソフトウェア     | 1.00 | 暴力      |   |
|                      | 1.00           | ストリーミング メディア     | - 65  | 劳綻            | 1.00 | 不明      |   |
|                      | 100            | ZITL             | - 60  | 広告の提供         |      |         |   |
|                      | 許可されたサイトを接     | (\$^7\$10-7\$8 🕥 |       |               |      |         | a |
|                      |                |                  |       |               |      | -       |   |

| 項目名    | 内容                   |
|--------|----------------------|
| ブラウザ保護 | ブラウザ保護の有効/無効を設定できます。 |

#### Web コンテンツ制御

| 項目名                   | 内容                                                            |
|-----------------------|---------------------------------------------------------------|
| Web コンテンツ制御           | 「有効」にすると特定のカテゴリに関するサイトのアクセスを禁止します。<br>禁止するカテゴリを有効に設定してください。   |
| 許可されたサイトを除くすべてをブロックする | 許可されたサイトのリストにあるサイトを除くすべてのサイトへのアクセスを<br>ブロックします。               |
| 接続制御                  | 有効な場合、正しいオンラインバンキングサイトや機密情報を取り扱うサ<br>イトに接続していると、ユーザに通知を表示します。 |

### Web サイトの例外

| 項目名        | 内容                       |
|------------|--------------------------|
| Web サイトの例外 | これらのサイトは許可またはブロックされています。 |

サイト

| 項目名     | 内容                    |
|---------|-----------------------|
| 許可したサイト | これらのサイトは決してブロックされません。 |
| 拒否したサイト | これらのサイトは常にブロックされます。   |

# 12.8.5. ファイアウォール

| 一般設定                 | ファイアウォール                                                                                                    |         |   |
|----------------------|----------------------------------------------------------------------------------------------------|---------|---|
| ጋኅルスのリアルタイム スキ<br>ャン | Apple77177+%                                                                                                 | On 🗸    |   |
| マニュアル スキャン           | ✓ F-Secure 7ア17ウォール ③                                                                                        |         |   |
| ブ50ザ保護               | F-Secure 771771-1/1 プロフィールの選択 ③                                                                              | Detault |   |
| 77179x-N             | ▼ F-Secure ファイアウォール ブロフィール エディタ ⑦                                                                            |         |   |
|                      | ファイアウォール あールのマッピング<br>1. F-Secure ファイアウォールルールの設定がます 適用されます。<br>2. プロフィールで他に一致するルールガない場合にはデフォルトのアクションが使用されます。 |         | × |
|                      | 変更する707パールを選択してください。<br>Default ・                                                                            |         |   |
|                      | ★信福載のデフォルトアクション                                                                                              | (গম) 🗸  |   |
|                      | 組み込みアプリケーションを許可する 🕥                                                                                          |         |   |
|                      | F-Securoが信頼するアプリケーションを許可する ⑦                                                                                 |         |   |
|                      | 着名茶みアプリケージョンを許可する ⑦                                                                                          |         |   |
|                      | ◆ 発信接続のテフォルトアクション                                                                                            | 195 v   |   |
|                      | 組み込みアプリケーションを許可する 🕥                                                                                          |         |   |
|                      | F-Secureが信頼するアプリケーションを許可する ③                                                                                 |         |   |

| 項目名            | 内容                           |
|----------------|------------------------------|
| Apple ファイアウォール | Mac OSのファイアウォールの有効/無効を設定します。 |

### F-Secure ファイアウォール

| 項目名                         | 内容                             |
|-----------------------------|--------------------------------|
| F-Secure ファイアウォール           | F-Secure ファイアウォールを制御します。       |
| F-Secure ファイアウォール プロフィールの選択 | F-Secure ファイアウォール ルールの設定を選択します |

### F-Secure ファイアウォール プロフィール エディタ

| 項目名                           | 内容                          |
|-------------------------------|-----------------------------|
| F-Secure ファイアウォール プロフィール エディタ | F-Secure ファイアウォール ルールを編集します |

### 着信接続のデフォルトアクション

| 項目名                         | 内容                                                  |
|-----------------------------|-----------------------------------------------------|
| 着信接続のデフォルトアクション             | 着信接続のアクションの設定                                       |
| 組み込みアプリケーションを許可する           | Apple が提供する組み込みアプリケーションのホワイトリスト。                    |
| F-Secure が信頼するアプリケーションを許可する | F-Secure の信頼できる開発者が署名したアプリケーションをホワイ<br>トリストに登録します。  |
| 署名済みアプリケーションを許可する           | Apple または特定の開発者が署名したすべてのアプリケーションを<br>ホワイトリストに登録します。 |

### 発信接続のデフォルトアクション

| 項目名                         | 内容                                                  |
|-----------------------------|-----------------------------------------------------|
| 発信接続のデフォルトアクション             | 発信接続のアクションの設定                                       |
| 組み込みアプリケーションを許可する           | Apple が提供する組み込みアプリケーションのホワイトリスト。                    |
| F-Secure が信頼するアプリケーションを許可する | F-Secure の信頼できる開発者が署名したアプリケーションをホワイ<br>トリストに登録します。  |
| 署名済みアプリケーションを許可する           | Apple または特定の開発者が署名したすべてのアプリケーションを<br>ホワイトリストに登録します。 |
| 証明書の認証                      | 証明書の認証ルールを設定します                                     |

## F-Secure プロフィールのファイアウォール ルール:Default

| 項目名                                      | 内容              |
|------------------------------------------|-----------------|
| F-Secure プロフィールのファイアウォール ルール:<br>Default | ファイアウォール ルールを編集 |

# 12.9. Linux プロフィール

以下の表では、F-Secure Elements EPP for Servers Linux のプロフィールで設定可能な設定項目について説明します。

12.9.1. 一般設定

| 一般設定                                                                                     | 一般設定                    | このタブには、F-Secure Elements Agentのセキュリティ機能で共有される設定が含まれています。 |              |    |   |
|------------------------------------------------------------------------------------------|-------------------------|----------------------------------------------------------|--------------|----|---|
| ウイルスのリアルタイム スキ<br>キン                                                                     | ◆ インターネット接続 ⑦           |                                                          |              |    |   |
| マニュアル スキャン                                                                               | нттр プロキシを使用            |                                                          |              | 無効 | 9 |
| 完全性検査                                                                                    | אגאניאמלאדוא 🕐          |                                                          | lisical/hmrt |    | a |
|                                                                                          | нттр7049#-Н 🛞           |                                                          |              |    | a |
| нттр70キシューザ& 🕥                                                                           | нттр70+>1-Уа 🕥          |                                                          |              |    | a |
|                                                                                          | нтгр7⊡≯∋0/(27-К ტ       |                                                          | ~            |    | а |
|                                                                                          | → 自動更新 ③                |                                                          |              |    |   |
| <ul> <li>         ・血動変動を有効にする         ・アップデートを返用         ・         ・         ・</li></ul> | 自動更新を有効にする              |                                                          |              | 有效 | a |
|                                                                                          | アップデートを運用 🎯             |                                                          |              |    | a |
|                                                                                          | アップデート使に警告を送る           |                                                          |              | 有助 | а |
|                                                                                          | - 改さん防止 ③               |                                                          |              |    |   |
|                                                                                          | ユーザがセキュリティ機能を自効にすることを許可 | 0                                                        |              | 開放 |   |

| 項目名             | 内容                                                                          |
|-----------------|-----------------------------------------------------------------------------|
| インターネット接続       | Linux Protection のアップデート (製品とマルウェアの定義) および Security<br>Cloud (ORSP) のプロキシ設定 |
| HTTP プロキシを使用    | 使用の設定                                                                       |
| HTTP プロキシホスト    | 更新プログラムのダウンロードや Security Cloud (ORSP)への接続に使用する H<br>TTP プロキシサーバのアドレス        |
| HTTP プロキシポート    | 更新プログラムのダウンロードや Security Cloud (ORSP)への接続に使用する H<br>TTP プロキシサーバのアドレス        |
| HTTP プロキシユーザ名   | HTTP プロキシ Basic 認証のユーザ                                                      |
| HTTP プロキシのパスワード | HTTP プロキシ Basic 認証のパスワード                                                    |
| 自動更新を有効にする      | 製品およびマルウェア定義の自動更新設定                                                         |
| アップデートを適用       | 製品アップデートのインストールポリシー                                                         |
| アップデート後に警告を送る   | 警告設定                                                                        |

| 改ざん防止                       | エンドユーザやサードパーティによる変更から F-Secure のインストーラを保護し、F-S<br>ecure のサービス、プロセス、ファイル、レジストリエントリを制御しようとする試行か<br>ら保護します。 |
|-----------------------------|----------------------------------------------------------------------------------------------------|
| ユーザがセキュリティ機能を無効にす<br>ることを許可 | F-Secure のセキュリティ機能の無効設定                                                                                  |

# 12.9.2. ウイルスのリアルタイム スキャン

| ウイルスのリアルタイム スキャン            |                                                                                                    |   |
|-----------------------------|----------------------------------------------------------------------------------------------------|---|
| 9482097894624+95 🕥          | <b>4</b> ,35                                                                                                    | a |
| Security Cloud (ORSP) 老傑兩 🕥 | M(2)                                                                                                    | a |
| ✓ スキャンするファイル                |                                                                                                    |   |
| ✓ スキャンするファイルとフォルダ: ⑦        |                                                                                                    | a |
| 1/2                         |                                                                                                    |   |
| 对象はありません                    |                                                                                                    |   |
|                             |                                                                                                    | a |
| 1/2                         |                                                                                                    |   |
| 例外体あり发せん                    |                                                                                                    |   |
| 実行可能7ヶ1歳のみをスキャン ⑦           | 業功                                                                                                    | a |
| 不要な可能性があるアプリケーションをスキャン ③    | 業効                                                                                                    | a |
| ✓ リアルタイムスキャンでのアーカイブの処理      |                                                                                                    |   |
| アーカイブ内をスキャン 🕥               | 素効                                                                                                    | a |
| 線号化されたアーカイブを安全でないとして扱う ⑦    | 無効                                                                                                    | а |
| ネストレベルまでアーカイブをスキャンします: ⑦    |                                                                                                    | a |
|                             | ウイルスのリアルタイムスキャン<br>っくた20リアルタイムスキャン<br>security cloud (ORSP) 登場面 ①<br>、 スキャンするファイル<br>、 スキャンするファイル<br>、 スキャンするファイル<br>、 スキャンするファイル<br>、 スキャンから時外をれたファイルとフォルタ. ①<br>バス<br>明月1歳シリオビル<br>東月可能ファイルのみをスキャン ①<br>バス<br>明月1歳シリオルのあたスキャン ②<br>・<br>、 マーカィブクの見たスキャン ③<br>本現に可能さたパロのテーカイブの処理<br>アーカィブクを完全でないとして思う ②<br>ネストレノルをでアーカイブを完全でないとして思う ③<br>ネストレノルをでアーカイブを完全でないとして思う ③ |   |

| 項目名                                 | 内容                                                     |
|-------------------------------------|--------------------------------------------------------|
| ウイルスのリアルタイム スキャン                    | リアルタイム スキャンの有効/無効を設定します。                               |
| Security Cloud (ORSP) を使用           | F-Secure Security Cloud との未知のファイルに対する評価の<br>確認を有効にします。 |
| スキャンするファイルとフォルダ                     | フォルダやファイルのスキャン設定                                       |
| スキャンから除外されたファイルとフォルダ                | フォルダやファイルのスキャン除外設定                                     |
| 実行可能ファイルのみをスキャン                     | 実行ファイルのみをスキャン設定                                        |
| 不要な可能性があるアプリケーションをスキャン              | 不要の可能性があるアプリケーションに対するスキャン                              |
| アーカイブ内をスキャン                         | アーカイブ内のファイルのスキャンを有効にします。                               |
| 暗号化されたアーカイブを安全でないとして扱う              | 暗号化されたアーカイブはマルウェアとして処理されます。                            |
| ネスト レベルまでアーカイブをスキャンします              | アーカイブに対してスキャンする最大ネスト レベルを設定します。                        |
| 最大ネスティングレベルを超えたアーカイブを安全<br>でないとして扱う | 最大ネストレベルを超えるアーカイブがマルウェアとして処理されます。                      |

リアルタイム スキャンに対するアクション
| 項目名                            | 内容                                    |
|--------------------------------|---------------------------------------|
| マルウェアに対するアクション                 | マルウェアに対するアクションを選択します。                 |
| 不要な可能性があるアプリケーションに対するアク<br>ション | 不要の可能性があるアプリケーションに対するアクションを選択しま<br>す。 |
| 不審なファイルに対するアクション               | 不審なファイルに対するアクションを選択します。               |

### 12.9.3. マニュアル スキャン

| 一般設定                 | マニュアル スキャン                        |              |   |
|----------------------|-----------------------------------|--------------|---|
| ウイルスのリアルタイム スキ<br>ヤン | ♥ スキャンから肺外されたファイルとフォルダ。 ⑦         |              | a |
| 71171J 24+2          | xλ                                |              |   |
| 完全性检查                | 例外はありません                          |              |   |
|                      | 不要な可能性があるアプリケーションをスキャン ②          | 有效           | 8 |
|                      | ▶ マニュアルスキャンでのアーカイブの処理             |              |   |
|                      | 7-5177827+> ③                     | 無功           | a |
|                      | 磁号化おれたアーカイブを安全でないとして振う ⑦          | 無効           | a |
|                      | ネストレベルまでアーカイブをスキャンします。 (の)        |              | a |
|                      | 最大ネスティングレベルを超えたアーカイブを安全でないとして扱う ⑦ | <b>4</b> .73 | a |
|                      | ✓ ₹=17₩λ₹#ry079y3y                |              |   |
|                      | 7M91FEM#679999: 😗                 | TRUGE        | a |
|                      | 不要な可能性があるアプリケーションに対するアクション: ⑦     | intugu -     | a |
|                      | 不要な77イルに対する79少年次 ③                | atian -      | a |
|                      | <ul> <li>スケジュールスキャン ③</li> </ul>  |              |   |
|                      | 目時 ③                              | 00           | 8 |

| 項目名                                 | 内容                                                                          |
|-------------------------------------|-----------------------------------------------------------------------------|
| スキャンから除外されたファイルとフォルダ                | ここで指定されたフォルダとファイルは、マニュアルスキャンから除外さ<br>れ、すべてのユーザの指定されたフォルダ内のサブフォルダも含まれ<br>ます。 |
| 不要な可能性があるアプリケーションをスキャン              | この設定により、不要の可能性があるアプリケーションに対するス<br>キャンがオンになります。                              |
| アーカイブ内をスキャン                         | アーカイブ内のファイルのスキャンを有効にします。                                                    |
| 暗号化されたアーカイブを安全でないとして扱う              | 暗号化されたアーカイブはマルウェアとして処理されます。                                                 |
| ネスト レベルまでアーカイブをスキャンします              | アーカイブに対してスキャンする最大ネスト レベルを設定します。                                             |
| 最大ネスティングレベルを超えたアーカイブを安全<br>でないとして扱う | 最大ネストレベルを超えるアーカイブがマルウェアとして処理されま<br>す。                                       |
| マルウェアに対するアクション                      | マルウェアに対するアクションを選択します。                                                       |
| 不要な可能性があるアプリケーションに対するアク<br>ション      | 不要の可能性があるアプリケーションに対するアクションを選択しま<br>す。                                       |

| 不審なファイルに対するアクション | 不審なファイルに対するアクションを選択します。 |
|------------------|-------------------------|
| スケジュールスキャン       | システムをスキャンする日時の設定をします。   |

## 12.9.4. 完全性検査

| 一般設定                 | 完全性検査           |    |              |               |          |     |      |             |      |   |
|----------------------|-----------------|----|--------------|---------------|----------|-----|------|-------------|------|---|
| つイルスのリアルタイム スキ<br>ャン | ファイルの整合性を確認する ⑦ |    |              |               |          |     |      | च ⊼ी        |      | a |
| マニュアル スキャン           | דא אוז-דר       | 例外 | ファイル書き<br>込み | ファイルの読<br>み取り | アクセス モード | 所有者 | グループ | <b>#1</b> X | 変更時間 |   |
| ATLEN                |                 |    | 完全性チェッカー     | のルールはありません    |          |     |      |             |      |   |

| 項目名           | 内容                                              |
|---------------|-------------------------------------------------|
| ファイルの整合性を確認する | 指定されたファイルまたは指定されたディレクトリ内のファイルのベー<br>スラインを作成します。 |

# 12.10. モバイルデバイス プロフィール

以下では、「モバイル デバイス」タブにあるプロフィールの設定を説明します。

## 12.10.1.ネットワーク保護

| ネットワーク保護 | ネットワーク保護         |             |
|----------|------------------|-------------|
| マルウェア保護  | * VPN ()         | •           |
|          | vpwtał ju 💿      | 🔹 IKEvz 🔶 🗧 |
|          | → フラウザ保護 ③       | 0 •         |
|          | ブラウザ佛羅 (HTTPS) の | 0 4         |
|          | 通期保護 ③           | •           |

| 項目名           | 内容                                     |
|---------------|----------------------------------------|
| VPN           | VPN の設定                                |
| VPN プロトコル     | iOS 専用の VPN プロトコル設定                    |
| ブラウザ保護        | 疑わしい、または悪意のあることがわかっている Web サイトのブロック設定。 |
| ブラウザ保護(HTTPS) | HTTPS で暗号化された Web サイトのブロック設定。          |
| 追跡保護          | トラッキング保護の設定                            |

### 12.10.2.マルウェア保護

| ネットワーク保護 | マルウェア保護     |   |   |   |
|----------|-------------|---|---|---|
| マルウェア保護  | 7.7994N.2 @ |   | 0 | а |
|          | 设置約254ジ ①   | - | 0 | a |

| 項目名     | 内容                           |
|---------|------------------------------|
| アンチウイルス | アンチウイルスのオン/オフの設定。Android 専用  |
| 従量制スキャン | 従量制接続でスキャンします。これは Android 専用 |

# 12.11. Connector プロフィール

以下では、「Connector」タブにあるプロフィールの設定を説明します。

### 12.11.1.一般設定

| -#21212 | 一般設定                | このタブには、F-Secure Connectorのセキュリティ編載で共有される記述が含まれています。 |               |   |
|---------|---------------------|-----------------------------------------------------|---------------|---|
| 不同小贩送   | • MERE ()           |                                                     |               |   |
|         | ポーリング間隔 🕐           |                                                     |               | а |
|         | ◆ ソフトウェアアップデータの設定 ⑦ |                                                     |               |   |
|         | 最大ディスク容量 (MB) 🧿     |                                                     | 20460         | a |
|         | データベースが古くなっている日数 🕥  |                                                     |               | а |
|         | ◆ インターネット接続 ⑦       |                                                     |               |   |
|         | нттр 7049 🕥         |                                                     | -2354.0774.64 | а |
|         | 手動で定義されたプロキシアドレス ①  |                                                     |               | a |
|         |                     |                                                     |               |   |

| 項目名              | 内容                                                           |
|------------------|--------------------------------------------------------------|
| 通信設定             | マルウェア定義の自動更新を処理設定                                            |
| ポーリング間隔          | サーバをポーリングする頻度                                                |
| 最大ディスク容量(MB)     | プロキシがソフトウエアの更新に割り当てることができる最大ディスク容量                           |
| データベースが古くなっている日数 | 最後にインストールされたウイルス署名データベースの更新からの日数がこの値<br>を超えると、ユーザに警告が表示されます。 |
| HTTP プロキシ        | HTTP プロキシ設定                                                  |
| 手動で定義されたプロキシアドレス | HTTP プロキシの手動設定                                               |

### 12.11.2.イベント転送

| 一般設定   | イベント転送         | このタブには、F-Secure Connectorでのイベント転送の設定が含まれています。 |                   |   |
|--------|----------------|-----------------------------------------------|-------------------|---|
| イベント転送 | イベント転送を有効にする ⑦ |                                               | <b>#</b> \$0      | a |
|        | SIEMEZTATELZ 🗿 |                                               |                   | a |
|        | メッセージ形式 ⑦      |                                               | Systog (RFC 3164) | a |
|        | לסרבא 🕥        |                                               | тср               | а |
|        |                |                                               |                   |   |

| 項目名           | 内容                                                                          |
|---------------|-----------------------------------------------------------------------------|
| イベント転送を有効にする  | SIEM システムへのセキュリティイベントの転送を有効または無効にします。                                       |
| SIEM システムアドレス | SIEM システムのユーザ定義の HTTP アドレス。                                                 |
| メッセージ形式       | メッセージ形式 - Syslog(RFC3164)、共通イベント形式(Splunk、Arc<br>Sight)、ログイベント拡張形式(QRadar)。 |
| プロトコル         | 通信プロトコル設定                                                                   |

# 13. ダウンロード

[ダウンロード] ボタンをクリックすると以下の画面が表示されます。ボタンクリックで各種ソフトウエアのダウンロードができます。 ご利用の環境に合ったソフトウエアをお使いください。なお、ライセンスを保持していない製品については、ダウンロードリンクが 表示されません。

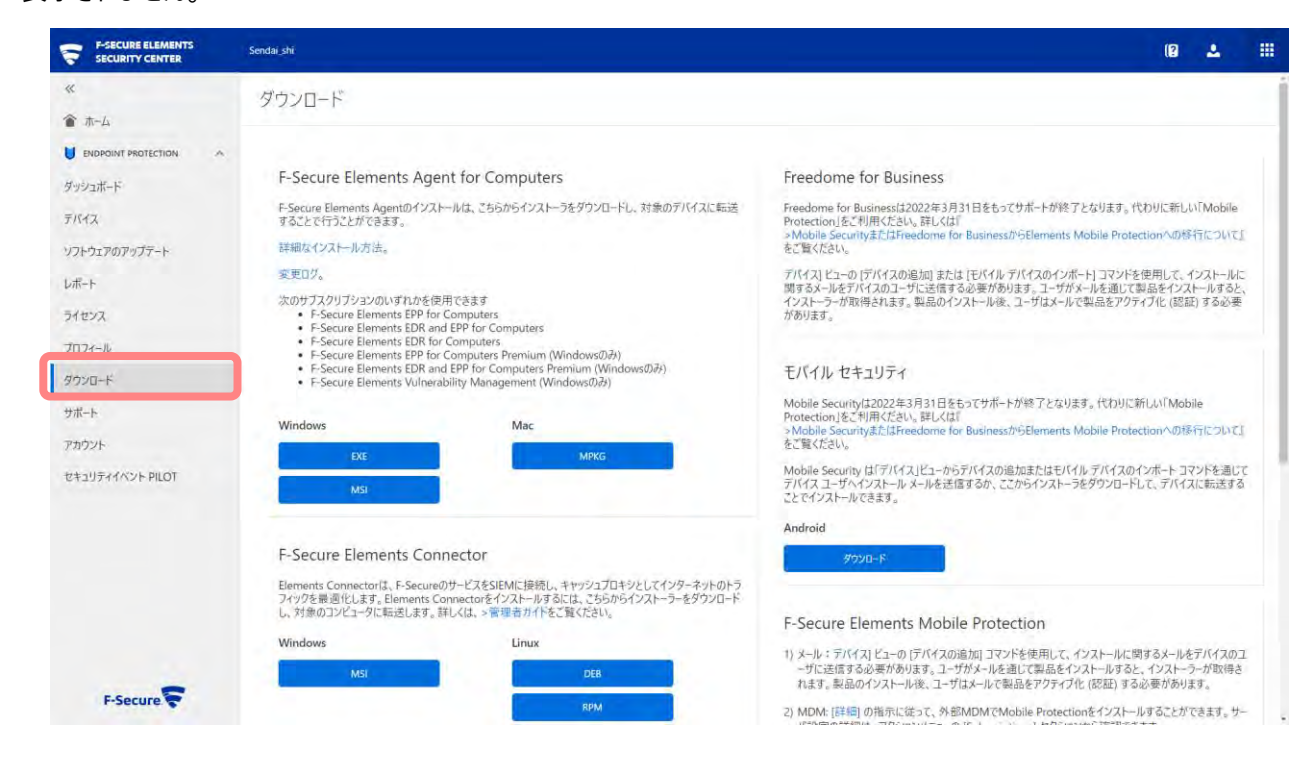

# 14. サポート

[サポート] ボタンをクリックすると以下の画面が表示されます。リンクをクリックすると各サポートに関する Web サイトが表示 されます。

|                  | Sendai shi      |                |                   |        |            | (2 | ۰. |  |
|------------------|-----------------|----------------|-------------------|--------|------------|----|----|--|
| «                | サポートとドキュメンテーション | fsdiag 操作を表示する | ()                |        |            |    |    |  |
| ▲ ホーム            |                 |                |                   |        |            |    |    |  |
|                  |                 |                |                   |        |            |    |    |  |
| ダッシュボード          | ヘルプ センター        | 変更ログ           | F-Secure コミュニテ    | サポート   | サポートの依頼    |    |    |  |
| デバイス             |                 |                | 1                 |        |            |    |    |  |
| ソフトウェアのアップテート    |                 |                | $\wedge$          |        | -1         |    |    |  |
| レボート             |                 |                |                   | 0      | K /        |    |    |  |
| ライセンス            |                 |                |                   |        | $  \sim  $ |    |    |  |
| プロフィール           | 4 = 1           | =              | <u> </u>          | V      |            |    |    |  |
| ダウンロード           |                 |                |                   |        |            |    |    |  |
| サポート             | ヘルプセンター ロ       | 変更日グ 四         | F-Secure DELETT Ø | サポート ロ | サポートの依頼。   |    |    |  |
| アカウント            |                 |                |                   |        |            |    |    |  |
| セキュリティイベント PILOT | プライバシーボリシー      |                |                   |        |            |    |    |  |
|                  |                 |                |                   |        |            |    |    |  |
|                  |                 |                |                   |        |            |    |    |  |
|                  |                 |                |                   |        |            |    |    |  |
|                  |                 |                |                   |        |            |    |    |  |
|                  |                 |                |                   |        |            |    |    |  |
|                  |                 |                |                   |        |            |    |    |  |
| F-Secure         |                 |                |                   |        |            |    |    |  |

| 項目名             | 内容                                          |
|-----------------|---------------------------------------------|
| ヘルプセンター         | 使い方などをまとめたヘルプセンターページが開きます。                  |
| 変更ログ            | Elements Security Centerの更新履歴(英語)のページが開きます。 |
| F-Secure コミュニティ | Elements EPP のコミュニティページ(英語)が開きます。           |
| サポートサイト         | F-Secure のサポートサイトが開きます。                     |
| サポートの依頼         | サポートリクエストフォームのページが開きます。                     |

# 14.1. fsdiag 操作を操作する

デバイスの fsdiag 操作結果を確認することができます。

|                  | Sendai_shi      |                       |                   |        |            | (8 | 2 |  |
|------------------|-----------------|-----------------------|-------------------|--------|------------|----|---|--|
| «                | サポートとドキュメンテーション | fsdian 操作を表示する        |                   |        |            |    |   |  |
| 會 赤-ム            |                 | ining the Calify a    |                   |        |            |    |   |  |
|                  |                 |                       |                   |        |            |    |   |  |
| ダッシュボード          | ヘルプ センター        | 変更ログ                  | F-Secure コミュニテ    | サポート   | サポートの依頼    |    |   |  |
| デバイス             |                 |                       | 1                 |        |            |    |   |  |
| ソフトウェアのアップテート    |                 |                       | $\wedge$          |        | _          |    |   |  |
| レボート             |                 | <b>■</b> = <b>⊮</b> 1 |                   | 0      | 51         |    |   |  |
| ライセンス            |                 |                       |                   |        | $  \vee  $ |    |   |  |
| プロフィール           | 비를              |                       | / · \             | Y      |            |    |   |  |
| ダウンロード           |                 |                       |                   |        |            |    |   |  |
| サポート             | ヘルプセンター お       | 変更ログ ロ                | F-Secure DELEFT # | サポート お | サポートの依頼 ロ  |    |   |  |
| アカウント            |                 |                       |                   |        |            |    |   |  |
| セキュリティイベント PILOT | ブライバシーボリシー      |                       |                   |        |            |    |   |  |
|                  |                 |                       |                   |        |            |    |   |  |
|                  |                 |                       |                   |        |            |    |   |  |
|                  |                 |                       |                   |        |            |    |   |  |
|                  |                 |                       |                   |        |            |    |   |  |
|                  |                 |                       |                   |        |            |    |   |  |
|                  |                 |                       |                   |        |            |    |   |  |
| F-Secure         |                 |                       |                   |        |            |    |   |  |

[Fsdiag 操作を表示する] ボタンをクリックすると以下の画面が表示されます。

Fsdiag の取得状況を確認することが出来ます。

| Fsdiag 操作      |                   |       |                     | $\otimes$ |
|----------------|-------------------|-------|---------------------|-----------|
| באלב-9         | 参照番号              | ステータス | 有効期限                | ~         |
| knagasawanoMac |                   | ОК    | 2021/11/24 16:39:59 |           |
| knagasawanoMac | 00000000000000000 | 17-   |                     |           |

# 15. アカウント

[アカウント] ボタンをクリックすると以下の画面が表示されます。

| SECURE ELEMENTS       | Sendai shi |          |             |      | 18 🕹              |   |
|-----------------------|------------|----------|-------------|------|-------------------|---|
| ≪<br>會 赤-ム            | アカウント •••  |          |             |      |                   |   |
| U ENDPOINT PROTECTION | ログイン名      | メール アドレス | コンピュータとモバイル | サーバ  | 前回のログイン:          |   |
| F1112                 | Sendai_shi |          | 完全編集        | 完全編集 | 2021/11/08 0:19:3 | 2 |
| ソフトウェアのアップテート         |            |          |             |      |                   |   |
| レポート                  |            |          |             |      |                   |   |
| ライセンス                 |            |          |             |      |                   |   |
| לביל א-זכם <i>ל</i>   |            |          |             |      |                   |   |
| タウンロード                |            |          |             |      |                   |   |
| サポート                  |            |          |             |      |                   |   |
| アカウント                 |            |          |             |      |                   |   |
| セキュリティイベント PILOT      |            |          |             |      |                   |   |
|                       |            |          |             |      |                   |   |
| F-Secure              |            |          |             |      |                   |   |

## 15.1. 企業アカウントとユーザアカウントの概念

アカウントの概念、および権限については、本書「2.3 Elements Security Centerのアカウントの概念」をご参照ください。

## 15.2. アカウント管理 [管理者] タブメニュー

15.2.1. 管理者を作成

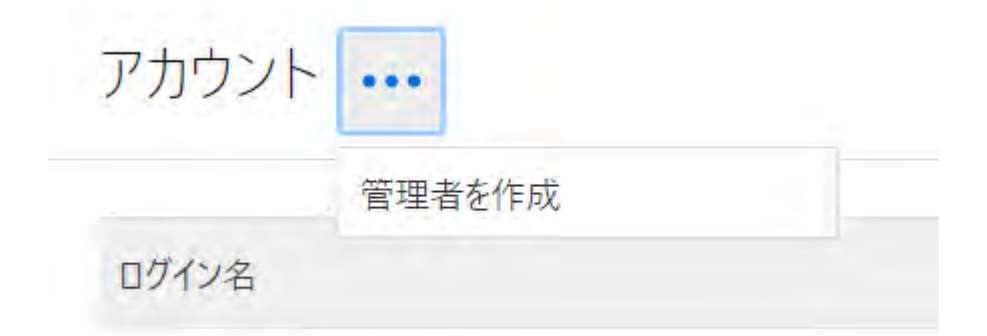

①アカウントの [アクションメニュー] をクリックします。

②[管理者を作成]をクリックすることで、「アカウントを作成する」画面が表示されます。

|        |                                                                                                    |        | 1       | a 🛆 🌐     |
|--------|----------------------------------------------------------------------------------------------------|--------|---------|-----------|
| ***    | 管理者を作成<br><sup>Sendai_shi</sup>                                                                                                    | 東連者を作成 | 2<br>ОК | $\otimes$ |
|        | <ul> <li>メールアドレス・</li> <li>1 コーザ名を追加(任意)</li> <li>第 ボ</li> <li>日本語 <ul> <li>サーバには読み取り専用</li> <li>コンピュータとモバイルには読み取り専用</li> </ul> </li> </ul> |        |         |           |
| Panner | キャンセル                                                                                                    |        |         | 送信        |

③入力が完了し [送信] ボタンをクリックすることでユーザが作成されます。

④登録したメールアドレスへ、ユーザ作成の通知がメールされます。ここで作成したユーザのパスワードは、この通知メールのリン クから設定します。

#### ・アカウントを作成する

| 項目名                     | 内容                                                                 |
|-------------------------|--------------------------------------------------------------------|
| メールアドレス                 | Elements Security Centerから送信されるメールのあて先アドレスを指定します。                  |
| ユーザ名を追加 (任意)            | Elements Security Centerへのログインユーザ名をしています。通常はユーザのメー<br>ルアドレスを使用します。 |
| 語                       | ポータルで使用する言語を指定します。                                                 |
| サーバには読み取り専用             | 読み取り専用のアカウントかどうか指定します。                                             |
| コンピュータとモバイルには読み<br>取り専用 | 読み取り専用のアカウントかどうか指定します。                                             |

#### 15.2.2. 管理者を編集する

「アカウント管理」画面にて、編集するユーザの [アクションメニュー] をクリックします。

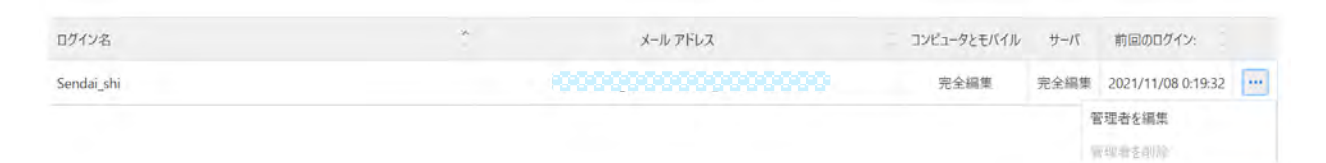

#### ①[管理者を編集] をクリックします。

②各入力欄に編集内容を入力します。

③[保存] ボタンをクリックします。

|        |                                                                                                    | () <u> </u> |
|--------|----------------------------------------------------------------------------------------------------|-------------|
|        | 管理者を編集<br><sup>Sendai_shi</sup>                                                                                                    | $\otimes$   |
|        | ユーザ名<br>Sendai_shi<br>メールアドレス                                                                                                    |             |
|        | 200000000000000                                                                                                    |             |
|        | 電話番号<br>◆ 番号                                                                                                    |             |
|        | アクセス権限<br>111175-65音楽時間                                                                                                    |             |
|        | <ul> <li>□ ポータルで置名化されたデータと統計情報を収集できることを許可する</li> <li>□ サーバには読み取り専用</li> <li>□ コンピュータとモバイルには読み取り専用</li> <li>パスワードを変更するか、2段階認証を設定する</li> </ul> |             |
|        |                                                                                                    |             |
| Plants | キャンセル                                                                                                    | 儀存          |

#### アカウントを編集する

| 項目名                                      | 内容                                                                                |
|------------------------------------------|-----------------------------------------------------------------------------------|
| ユーザ名                                     | (変更不可)                                                                            |
| メールアドレス                                  | 管理者のメールアドレスを指定します。                                                                |
| 電話番号                                     | 管理者の電話番号を指定します(任意入力項目)。                                                           |
| アクセス権限                                   | [セキュリティの管理権限]                                                                     |
| ポータルで匿名化されたデータ<br>と統計情報を収集できること<br>を許可する | ポータル上の操作を匿名データとしてエフセキュアが収集することを許可するかどうかを<br>指定します。収集した情報は、ユーザビリティの改善情報などとして使用します。 |
| パスワードを変更するか、2 段<br>階認証を設定する              |                                                                                   |

### 15.2.3. 管理者を削除

| ログイン名      | 2 | メール アドレス               | コンピュータとモバイル | サーバ  | 前回のログイン:           |      |
|------------|---|------------------------|-------------|------|--------------------|------|
| Sendai_shi |   | 2002200000000000000000 | 完全編集        | 完全編集 | 2021/11/08 0:19:32 | •••• |
|            |   |                        |             |      | 管理者を編集             |      |
|            |   |                        |             |      | 管理者を削除             | -    |

①「アカウント管理」画面にて、削除するユーザの [アクションメニュー] をクリックします。

②[管理者を削除] をクリックします。

③メッセージを確認し [OK] をクリックします。

# 16. セキュリティイベントの PILOT

[サポート] ボタンをクリックすると以下の画面が表示されます。

| SECURE ELEMENTS         | Sendai_shi v     |                                    |                       |                                      |                                    |                                                                         | (2)                                                   | ۹.    |
|-------------------------|------------------|------------------------------------|-----------------------|--------------------------------------|------------------------------------|-------------------------------------------------------------------------|-------------------------------------------------------|-------|
| «                       | セキュリティイベントのPILOT |                                    |                       |                                      |                                    |                                                                         |                                                       |       |
| ▲ ホーム                   | フィールドを選択         |                                    |                       | ◆ に等しい ◆ 価を選択してください ◎ 温用 すべてのフィルタを消去 |                                    |                                                                         |                                                       |       |
|                         |                  | 日時                                 | 深刻度                   | ¥-7                                  | デバイス                               | 1988                                                                    | 確認済み                                                  | x- 7- |
| ダッシュボード<br>デバイス         | ~                | 12:56:2<br>0 PM<br>Oct 29,<br>2021 | <b>9</b> 注            | ウイルスのリアルタ<br>イム スキャン<br>ファイル スキャン    | nagasawakatsushin<br>oMacBook-Air  | 「eicar.com.bxt」のアクセス時に「EICAR_Test_File」が検出され、削除されました                    | なし                                                    |       |
| ゚゚゚゚フトウェアのアップデート<br>ボート | ~                | 5:00:30<br>PM<br>Sep 9,<br>2021    | 自意                    | ウイルスのリアルタ<br>イム スキャン<br>ファイル スキャン    | nagasawakatsushin<br>.oMacBook-Air | 「eicar.com(125].txt」のアクセス時に「EICAR_Test_File」が検出され、削除されました               | Oct 12, 2021,<br>3:36:29 PM<br>nagasawk@gmail<br>.com |       |
| イセンス<br>ロフィール           | ~                | 5;35:44<br>PM<br>Aug 23,<br>2021   | <mark>0</mark> 注<br>意 | データガード                               | DESKTOP-HF50FL2                    | DataGuardが「給与計算お読みくださいtat」へのアクセスをプロックしました                               | 75U                                                   |       |
| ウンロード<br>+ポート           | ~                | 3:15:53<br>PM<br>Aug 19.<br>2021   | <mark>0</mark> 注      | ウイルスのリアルタ<br>イム スキャン<br>ファイル スキャン    | nagasawakatsushin<br>oMacBook-Air  | 「eicar.com.t.txt」のアクセス時に「EICAR_Test_File」が検出され、削除されました                  | なし                                                    |       |
| カウント<br>キュリティイベントのPILOT | ~                | 3:15:52<br>PM<br>Aug 19,<br>2021   | <mark>0</mark> 注      | ウイルスのリアルタ<br>イム スキャン<br>ファイル スキャン    | nagasawakatsushin<br>oMacBook-Air  | 「elcar.com.t.txt.crdownload」のアクセス時に「EICAR_Test_File」が検出され、プロックされ<br>ました | なし                                                    |       |
|                         | ~                | 3:15:19<br>PM<br>Aug 19,<br>2021   | ◎意                    | ウイルスのリアルタ<br>イム スキャン<br>ファイル スキャン    | nagasawakatsushin<br>oMacBook-Air  | 「eicar.com.bt」のアクセス時に「EICAR_Test_File」が検出され、削除されました                     | なし                                                    |       |
|                         | ~                | 12:54:1<br>5 PM<br>Aug 10,<br>2021 | ◎ 意                   | ウイルスのリアルタ<br>イム スキャン<br>ファイル スキャン    | nagasawakatsushin<br>oMacBook-Air  | 「eicar.com」のアクセス時に「EICAR_Test_File」が検出され、削除されました                        | άL                                                    |       |
|                         | ~                | 1:47:24<br>PM<br>Jul 6,<br>2021    | 0注意                   | ウイルスのリアルタ<br>イム スキャン<br>ファイル スキャン    | DESKTOP-888KUL1                    | 「eicar.com」のアクセス時に「EICAR_Test_File」が検出され、隔離されました                        | なし                                                    |       |
| F-Secure                | ~                | 1:43:50<br>PM<br>Jul 6,            | ●注意                   | ウイルスのリアルタ<br>イム スキャン<br>ファイル スキャン    | DESKTOP-8BBKUL1                    | 「eicar.com」のアクセス時に「EICAR_Test_File」が使出され、隔離されました                        | なし                                                    |       |

| 項目名  | 内容                |  |  |
|------|-------------------|--|--|
| 日時   | 発生日時              |  |  |
| 深刻度  | 対応が必要です/注意/情報     |  |  |
| ソース  | 提供情報              |  |  |
| デバイス | デバイス名             |  |  |
| 説明   | イベントの説明           |  |  |
| 確認済み | 管理者の確認状況          |  |  |
| -ב_א | 確認/フルパスでファイルを除外する |  |  |

# 17. Appendix

## 17.1. Elements EPP が利用する URL

LAN からインターネットへの出入口の通信を制御することで、インターネット経由の攻撃に対するセキュリティを向上させるこ とが出来ますが、Elements EPP の通信だけは、開ける必要があります。そこで以下では、Elements EPP が利用する UR L を記載します。

\*.f-secure.com

\*.fsapi.com

以上